# Pagrindinės sistemos konfigūravimas

Įjugus sistemą pirmą kartą, reikia įvesti SUPERVISOR ID ir PASSWORD, kaip nurodyta žemiau.

| First Execution Digital-Surve                                                                                | eillance System                                     | × |  |  |  |
|----------------------------------------------------------------------------------------------------|-----------------------------------------------------|---|--|--|--|
| You execute Digi<br>first time.<br>Please enter Su                                                           | tal-Surveillance system at<br>pervisor ID,Password. |   |  |  |  |
| ID :                                                                                                    |                                                     | - |  |  |  |
| Password :                                                                                                   |                                                     | - |  |  |  |
| Password Confirmation :                                                                                      |                                                     | - |  |  |  |
| Hint :                                                                                                    |                                                     | - |  |  |  |
| Auto Login:                                                                                                  |                                                     |   |  |  |  |
| To memorize this ID and password ,and to login<br>when you execute Digital-Surveillance system<br>everytime. |                                                     |   |  |  |  |
| Allow removing password system                                                                               |                                                     |   |  |  |  |
| ОК                                                                                                    | Cancel                                              |   |  |  |  |

Įveskite norimą vardą ID laukelyje. Pabaikite nustatymus įvesdami PASSWORD(slaptažodį), PASSWORD CONFIRMATION(slaptažodžio patvirtinimą) ir HINT(slaptažodžio priminima). Pranešimas kuris įvestas HINT laukelyje atsiras tik tuo atveju, jei slaptažodis bus įvestas neteisingai.

- AUTO LOGIN: Kai sistema jau paleista, tai vartotojas galės prisijungti automatiškai. Šis nustatymas rekomenduojamas kai yra vienas vartotojas
  - .....ð
- Paspauskite šį mygtuką, tam kad atblokuoti klaviatūrą ir įvesti prisijungimo duomenis. Po SUPERVISOR ID ir PASSWORD nustatymo, jūs įeisite į pagrindinę sistemą.

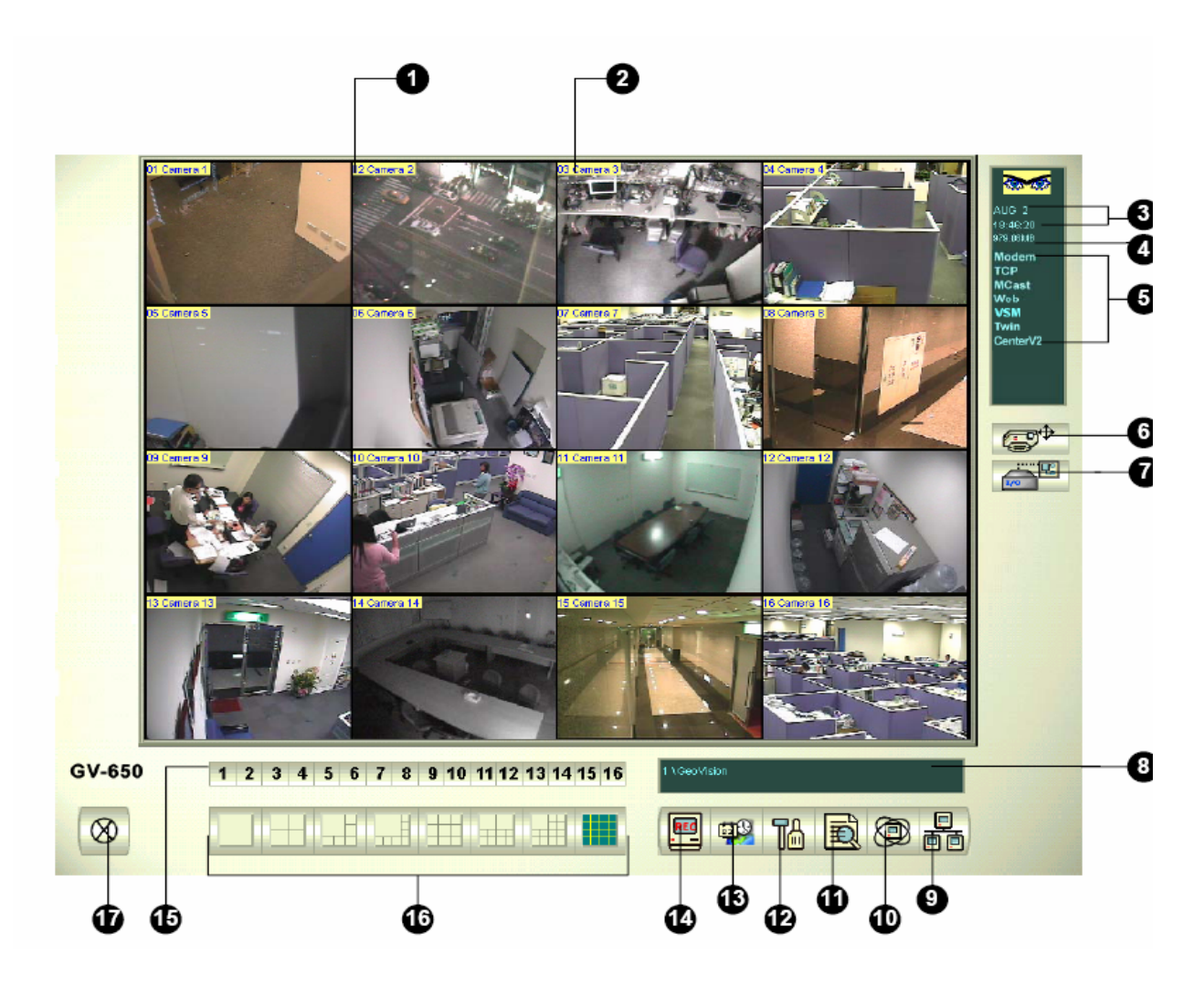

# Pagrindinio lango valdymas

| isas                                               |  |
|----------------------------------------------------|--|
|                                                    |  |
|                                                    |  |
|                                                    |  |
| įrenginių                                          |  |
|                                                    |  |
| Leidžia peržiūrėti sekančius veiksmus: VIDEO/AUDIO |  |
| bjects                                             |  |
|                                                    |  |
|                                                    |  |
|                                                    |  |
|                                                    |  |
|                                                    |  |
|                                                    |  |
| vartotojo                                          |  |
| vimas,                                             |  |
|                                                    |  |
|                                                    |  |

Paspauskite [F7] klaviatūroje arba paspauskite monitoriaus mygtuką, tam kad pradėti įrašymą. Pradiniai kiekvienos kameros nustatymai yra tokie:

- Judesio detekcijos režime
- Raiška 320 x 240
- Geo Mpeg4 kodavimas

Dirbant su sistema, jūs norėsite pakeisti parametrų nustatymus. Specialus mygtukai leidžia greitai pasiekti populiariausius nustatymus. Paspauskite bet kuri mygtuką, kad pamatyti menu šiem nustatymam. Pradėkime nuo CONFIGURE mygtuko.

# Sistemos konfigūravimas

Paspauskite CONFIGURE mygtuką ir pasirinkite SYSTEM CONFIGURE. Jūs galėsite keisti kamerų nustatymus ir įrašymo parametrus. Pakeitimai padaryti GENERAL SETTING nustatymuose bus skirti visoms kameroms, pajungtoms prie sistemos. Pakeitimai padaryti kiekvienai atskirai kamerai bus skirti tik tai kamerai. I/O DEVICE nustatymuose jūs galite pridėti ir konfigūruoti įėjimo/išėjimo įrenginius. HOTLINE/NETWORK nustatymai naudojami konfigūruoti sistemos nustatymus skirtus prisijungti prie tinklo arba mobilaus telefono.

| St                                              | artup                           | - Location Name        | - PTZ Control                    |
|-------------------------------------------------|---------------------------------|------------------------|----------------------------------|
|                                                 | Start Monitor:                  | IPC-1                  | PTZ Device Setup:                |
| 10                                              | Monitor All                     |                        | PTZ in 1/0                       |
|                                                 | ,<br>Multicast Server           | Video Log Storage      |                                  |
| -                                               | TCP/IP Server                   | Available: 1.61 GB     | Monitor Uption                   |
|                                                 | WebCam Server                   | 10/19/2000 14:44       | L Start Delay: 16 Sec.           |
| Modem Server     Connect to VSM     Twin Server |                                 |                        | Post-Rec Motion: 3 Sec.          |
|                                                 |                                 | Set Location           | Pre-Rec Motion:                  |
|                                                 |                                 | Keep 30 F P            | Send Event Alerts                |
|                                                 | Connect to CenterV2             | Days: 100 IV Recycle   |                                  |
|                                                 | Enable Directdraw Overlay 🝳     | Caption                | EventLog Size                    |
| ~                                               | Enable De-interlace Render      | C No C ID (* ID+Name   | Max Video Clip: 5 Min 💌          |
|                                                 | Startup Auto Login              | Send Alerts Approach   | Camera Scan                      |
| •                                               | Panel Resolution:               | E-Mail/Hotline/SMS     | Scan Delay: 3 Sec 💌 ▶            |
|                                                 | 1024x768                        | Exit Option            | - Video Becord                   |
| 7                                               | Mini-View for<br>Remote Desktop | C Auto Restart Windows | Use Digital Watermark Protection |

# Įrašymo parametrų konfigūravimas

# [Startup]

START UP funkcijos nurodo sistemai pasirinkti reikiamas sąvybes pagrindinėje sistemoje.

• **START MONITOR**: Pasirinkite vieną iš galimų monitoriaus valdymo režimų Start up pradžioje:

**MONITOR ALL:** Leidžia padaryti monitoringą visoms kameroms ir įėjimams/ išėjimams(jeigu reikia) START UP skiltyje. Tai tas pats kad rankiniu būdu paspausti MONITOR mygtuką ir pasirinkti START ALL MONITORING.

**SCHEDULE MONITOR:** Leidžia daryti kamerų monitoringą pagal grafiką. Alternatyviai tu gali paspausti SCHEDULE mygtuką, Schedule Start.

**I/O MONITOR:** Leidžia daryti įėjimų/išėjimų įrenginių monitoringą. Alternatyviai tu gali paspausti MONITOR mygtuką ir po to pasirinkti I/O MONITORING.

- **MULTICAST SERVER:** Leidžia prisijungti prie IP MULTICAST, START UP skiltyje(arba galite paspausti NETWORK mygtuką ir pasirinkti Multicast Server.)
- **TCP SERVER:** Leidžia prisijungti prie nuotolinio peržiūrėjimą per TCP. (arba paspauskite NETWORK mygtuką ir pasirinkite TCP SERVER)
- WEBCAM SERVER: Leidžia prisijungti prie WebCam serverio START UP skiltyje.
- **MODEM SERVER:** Leidžia prisijungti prie nuotolinio peržiūrėjimo per modemą. (arba paspauskite Network mygtuką ir pasirinkite MODEM SERVER)
- **CONNECT TO VSM:** Leidžia prisijungti prie VSM serverio.(arba paspauskite NETWORK mygtuką ir pasirinkite CONNECT TO VSM).
- **TWIN SERVER:** Leidžia prisijungti į TWIN SERVER, START UP skiltyje.(arba paspauskite NETWORK mygtuką ir pasirinkite TWIN SERVER.)
- **CONNECT TO CENTERV2:** Leidžia prisijungti prie CENTERV2.(arba paspauskite NETWORK mygtuką ir pasirinkite CONNECT TO CENTERV2)
- **ENABLE DIRECTDRAW OVERLAY:** Leidžia atidaryti visą ekraną START UP skiltyje.
- ENABLE DE-INTERLACE RENDER: Neleidžia susipinti lyginėm ir nelyginėm video linijom. Ši funkcija dirba tik SINGLE peržiūrėjimo režime su 640 x 480 ir 720 x 480 raiška. Po funkcijos patvirtinimo, jūs turite perkrauti GV-sistemą tam kad pritaikyti šią sąvybę.

Perspėjimas:

- 1. ENABLE DIRECTDRAW OVERLAY ir DE-INTERLACE RENDER sąvybės gali padidinti vaizdo kokybę. Jeigu jūsų VGA korta palaiko DIRECTX9, galimi abu nustatymai.
- Jūs galite matyti perspėjimo pranešimą "DIRECTDRAW CREATE OVERLAY FAILED" kai bandysite naudoti WEBCAM nuotolinį valdymą, tam kad prisijungti prie serverio. Pranešimas nurodo, kad serverio ENABLE DIREDCTDRAW OVERLAY funkcija yra įjungta. Tai reiškia kad nuotolusi pusė nematys vaizdo su DIRECTDRAW taikymu. Yra saugu paspausti YES, kad pratęsti prisijungimą.

**Tip:** Tam kad patikrinti jūsų DirectX versiją, suraskite failą **dxdiag.** Atidarykite failą ir suraskite informaciją apie DirectX. DirectX 9.0C versiją jūs rasite kartu su programine įranga, kompakte.

- **START UP AUTO LOGIN:** Pasirinkite ir paspauskite ARROW mygtuką, tam kad pasirinkti vartotojo ID START UP skiltyje. Po pasirinkimo sistema automatiškai prisijungs naudodama ID, sekančiame START UP sistema pasikraus be ID ir PASSWORD užklausimo.
- **PANEL RESOLUTION:** Pasirinkite rezoliucija, kuri labiausiai tinka jūsų kompiuteriui.
- **MINI-VIEW for REMOTE DESKTOP:** Visi video kanalai bus suspausti į vieną rezoliuciją 320x240, peržiūrėjimui. Kai video kanalai suspausti jūs galite naudoti

MICROSOFT REMOTE DESKTOP(funkcija kuri atsiranda kartu su Windows XP Professional Edition), tam kad nustatyti pagrindinę sistemą per tinklą. Yra labai svarbu gauti mažesnį dydį, kuris reikalingas perduoti informaciją per tinklą.

- 1. Paspauskite CONFIGURE mygtuką ir poto pasirinkite SYSTEM CONFIGUE.
- 2. SYSTEM CONFIGUE nustatymuose pasirinkite MINI-VIEW skirta REMOTE DESKTOP, START UP skiltyje ir poto paspauskite OK tam kad pritaikti nustatymus.
- 3. Perkraukite pagrindinę sistemą
- 4. Tam kad perjunginėti tarp mini ir normalaus peržiūrėjimo, paspauskite CONFIGURE mygtuką ir pasirinkite MINI VIEW SWITCH.

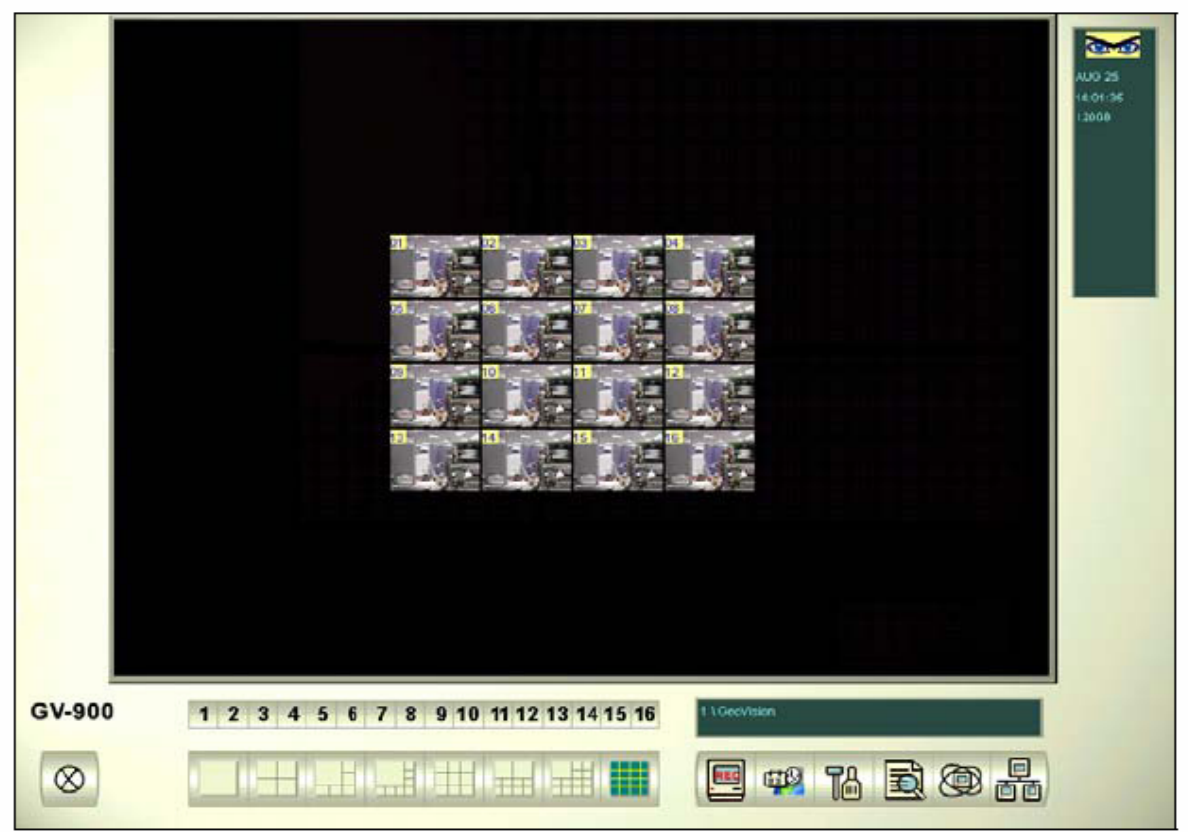

[Log Storage] Pasirinkite saugojimo tipą ir vietą.

- AVAILABLE: Nurodo kiek liko vietos standžiajame diske
- **RECYCLE LOG:** Nurodo sekančio įrašyto failo datą, kuris bus ištrintas
- **SET LOCATION...:** Paspauskite SET LOCATION, kad pasirinkti vietą video failų išsaugojimui
- **RECYCLE:** Kai ši funkcija pasirinkta, tai sistema ištrins seniausius failus, jei bus reikalinga vieta naujiems video failams. Jeigu ši funkcija nepasirinkta sistema nustos įrašinėti, kai standusis diskas bus pilnas.
- **KEEP DAYS:** Jūs galite nustatyti kiek dienų bus laikomi įrašyti failai. Galima nustatyti nuo 1 iki 999 dienų. Jeigu standžiajame diske trūksta vietos failų išsaugojimui, tai RECYCLE nustatymai bus įrašinėjami ant KEEP DAYS nustatymų.

Perspėjimas: GV-250 ir panašiom plokštėm reikia 800MB standžiojo disko; GV-900 – 1GB; GV-1000, GV-1120, GV-1240 ir GV1480 reikia ne mažiau kaip 1.2GB. Kai viena particija tampa pilna, tai įrašymas automatiškai pereis į sekantį standųjį diską; kai nebelieka vietos jokiame standžiajame diske failų išsaugojimui, jūs pamatysite pranešimą"DISK SPACE LOW".

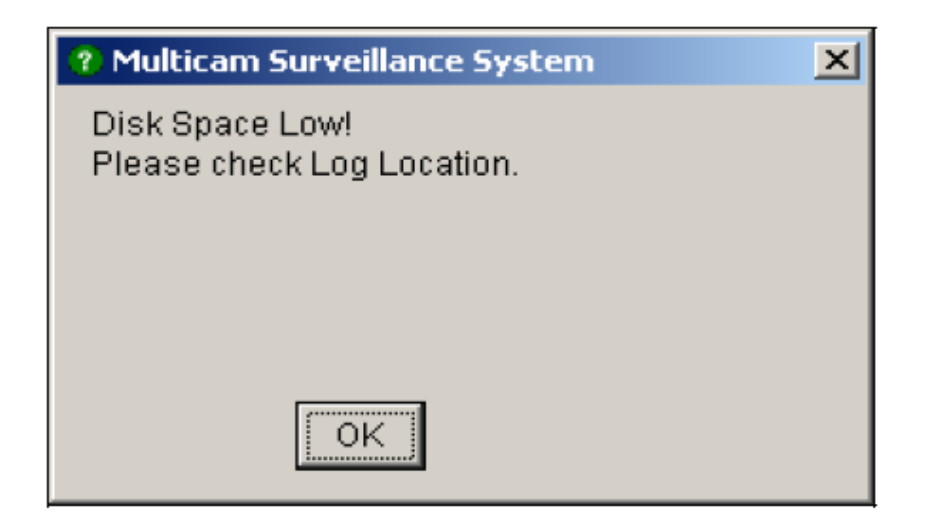

Tam kad išspręsti laisvos vietos standžiajame diske problemą, jūs turite sumontuoti daugiau standžiųjų diskų arba ištrinti video failus.

# [CAPTION]

Jūs galite pasirinkti ar antraštė bus rodoma kairiame kameros kampe. NO reiškia antraštė nebus rodoma, ID rodys tik kameros ID arba ID + Name rodys ir kameros ID ir pavadinimą kameros.

### [SEND ALERTS APPROACH]

Pėlės paspaudimu pasirinkite būda kuriuo noretumėte gauti pranešimą apie įvykį. Galimi 3 būdai: elektroniniu paštu, telefonu, SMS.

# [PTZ CONTROL]

Čia jūs galite įdėti PTZ kamerų į sistemą.

### [MONITOR OPTION]

- START DELAY: Pradeda monitoringą po x sekundžių, kai sistema aktyvuota
- **POST-REC MOTION:** Pasilieka įrašymo režime nustatytam laikotarpiui nuo 1 iki 10 sekundžių poto kai judesis baigėsi.
- **PRE-REC MOTION:** Video įrašymas prieš judesio atsiradimą. Ši funkcija leidžia jums pasirinkti RAM arba HDD, kaip prieš įrašymo buferį. Skirtumas yra tame, kad RAM gali išsaugoti mažesnį laiką nuo 1 sekundės iki 1,5 minutės, o standusis diskas gali išsaugoti nuo 1 minutės iki 45 minučių.
- 1. Pasirinkite PRE-REC MOTION funkciją
- 2. Paspauskite PRE-REC MOTION funkciją ir pamatysite sekantį langą.

| Pre-Record Setup                                                                                                    |            |                  |         |         | × |
|----------------------------------------------------------------------------------------------------|------------|------------------|---------|---------|---|
| Pre-Recording u                                                                                                    | sing RAM - | accerd Darfarma  |         |         | 1 |
|                                                                                                    | Pre-R      | ecora Periornia  | ance    | 1       |   |
| C Good                                                                                                    | etter      | C Best           | C Extra | Default |   |
|                                                                                                    | Pre-Reco   | rd Option (per ( | camera) |         |   |
| Total Frames:                                                                                                    |            | 6                | Max. 30 | ?       |   |
| Frames/Sec                                                                                                    |            |                  | T       | ~       |   |
| Limitation:                                                                                                    |            | 1 🖻              | 1       |         |   |
| C Pre-Recording using HDD<br>Keep Pre-Record Files : 1 Video Clips                                                                |            |                  |         |         |   |
| To use RAM as pre-record cache buffer.Current used frames is 6,frame rate limit is 1.Available pre-recording time is (6 / 1) Sec. |            |                  |         |         |   |
| OK Cancel                                                                                                    |            |                  |         |         |   |

#### [PRE-RECORD PERFORMANCE]

Prieš įrašymas priklauso nuo to kiek kompiuteris turi fizinės atminties . Jeigu kompiuteris neturi pakankamai atminties pasirinkimui, tai kelios opcijos gali nedirbti arba dirbti nesklandžiai.

Ši lentelė nurodo didžiausią prieš įrašymo greitį ir reikalingas tam kompiuteriaus atminties reikalavimus.

|                                               | Good   | Better | Best   | Extra  |
|-----------------------------------------------|--------|--------|--------|--------|
| Maximum pre-recording frames per camera (fps) | 15 fps | 30 fps | 60 fps | 90 fps |
| RAM required                                  | 128 MB | 256 MB | 512 MB | 768 MB |

Perspėjimas: Įrašymo greitis yra skirtas raiškai 320x240

#### [PRE-RECORD OPTION(PER CAMERA)]

Nustato prieš įrašymo greitį.

- TOTAL FRAMES: Nurodo didžiausią prieš įrašymo greitį
- FRAME/Sec. LIMITATION: Nustato didžiausią kameros prieš įrašymo greitį.

Dalina visus kadrus iš kadro per sekundę limito ir jūs gaunate prieš įrašymo laiką kiekvienai kamerai.

Pvz.

| Pre-recording duration = | Total Frames | = | 30 | = 5 seconds |
|--------------------------|--------------|---|----|-------------|
|                          | Frame/Sec    |   | 6  |             |
|                          | Limitation   |   |    |             |

#### [PRE-RECORDING USING HDD]

Naudokite standųjį diską, kaip prieš įrašymo buferį. Šis metodas suteiks jums žymiai didesnį prieš įrašymo laiką.

• **KEEP PRE-RECORD FILES:** Pasirinkite skaičių prieš įrašymo klipų. Maksimalus skaičius video klipų yra 9 ir vieno klipo vidutinis laikas yra nuo 1 minutės iki 5 minutės. Todėl prieš įrašymo laikas gali būti nuo 1 iki 45 minučių.

- **SEND EVENT ALERTS:** Leidžia jums išsiųsti paruoštus EMAIL/HOTLINE/SMS pranešimus, kai atsitiko įvykis. Tam kad įjungti šią funkciją naudokite sekančius žingsnius.
- 1. Patikrinkite SEND EVENT ALERT funkciją ir paspauskite ant jos. Jūs pamatysite sekantį langą.

| : Eve        | nts Setup                 | × |
|--------------|---------------------------|---|
| E-Mail       | /Hotline /SMS Alerts when | _ |
| <b>V</b>     | ideo Lost                 |   |
| <b>I</b> ✓ R | ecord Error               |   |
| <b>▼</b> D   | isk Full                  |   |
|              | ) Error                   |   |
| 🔽 In         | truder Event              |   |
| 🔽 М          | issing Object Event       |   |
| <b>⊽</b> U   | nattended Object Event    |   |
| <b>▼</b> P   | OS Loss Prevention Event  |   |
| <b>⊽</b> s   | cene Change Event         |   |

2. Pasirinkite įvykius apie kuriuos jūs norėtumėte gauti informaciją EMAIL/HOTLINE/SMS ir paspauskite OK.

Pranešimai apie įvykius: INTRUDER EVENT, MISSING OBJECT, UNATTENDED OBJECT ir POS LOSS PREVENTION EVENT galimi, kai aliarmo nustatymai COUNTER APPLICATION, OBJECT MONITOR ir POS APPLICATION aktyvuoti atskirai.

### [EVENTLOG SIZE]

Nustatomas laikas(nuo 1 iki 5 minučių) kiekvieno įvykių failo. Jeigu jūs pasirinksite 5 minutes, tai 30 minučių įvykis bus padalintas į šešis įvykių failus po 5 minutes; jeigu jūs pasirinksite 1 minutę, tai 30 minučių įvykis bus padalintas į 30 įvykių failų po 1 minutę. Prieš darant nustatymus pagalvokite kaip dažnai jūs darote įvykių failų BACKUP. Mažesnis failo dydis leidžia pagreitinti BACKUP.

# [CAMERA SCAN]

Pasirinkite laiką per kuri bus rodomas kameros vaizdas, o poto bus pereinama prie kitos kameros. Taip pat pasirinkite jums reikalinga ekrano padalijimą.

# [VIDEO RECORD]

Paspauskite šį mygtuką, kad pažymėti visus įrašytus video su vandens ženklu. Vandens ženklas garantuoja kad įrašas, padarytas būtent iš šios GeoVision plokštės ir nebuo modifikuotas.

# Kamerų reguliavimas

Pasirinkite bet kokį kameros nustatymą, tam kad padaryti keitimus, skirtus būtent šiai kamerai.

Paspauskite CONFIGURE mygtuką, SYSTEM CONFIGURE, CAMERA XX.(XX kameros nr.) ir pamatysite sekantį langą.

| stem Configure                        |                           |                             |
|---------------------------------------|---------------------------|-----------------------------|
| Camera 15 Camera 16                   | I / O Device              | HotLine / Network           |
| Camera 8 Camera 9 Camera 10           | Camera 11 Camera 12       | Camera 13 Camera 14         |
| General Setting   Camera 1   Camera 2 | Lamera 3   Camera 4   Cam | era 5   Camera 6   Camera 7 |
| Camera Name                           | Brightness:               | 128                         |
|                                       | Contrast:                 | 128 Defeut                  |
| Rec Control                           | Saturation:               | 128 Derault                 |
| Recording Quality: 4                  | Hue:                      | 128                         |
| Frames/Sec: 🔽 Smart High 🗾 🚺          |                           |                             |
| Motion Detect 🔗                       |                           | COLUMN TWO IS NOT           |
| Motion Sensitivity: 9                 |                           |                             |
| Mask Filter:                          |                           | - 4                         |
|                                       |                           |                             |
| Monitor Control                       |                           |                             |
| Motion Detect                         |                           |                             |
| Apply Advanced Codec Setting          |                           |                             |
| 🗖 Invoke Alarm: 📢 👔 🔤                 | The second                | -                           |
| 🗖 Invoke to Send Alerts : 👘 Low 🖵 🚺   |                           |                             |
| C Output Module: Mod. 1 V Pin. 1 V    |                           | A She Person                |
| Begister Motion Event                 |                           |                             |
|                                       |                           |                             |
|                                       | OK Cancel                 |                             |

Keli nustatymai gali būti pakeisti čia:

# [CAMERA NAME]

Jūs galite pakeisti kiekvienos kameros pavadinimą.

# [REC CONTROL]

REC CONTROL leidžia nustatyti kiekvienos kameros įrašymo kokybę. Kameros įrašymo kokybė priklauso nuo raiškos ir suspaudimo greičio. Aukštesnės kokybės vaizdas užima daugiau vietos standžiajame diske.

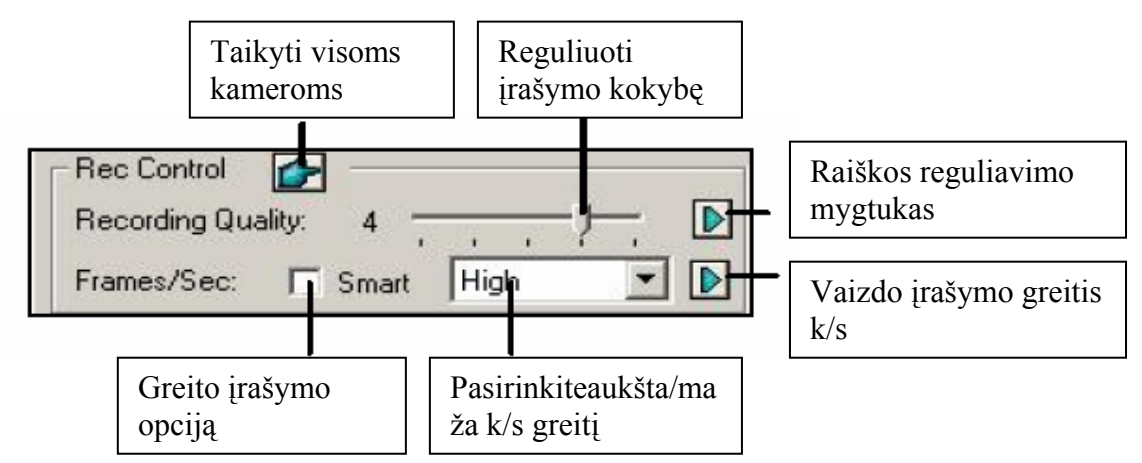

- **RECORDING QUALITY:** Leidžiama pasirinkti vieną iš 5 vaizdo kokybės lygių. Aukštesnė reikšmė reiškia mažesni kompresijos greitį.
- **RESOLUTION BUTTON:** Šis mygtukas naudojamas, jeigu jūs padarėte video raiškos pakeitimus. Paspauskite mygtuką, tam kad pasirinkti įrašomo video raišką.
- **FRAME/SEC:** Leidžia reguliuoti kameros įrašymo greitį. Yra trys funkcijos: SMART, HIGH, LOW.

SMART: Kamera įrašinės didžiausiu greičiu HIGH: Kamera įrašinės didesniu greičiu, nei kitos kameros LOW: Kameras įrašinės mažesniu greičiu, nei kitos kameros

• **FRAME RATE BUTTON:** Šis mygtukas leidžia nustatyti didžiausią įrašymo greitį kamerai, atsižvelgiant į tai kiek liko laisvos vietos standžiajame diske.

| Rec. Frame Rate Setting                                           | × |
|-------------------------------------------------------------------|---|
| Limit Video Frame Rate                                            | 1 |
| Max. Frame Rate Rec of Motion                                     |   |
| Frames/sec: 10                                                    |   |
| Max. Frame Rate Rec of Non-Motion<br>for Economic Round-the-Clock |   |
| Frames/sec: 10 📑 🍳                                                |   |
| OK Cancel                                                         |   |

**Max. Frame Rate Rec of Motion:** Nustatykite didžiausią greitį judesio detekcijai. Jeigu nustatysite didžiausia greitį 10 k/s, tai įvykus judesiui, kamera įrašinės 10k/s greičiu. Aišku tai nereiškia kad sistema visą laiką įrašinės 10k/s greičiu, nes įrašymo greitis priklauso ir nuo kitų nustatymų ir procesoriaus darbo.

Max. Frame Rate Rec of Non-Motion for Economic Round-the-clock: Čia jūs galite nustatyti įrašymo greitį, kai nėra judesio detekcijos.

# [MOTION DETECT]

- Motion Sensivity: yra 10 judesio detekcijos jautrumo lygių. Kuo aukštesnis judesio detekcijos lygis tuo tuo didesnis yra jautrumas judesiui.
- Mask Filter: Mask Filter leidžia ignoruoti judesius pažymetose vietose. Pvz. medžių siubavimą. Mygtukai naudojami tam kad nustatyti ir konfiguruoti Mask Filter:

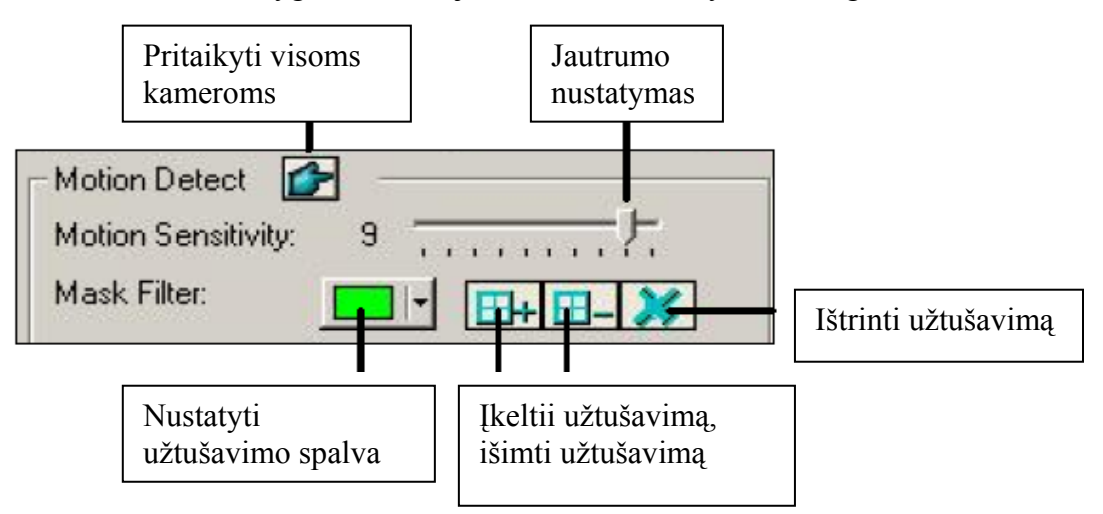

# [MONITOR CONTROL]

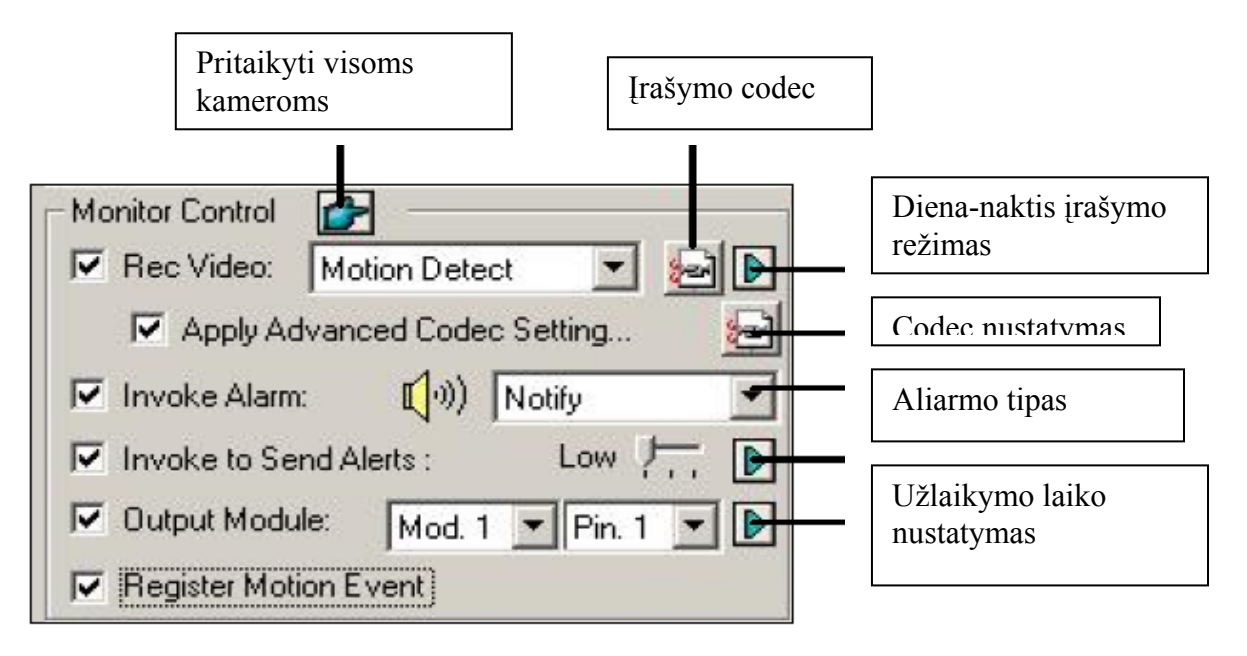

Rec Video: ijungti įrašymo funkciją. Pasirinkite reikiamą įrašymo režimą: pagal judesį, visą parą, diena naktis.
 Recording Codec: pasirinkite irašomo failo kompresijos metoda: Wavelet Mpeg4. Geo

**Recording Codec:** pasirinkite įrašomo failo kompresijos metodą: Wavelet, Mpeg4, Geo Mpeg4, Geo Mpeg4(ASP) ir Geo H264.

- Invoke alarm: esant judesio detekcijai kompiuteris išduoda garso failą
- Invoke to Send Alerts: įvykus judesio detekcijai bus išsiųstas prisegtas failas į E-Mail/Hotline/SMS
- Right Arrow button: paspauskite tam kad aktyvuoti užlaikymo laiką aliarmui
- **Output Module:** įvykus judesio detekcijai bus aktyvuotas išėjimo modulis. Jūs galite pasirinkti išėjimo modulio kontaktą.
- **Right Arrow button:** paspauskite mygtuką tam kad nustatyti užlaikymo laiką išėjimo moduliui.
- Register Motion Event: judesio įvykiu įrašymas į registrą

**Perspėjimas:** Užlaikymo funkcijos **Invoke to Send Alerts** ir **Output Module** duoda jums laiko deaktyvizuoti aliarmą ir išėjimo nustatymus. Deaktivizacijai jūs turite sustabdyti monitoringą.

# [VIDEO RESOLUTION](Monitor Control dalyje pirmas Next mygtukas)

Galima reguliuoti video charakteristikas tokias kaip ryškumas, kontrastas, prisotinimas ir atspalvis.

# Diena-naktis įrašymo režimo nustatymas

Diena-naktis įrašymo režimas leidžia jums nustatyti skirtingus įrašymo režimus skirtingam laikui. Kiekviena diena gali būti padalinta į 4 dalis, keikviena dalis turi savo juostą. Paspauskite Diena-naktis įrašymo režimo mygtuką.

| D | ay-Night Rec N                                                                                                    | 1ode Setup |            |          |   | ×               |
|---|----------------------------------------------------------------------------------------------------|------------|------------|----------|---|-----------------|
|   | Time Span S                                                                                                    | Getup      |            |          |   |                 |
|   | 🔽 Span1:                                                                                                    | AM 00:00   | <u>•</u> ~ | AM 03:00 | • | Motion Detect   |
|   | 🔽 Span2:                                                                                                    | AM 05:00   | • ~        | AM 10:30 | • | Round-the-clock |
|   | 🔽 Span3:                                                                                                    | PM 12:00   | • ~        | PM 18:00 | • | Motion Detect   |
|   | 🔽 Span4:                                                                                                    | PM 20:00   | • ~        | PM 21:00 | • | Round-the-clock |
|   | <ul> <li>Weekend Apply: Round-the-clock</li> <li>Sunday &amp; Saturday</li> <li>Sunday Only</li> <li>Cancel</li> </ul> |            |            |          |   |                 |

- 1. Pažymėkite Span1 ir nustatykite įrašymo laiko pradžią ir pabaigą
- 2. 3 laukelyje pasirinkite įrašymo režimą skirta Span1 juostai
- 3. Pakartokite 1 ir 2 žingsnį kitom juostom
- 4. Jeigu jūs nenorite taikyti nustatymų savaitgaliui, pažymėkite **Weekend Aply** funkciją ir pasirinkite įrašymo režimą savaitgaliui. Taip pat galite pasirinkti ar nustatymai bus taikomi tik sekmadieniui ar ir sekmadienui, ir šeštadieniui.
- 5. Paspauskite OK mygtuką, kai nustatymai padaryti

**Perspėjimas:** Jeigu įrašymo pabaigos laikas nenustatytas, tai įrašymas vyks iki kito įrašymo pradžios.

# Geo Mpeg4(ASP) nustatymai

Suspaudimo nustatymai ir suspaudymo pvz.

| Geo Mpeg4(ASP) advanced setting                        | ×                               |
|--------------------------------------------------------|---------------------------------|
| Source                                                 | Compression                     |
| Setting Subpixel precision Half pixel                  | Evaluation Video PtzDome Size:  |
| Inter-frame threshold: 2  Max. keyframe interval:  120 | Encode speed Frames per second: |
| Default: 2 Recommand                                   | Stop OK Cancel                  |

# [SETTING]

• Setting: Paspauskite šį mygtuką tam kad pasirinkti iš sąrašo nustatymus: High speed, Recommend arba High compression rate pradiniems nustatymams. Arba pasirinkite vartotojo nustatymus User-defined tam kad nustatyti vaizdo suspaudimo parametrus.

• Subpixel precision: Paspauskite mygtuką tam kad pasirinkti Full, Half arba Quarter

**Full pixel:** Aukštas vaizdo kompresijos greitis, žemas vaizdo kompresijos suspaudimas ir žema vaizdo kokybė.

Hard pixel: Vidutinis vaizdo kompresijos greitis, vidutinis vaizdo kompresijos suspaudimas, vidutinė vaizdo kokybė.

Quarter: Žemas vaizdo kompresijos greitis, aukštas vaizdo kompresijos suspaudimas, aukšta vaizdo kokybė.

- **Quantizer:**Padidinus reikšmę ryškiai padidės kompresijos greitis ir vidutiniškai padidės kompresijos suspaudimas, bet ryškiai sumažės vaizdo kokybė.
- Inter-frame threshold: Padidinus reikšmę padidės kompresijos greitis ir suspaudimas, bet lėtai mažės vaizdo kokybė.
- Max. keyframe interval: Padidinus reikšmę padidės laikas tarp kadrų ir padidės kompresijos suspaudimas, bet sumažės vaizdo kokybė.

### [EVALUTION]

- Encode size: paspauskite tam kad paskaičiuoti suspausto vaizdo dydį atsižvelgiant į suspaudimo nustatymus ir video įrašą(pasirinkite PTZ dome arba street).
- Encode speed: paspauskite tam kad paskaičiuoti suspausto vaizdo greitį atsižvelgiant į suspaudimo nustatymus ir video įrašą(pasirinkite PTZ dome arba street).

| Configuring | Hotline/Network | Notification |
|-------------|-----------------|--------------|
|-------------|-----------------|--------------|

| System Configure                                                                                                    | ×                                                                                                    |
|----------------------------------------------------------------------------------------------------|----------------------------------------------------------------------------------------------------|
| Camera 8 Camera 9 Camera 10 C<br>General Setting Camera 1 Camera 2 Cam<br>Camera 15 Camera 16                                                                                                    | amera 11 Camera 12 Camera 13 Camera 14<br>era 3 Camera 4 Camera 5 Camera 6 Camera 7<br>I / O Device HotLine / Network                                                                                                    |
| Modem Setup         Modem Device:         RAS PPPoE Line0000         Com Port:         ■ Detect    HotLine Alert 1          ✓ Add to HotLine Alerts List:         ● Attach Text Message         911,911,911,911         Default         ● Attach Audio Message         ● )         ● Play         *Format: PCM 8,000Hz,8Bit, mono* | TCP Server         Bind IP:       192.168.0.108         Port:       3550       Default         Image: Assign IP:       Realtek RTL8139 Family PC         Multicast Server         Bind IP:       192.168.0.108         Port:       3650       Default         Image: Assign IP:       Realtek RTL8139 Family PC         HotLine Option       HotLine Alerts Interval:       5         HotLine Alerts Interval:       5       Min         HotLine Attach Audio Message       Audio Message Play Repeat:       10         When Received HotLine Alerts, Please Press '*' before Hang-up the Call.       Please Press '*' before Hang-up the Call. |
| OK                                                                                                    | Cancel                                                                                                    |

### [MODEM CONFIGURE]

Jeigu jūs užinstaliavote modemą kompiuteryje, pasirinkite reikiamą įrenginį ir portą, po to paspauskite **Detect** mygtuką, tam kad patikrinti jūsų modemą. **Perspėjimas:** Vidiniai modemai(PCI arba ISA) nerekomenduojami.

# [HOTLINE NOTICE X]

Apie įvykį jums gali pranešti telefonu arba peidžeriu, galima užprogramuoti iki 3 vienetų. Tekstinis pranešimas gali būti išsiųstas į peidžerį.

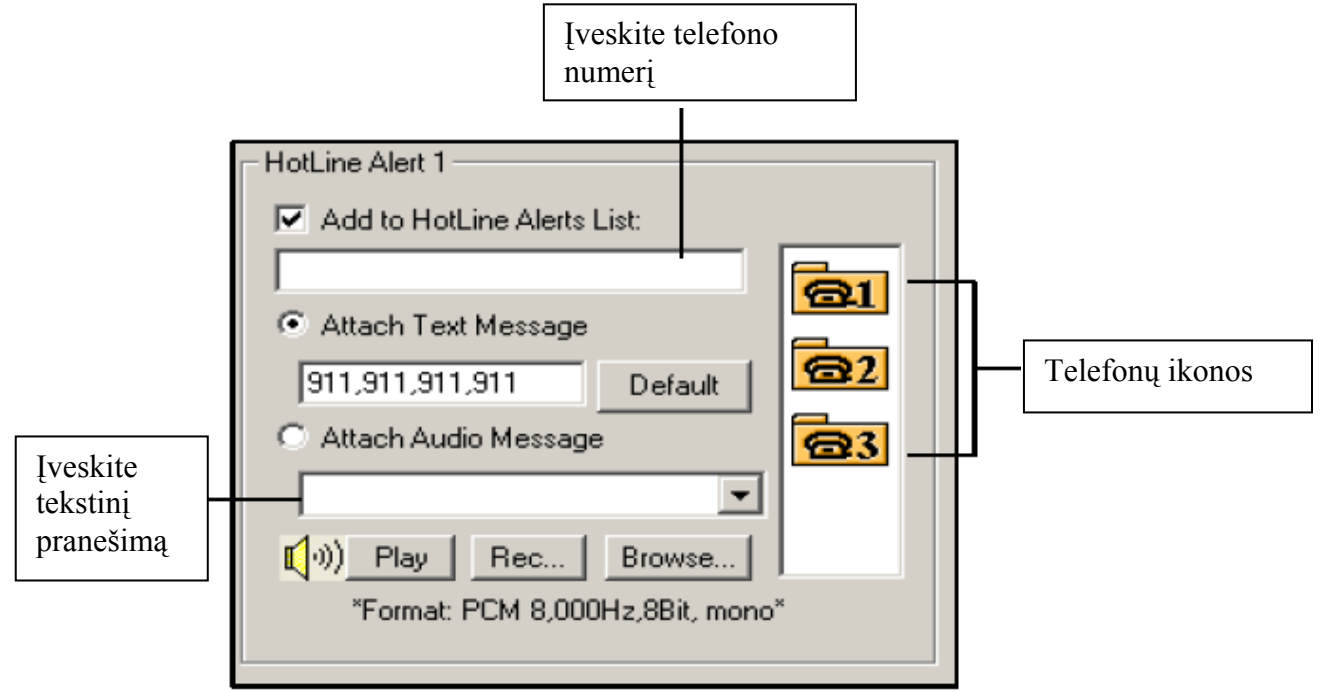

- 1. Paspauskite telefono ikoną
- 2. Pažymėkite Add to Pager/Tel hotline Notice List funkciją
- 3. Įveskite peidžerio arba telefono numerį laisvam laukelyje
- 4. Pažymėkite **Attach Text Message** ir tekstinio pranešimo tipą tam kad išsiųsti pranešimą į paidžerį.

Sistema leis jums išsiųsti nustatytą garso failą į telefoną. Jūsų kompiuteris turi turėti mikrofoną prijungta į MIC įėjimą(GV sistemos). Tam kad įrašyti garso failą žiūrėkite nustatymus žemiau:

1. Paspauskite Rec mygtuką tam kad atsidarytų sekantis langas:

| Sound - Sound Recorder                         | _ 🗆 🗵                |
|------------------------------------------------|----------------------|
| <u>File E</u> dit Effect <u>s</u> <u>H</u> elp |                      |
| Position:<br>0.00 sec.                         | Length:<br>0.00 sec. |
|                                                |                      |
|                                                |                      |

- 2. Paspauskite **Record** mygtuką tam kad pradėti įrašimą. Kalbėkite į mikrofoną. Kai viskas baigta paspauskite **Stop** mygtuką.
- 3. Paspauskite **Play** mygtuką tam kad perklausyti įrašitą garso failą. Norint išsaugoti garso failą paspauskite **File** pasirinkite **Save as** ir po to paspauskite **Change** mygtuką. Tada jūs pamatysite sekantį langą.

| Sound Sele                  | ection                | ?×             |
|-----------------------------|-----------------------|----------------|
| <u>N</u> ame:<br>[untitled] | Save As.              | <u>R</u> emove |
| <u>F</u> ormat:             | PCM                   | •              |
| <u>A</u> ttributes:         | 8,000 Hz, 8 Bit, Mono | 8 KB/s 💌       |
|                             | OK Cancel             |                |

4. Pasirinkite *PCM 8,000 Hz, 8-bit Mono*, tai vienintelis formatas kuris palaiko šią funkciją ir poto paspauskite **OK**.

Tam kad surasti garso failą, paspauskite Browse mygtuką ir suraskite jo vietą. Įstatykite norimą failą į laukelį ir failas bus siunčiamas kartu su telfonu skambučiais.

### [TCP Server]

Čia galite nustatyti TCP serverį. Pažymėkite **Assign IP**. Pasirinkite tinklo kortą iš sąrašo ir jūsų IP adresas bus rodomas Bind IP. Pradinis porto nustatymas TCP serveriui yra 3550.

### [MULTICAL SERVER]

Čia galite nustatyti Multicast server. Jo veikimo būdas yra toks pat kaip ir TCP serverio. Pradinis porto nustatymas Multicast serveriui yra 3650.

**Perspėjimas:** GV-sistema automatiškai tikrina jūsų kompiuteriaus dinaminį IP kas minutę. Tai užtikrina prisijungimą prie nuotolinių funkcijų Remote View, IP Multicast, WebCam ir Remote Playback.

### [HOTLINE OPTION]

Jeigu judesis tęsiasi, tai čia jūs galite nustatyti kaip dažnai sistema siųs jums pranešimus iki tol kol judesis baigsis.

### [HOTLINE ATTACH AUDIO MESSAGE]

Nusprendžiama kiek kartu kartoti audio pranešimą, kai skambina jums.

### **Selecting Screen Layout**

Su šia funkcija jūs galite padalinti ekraną į 8, 12 ir 16 dalis.

- 1. Paspauskite **Configure** mygtuką ir po to pasirinkite **System Configure**. Atsiras **System Configure** langas.
- 2. Startupe, paspauskite Arrow mygtuką Panel Resolution punkte, tam kad atsirastų sekantis langelis. Nustatymai iš kairės yra pradiniai, o iš dešinės nauji.

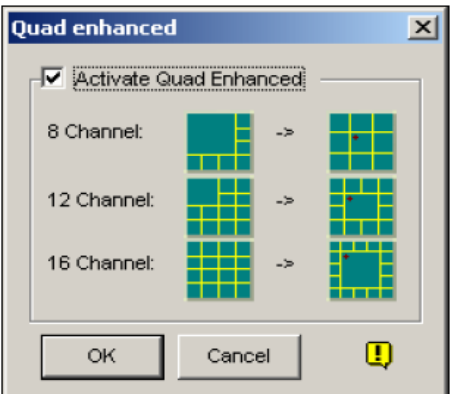

- 3. Tam kad aktyvuoti naujus nustatymus paspauskite Activate Quad Enhanced funkciją ir paspauskite OK.
- 4. Perkraukite GV-sistema tam kad pritaikyti naujus nustatymus.

#### Perspėjimas:

- 1. Kai naujas ekrano padalijimas pritaikytas, kamerą 1 matysite ekrano centre
- 2. Jeigu jūs naudojate DSP plokštė, GV-Sistema nepalaikis naujo ekrano padalijimo.

#### Launching GV-System from System Tray

Šios funkcijos pagalba, jūs turėsite įvesti vartotojo vardą ir slaptažodį, norint prisijungti prie GV-sistemos. Tam kad įjungti šią funkciją darykite sekančius žingsnius:

- 1. Paspauskite **Configure** mygtuką ir po to pasirinkite **System Configure**. Atsiras System Configure langelis.
- 2. Startupe paspauskite **Arrow** mygtuką Startup Auto Login punkte, tam kad pamatyti sekantį langą.

| Startup Auto L | ogin Setup                       | ×                                                                                                    |
|----------------|----------------------------------|----------------------------------------------------------------------------------------------------|
| <b>R</b>       |                                  | Contraction of the second second seco |
| Startup Auto I | .ogin User                       |                                                                                                    |
| ID :           |                                  |                                                                                                    |
| Password :     |                                  |                                                                                                    |
| F Auto Logir   | in Fullscreen Mode               |                                                                                                    |
| Startup Si     | lently Hide into System StatusB: | ar                                                                                                    |
| 10             |                                  |                                                                                                    |
|                | OK Cancel                        |                                                                                                    |

- 3. Pažymėkite **Startup Silently Hide into System Status Bar** funkciją ir po to paspauskite OK tam kad uždaryti langą.
- 4. Perkraukite GV-sistema. Jūs pamatysite sekančią ikoną

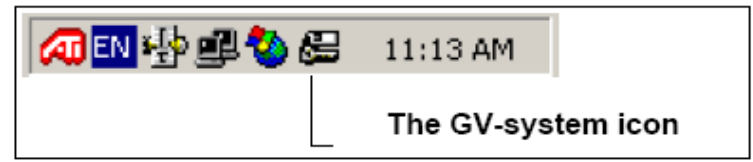

#### Camera / Audio Install

Paspauskite Configure mygtuką ir pasirinkite Camera / Audio install, atsiras langas

| Camera / Audio Install    |                         |               |     |   | ×           |
|---------------------------|-------------------------|---------------|-----|---|-------------|
| Camera                    | -Wave-In De<br>Audio :  | evice<br>Audi | o 1 | • | Vave Out    |
| Startup<br>Default Screen | Monitor<br>Sensitivity: | 7             | —Ţ— | 2 | Rec Audio   |
| ✓ Limit Port 16 →         | Gain<br>Control:        | 3             | -J  |   | www.www.www |
|                           |                         |               |     |   | ок          |

# [CAMERA]

Paspauskite **Activate** mygtuką ir pasirinkite kamerą, kuria jūs norėtumėte peržiūrėti pagal nustatymus.

# [STARTUP]

Šios funkcijos pagalba jūs galite konfiguruoti ekraną ir ekrano padalijimą.

- **Default Screen Division**: Tam kad startupe būtų pasirinktas reikalingas ekrano padalijimas, paspauskite dešinį Arrow mygtuką ir pasirinkite reikiamą padalijimą
- Limit port: Apriboja video kanalų skaičių. Ši funkcija taps aktyvi po sistemos perkrovimo.

### [WAVE-IN DEVICE]

Sureguliuokite audio įrenginius tam kad įrašinėjant, galima būtų klausytis gyvo garso. Ši funkcija veikia tik kai raiška yra 320x240, 640x240, 640x480 De-Interlace, 720x288(PAL) ir 750x576 De-interlace(PAL).

- Audio: pasirinkite audio kanalą iš sąrašo
- **Monitor Sensitivity:** Sureguliuokite audio jautrumą detekcijai. Didesnė reikšmė reiškia didesnį jautrumą aplinkos(patalpų) garsui.
- Gain Control: Mikrofono jautrumo padidinimas arba sumažinimas
- Wave out: Ši funkcija leidžia perklausyti gyvą audio garsą per kompiuterio serverį
- Rec Audio: Leidžia aktyvuoti audio įrašimo funkciją

### Setting Up Auto Reboot

Auto Reboot funkcija perkraus jūsų Windowsus pagal grafiko laiką. Paspauskite **Configure** mygtuką ir po to pasirinkite **Auto Reboot Setup** iš menu. Atsiras sekantis langas:

| Auto Reboot Setup                                | × |
|--------------------------------------------------|---|
| Auto Reboot System                               |   |
| Day Interval: 1 🔺 OK                             |   |
| Reboot Time : 1:55:06 PM Cancel                  |   |
| Restore Last Status                              |   |
| C Apply Startup Settings                         |   |
| ✓ Delay for Cancel Reboot: 30 Sec.               |   |
| VatchDog Reset if Reboot System Suspend and Fail |   |

# [AUTO REBOOT SYSTEM]

Leidžia nustatyti perkrovimo laiką. Nustatykite kaip dažnai(nuo 1 iki 14 dienų) Windowsai persikraus ir po to nustatykite Windowsu persikrovimo laiką.

- **Restore Last Status:** Po persikrovimo sistema sugrįš prie paskutinio sistemos veiksmo, pvz. kameros įrašymo
- Apply Startup Settings: Sistema pritaikys, jūsų startup nustatymus System Configure lange po persikrovimo.

# [DELAY FOR CANCEL REBOOT]

Kai persikrovimas turi prasidėti pagal suplanuotą laiką, iššoks pranešimas perspejantis apie tai kad sistema bus perkrauta. Paspaudžiant mygtuką **Cancel** jūs galite nutraukti perkrovimą.

### [WATCHDOG RESET IF REBOOT SYSTEM SUSPEND AND FAIL]

Iki perkrovimo laiko, jeigu GV-sistema suranda klaidingas Windows operacijas, kurios gali trukdyti automatiniam perkrovimui, tai GV-sistema iškart perkraus Windowsus. Ši funkcija galima tik GV-600, GV-650, GV-800, GV-900, GV-1000, GV-1120, GV-1240 ir GV-1480.

**Perspėjimas:** GV-System ikona turi būti įdėta į Windows Startup menu, tik tuomet po perkrovimo GV-sistema pasikraus. Taip pat įsitikinkite, kad teisingai pajungėte GV plokštę prie motininės plokštės **WatchDog** funkcijai.

### Logging System Activities into System Log

GV-sistema gali kontroliuoti sisteminius įvykius įrašydama visus prijungimus, išjungimus iš sistemos. Jokie įvykiai nebus įrašinėjami į registrą, kol jūs neaktyvuosite reikiamų įvykių įrašymą. Aktyvavimui paspauskite Configure mygtuką ir po to pasirinkite System Log Setting. Jūs pamatysite sekantį langą.

| Activate System Log 🛛 🕺                        | 1 |
|------------------------------------------------|---|
| 🔽 General Event 🛛 🔽 Login/Logout Event         |   |
| Monitor Event 🔽 POS Event                      |   |
| Counter Event                                  |   |
| Interval of Motion Event : 60 Sec.             |   |
| Interval of Input Event : 60 Sec.              |   |
| Default Video Player                           |   |
| Monitor Table : ViewLog                        |   |
| POS Table : Quick Search                       |   |
| Import Previous Days of 7<br>Live Log Browser: |   |
| Available: 1.03 GB                             |   |
| 🔽 Keep Days: 30 🛄 OK                           |   |
| Recycle                                        |   |
|                                                |   |

- **General Event:** Įrašo sistemos įjungimus/išjungimus, tinklo serverio įjungimus/išjungimus ir įrašymo pradžią/pabaigą.
- Login/Logout Event: Įrašo lokalinių vartotojų prisijungimus/atsijungimus prie GVsistemos ir WebCam serverio
- **Monitor Event:** Įrašo judesio detekcijas ir įėjimo/išėjimo suveikimo įvykius. Šiai funkcijai jūs turite įjungti *Register Motion Event* ir *Register Input Event*.
- POS Event: Įrašo kasos įvykių tranzakcijos datą
- Counter Event: Įrašo įvykių skaičiavimą
- Interval of Motion Event: Nustato intervalą tarp judesio detekcijos įvykių įrašymo.
- Interval of Input Event: Nustato intervalą tarp įėjimo/išėjimo įvykių įrašymo

### [DEFAULT VIDEO PLAYERS]

- Monitor Table: Nustatykite programinę įrangą peržiūrėjimui, tam kad galima būtų peržiūrėti įvykius.
- POS Table: Nustatykite programinę įrangą, tam kad peržiūrėti kasos aparato įvykius.

### [IMPORT PREVIOUS DAYS OF LIVE LOG BROWSER]

Nustatoma kelių dienų informacija bus parodyta sistemos registre.

- Set Location: Paspauskite Set Location mygtuką, tam kad nurodyti aplankalą išsaugojimui. Kairėje jūs pamatysite kiek liko vietos standžiajame diske.
- Keep Days: Nustatykite kiek dienų bus saugomi failai registre
- **Recycle:** Leidžia sistemai ištrinti senus registro failus, tam kad padaryti vietos naujiems, kai standžiajame diske liko mažiau negu 500MB.

### Popping Up a Camera Window on Motion Detection

Įvykus įvykiui kameros ekranas padidės arba iššoks. Šiam nustatymui, paspauskite Configure mygtuką ir po to pasirinkite Camera Popup Setting. Jūs pamatysite sekantį langą.

| Camera Popup Setting  | ×    |
|-----------------------|------|
| Dwell Time: 5         | Sec. |
| Interrupt Interval: 1 | Sec. |
| Camera Motion Invoke  |      |
| V1 5 9 V              | 13   |
| 2 7 6 7 10            | 14   |
| 🗆 3 🔽 7 🔽 11 🗖        | 15   |
| ✓ 4 		 8 		 12        | 16   |
| Check All Clear All   |      |
| Mod. 1 Clear          |      |
| - Input 1             |      |
| Camera 1              | •    |
| OK Cancel             |      |

- **Dwell Time:** čia galite nustatyti užlaikimo laiką, padidesenčiam kameros ekranui
- **Interrupt Interval:** ši savybė naudojama, kai pop-up nustatytas daugiau nei vienai kamerai. Jeigu visos kameros aktyvuotos vienu metu, tai intervalo pagalba jūs galėsite nustatyti laiką tarp pop-up kamerų.
- **Camera Motion Invoke:** pasirinkite kamerą, kuriai reikia nustatyti automatinį opoup, kai įvykus judesio detekcijai.
- **Input Invoke:** naudokite šią funkciją, jeigu reikia, kad suveikus įėjimo/išėjimo įrenginiui automatiškai padidėtų-iššoktų ekranas.

### **Configuring Object Counting**

Objektų skaičiavimas GV-sistemoje, matomoje aplinkoje. Jūs galite skaičiuoti žmones, automobilius, gyvulius ir t.t.

1. Paspauskite Configure mygtuką ir po to pasirinkite Counter Application Setting. Atsiras sekantis langas.

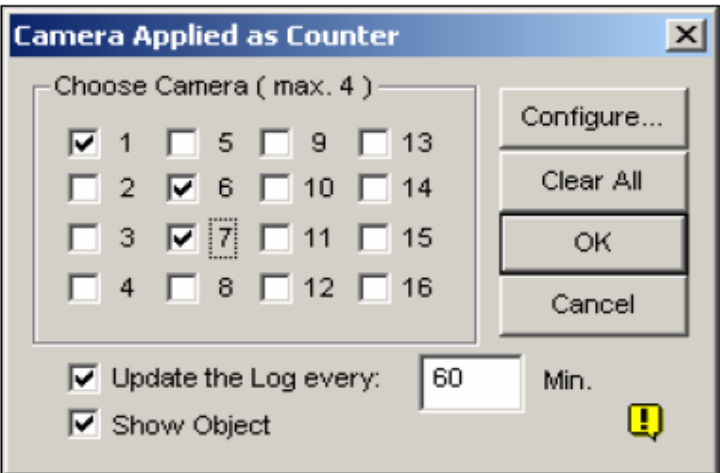

- 2. Pasirinkite reikiamas kameras skaičiuoklei
- 3. Pažymėkite Show object, tam kad galėtumėte padėti stačiakampį ant objekto kuri jūs stebite.
- 4. Paspauskite Configure mygtuką, tam kad atidaryti skaičiuoklę.

| Counter Application Setting           |                  |             |          |
|---------------------------------------|------------------|-------------|----------|
| Choose Camera                         |                  |             |          |
| Camera 10                             |                  | 2           |          |
| -Definition                           | 1                |             |          |
| Define Detection Zones                |                  |             |          |
| C Define Object Size                  |                  |             | A 6 1    |
|                                       |                  |             |          |
| Sensitivity                           | VIIIIII .        |             |          |
| 3                                     |                  |             |          |
| Setting                               |                  |             |          |
| Enable Counting                       |                  |             |          |
| C 1 Way Counting                      |                  |             |          |
| (• 2 Way Counting                     |                  | Counting Re | esult    |
| IV 1 -> 2 Alarm                       | Tort 1           | In: 0       |          |
| Jo 2 -> 1 Alarm                       |                  | Out: 0      | )        |
| _ Option                              |                  |             |          |
| C A Bounding Box Around Moving Object | 🔽 Invoke Alarm : |             |          |
| G Bounding Boxes On Moving Object     | Output Module :  | Mod. 1      | Pin. 1 💌 |
| 🔽 Enable Mask                         | Never Recycle    |             |          |
|                                       |                  |             | 2        |
|                                       |                  | ОК          | Cancel   |

- 5. Pasirinkite kamera nustatymams
- 6. Definition dalyje yra dvi opcijos:
  - Set Detection Zones: naudokite pėlę tam kad pažymėti detekcijos zonas. Numeris 1 yra skirtas 1 sričiai, numeris 2 skirtas 2 sričiai. Galima nustatyti 1 ir 2 sritį. Paspaudus delete(mėlynas X ikona) mygtuką jūs ištrinsite nustatytas sritis.

- **Define Objects Sizes:** naudokite pėlę tam kad pažymėti saugomo objekto dydį, jeigu objektas juda sustabdykite vaizdą(paspauskite Snapshot mygtuką) ir tuomet apibrėžkite norimą objektą.
- 7. Setting dalyje, jūs galite pasirinkti tris funkcijas:

### • Enable Counting

**1 Way Counting**: Kai objektas iš pirmos pažymėtos srities pereis į antrą pažymėtą sritį, tai objektas bus skaičiuojamas kaip 1.

**2 Way Counting**: Kai objektas iš pirmos pažymėtos srities pereis į antrą pažymėtą sritį, tai objektas bus skaičiuojamas kaip +1, jei iš antros pažymėtos srities į ptimą, tai bus skaičiuojama kaip -1.

- 1→2 Alarm: Jeigu objektas iš pirmos pažymėtos srities pereis į antą pažymėtą sritį, tai registre įvykis bus įrašytas kaip "Intruder".
- 2→1 Alarm: Jeigu objektas iš antros pažymėtos srities pereis į pirmą pažymėtą sritį, tai registre įvykis bus įrašytas kaip "Intruder".
- 8. Option dalyje pasirinkite būdą, kaip jūs norėtumėte matyti objektą. Jeigu **Enable Mask** pažymėtas, tai užtušuota spalva bus rodoma detekcijos sritis.
- 9. Jeigu aliarmo nustatymai 7 žingsnyje yra pasirinkti, tai galimos sekančios funkcijos:
- Invoke Alarm: Aktyvuoja kompiuteriaus aliarmo garsą, kai objektas įeina į pažymėtą sritį. Paspauskite mygtuką Next tam kad pasirinkti garso failą.
- **Output Module:** Įjungia sumontuotą išėjimo įrenginį, kai objektas įeina į pažymėtą sritį. Priskirkite modulį ir jo išėjimo nr. Tam kad suveiktų reikalingas išėjimas.
- Never Recycle: Kai šis punktas pasirinktas, aliarmo įvykiai nebus trinami, kai standusis diskas bus pilnas.

Tam kad patikrinti skaičiuokles nustatymus, pasirinkite **Live** iš sąrašo ir poto paspauskite **TEST** mygtuką. Pamatysite pranešimą apie tai kiek žmonių buvo praėję per sritis. Sąraše yra 3 funkcijos. Jūs galite peržiūrėti pavyzdžius apie tai kaip dirba skaičiuoklė.

# PTZ kamerų nustatymas ant žemėlapio

Ši funkcija leidžia valdyti PTZ kameras per WebCam arba per Center V2 serverį. Tam kad pradėti nustatymus prijunkite viena PTZ kamerą prie sistemos. Paspauskite **Confugure** mygtuką ir pasirinkite **Camera Mapping PTZ Dome** iš menu, tam kad atsidarytų langas apačioje. Pasirinkite kameros kanalą. Pasirinkite PTZ kamerą, prijungta prie pasirinkto kanalo iš įrenginių sąrašo. Jeigu jūs turite dvi identiškas PTZ kameras nustatytas sistemoje, jūs galite naudoti adresą iš sąrašo tam kad pasirinkti vieną su teisingu adresų. Paspauskite OK tam kad pritaikyti nustatymus.

| Camera N                                                                                                    | tanning Setup     |
|----------------------------------------------------------------------------------------------------|-------------------|
| (manual data and the second second se |                   |
| Camera 1                                                                                                    | Camera 2 Camera 3 |
| Name:                                                                                                    | Comoro 1          |
| Nome.                                                                                                    | Camera i          |
| Device:                                                                                                    | Pelco Dome        |
|                                                                                                    |                   |
| Address:                                                                                                    | Addr:0            |
|                                                                                                    |                   |
|                                                                                                    | OK Cancel         |
|                                                                                                    |                   |

### Setting Up Password

Slaptažodžio nustatymas leidžia jums nustatyti teises kiekvienam vartotojui. Jūs galite naudoti iki **1000** slaptažodžių. Sistema kontoliuos vartotojų prisijungimus, atsižvelgdama į jiems suteiktas teises. Tik Supervisor vartotojas gali nustatyti kiekvieno vartotojo teises. Paspauskite **Configure** mygtuką, pasirinkite **Password Setup** ir pasirinkite **Local Account Edit**, kad peržiūrėti sekantį langą.

| User       ID:       1         PowerUser       Supervisor         Supervisor       *         1       Password:         Hint:       *         Level:       Supervisor         Export this ID for remote control (GV-Keyboard)         Login this ID automatically (Single user mode)         Monitor Start         Monitor Start         Monitor Start         Monitor Start         Network Start         Network Start         Schedule Start         Schedule Start         Output Control         PTZ         System Setting         Video Attribute         Object Tracking         Edit Password(Supervisor Only)         Minimize or Logout         FullScreen Enter         FullScreen Exit         Snapshot                                                                                                    |     |                                    | is disabled                                            | Account                |        | Guest     | <b>&amp;</b> |
|----------------------------------------------------------------------------------------------------|-----|------------------------------------|--------------------------------------------------------|------------------------|--------|-----------|--------------|
| PowerUser<br>Supervisor<br>Password : *<br>Hint : *<br>Level : Supervisor<br>Export this ID for remote control (GV-Keyboard)<br>Login this ID automatically (Single user mode)<br>Monitor Start<br>Monitor Start<br>Monitor Start<br>Monitor Start<br>Monitor Start<br>Monitor Start<br>Network Stop<br>Schedule Start<br>Schedule Start<br>Schedule Start<br>Monitor Control<br>PTZ<br>System Setting<br>Video Attribute<br>Monitor Control<br>PTZ<br>System Setting<br>Video Attribute<br>Monitor control<br>PTZ<br>System Setting<br>Video Attribute<br>Monitor control<br>PTZ<br>System Setting<br>Video Attribute<br>Minimize or Logout<br>FullScreen Exit<br>Snapshot                                                                                                    |     |                                    | 1                                                      | ID:                    |        | User      | Ð 🙎          |
| Hint:       *         Level :       Supervisor         Export this ID for remote control (GV-Keyboard)         Login this ID automatically (Single user mode)         Monitor Start         Monitor Start         Moutout Control         <                                                                                                    | 51  |                                    | *                                                      | Paceword :             |        | PowerUser |              |
| Hint.       Level :       Supervisor         Export this ID for remote control (GV-Keyboard)         Login this ID automatically (Single user mode)         Monitor Start         Monitor Stop         Network Start         Network Start         Network Start         Schedule Start         Schedule Start         Schedule Start         Output Control         PTZ         System Setting         Video Attribute         Object Tracking         Edit Password(Supervisor Only)         Minimize or Logout         FullScreen Enter         FullScreen Exit         Snapshot                                                                                                    | -   |                                    | *                                                      | Llint:                 |        |           |              |
| Level : Supervisor<br>Export this ID for remote control (GV-Keyboard)<br>Login this ID automatically (Single user mode)<br>Monitor Start<br>Monitor Start<br>Monitor Start<br>Monitor Start<br>Monitor Start<br>Monitor Start<br>Monitor Start<br>Network Start<br>Network Start<br>Schedule Start<br>Schedule Start<br>Schedule Start<br>Montor Control<br>PTZ<br>System Setting<br>Video Attribute<br>Object Tracking<br>Edit Password(Supervisor Only)<br>Minimize or Logout<br>FullScreen Exit<br>Snapshot<br>Camera (Live)<br>Camera (Live)<br>V 1 I S 5 I 9 I<br>V 2 I 6 I 10<br>V 2 I 6 I 10<br>V 1 I S 5 I 9 I<br>V 1 I S 5 I 9 I<br>V 2 I 6 I 10<br>V 1 I S 5 I 9 I<br>V 2 I 6 I 10<br>V 1 I S 5 I 9 I<br>V 1 I S 5 I 9 I<br>V 2 I 6 I 10<br>V 1 I S 5 I 9 I<br>V 2 I 6 I 10<br>V 1 I S 5 I 9 I<br>V 2 I 6 I 10<br>V 1 I S 5 I 9 I<br>V 2 I 6 I 10<br>V 2 I 6 I 10 | ->  |                                    | Quperier                                               |                        |        |           |              |
| <ul> <li>Export this ID for remote control (GV-Keyboard)</li> <li>Login this ID automatically (Single user mode)</li> <li>✓ Monitor Start</li> <li>✓ Monitor Stop</li> <li>✓ Network Start</li> <li>✓ Network Start</li> <li>✓ Schedule Stop</li> <li>✓ I I ✓ 5 ✓ 9 ✓</li> <li>✓ 2 ✓ 6 ✓ 10 ✓</li> <li>✓ 3 ☑ 7 ✓ 11 ✓</li> <li>✓ 4 ☑ 8 ☑ 12 ☑</li> <li>Audio (Live)</li> <li>✓ 1 ☑ 5 ☑ 9 ☑</li> <li>✓ 1 ☑ 5 ☑ 9 ☑</li> <li>✓ 3 ☑ 7 ☑ 11 ☑</li> <li>✓ 4 ☑ 8 ☑ 12 ☑</li> <li>Audio (Live)</li> <li>✓ 1 ☑ 5 ☑ 9 ☑</li> <li>✓ 1 ☑ 5 ☑ 9 ☑</li> <li>✓ 4 ☑ 8 ☑ 12 ☑</li> </ul>                                                                                                    |     |                                    | Supervisor                                             | Level:                 |        |           |              |
| <ul> <li>Monitor Start</li> <li>Monitor Stop</li> <li>Metwork Start</li> <li>Network Stop</li> <li>Schedule Start</li> <li>Schedule Stop</li> <li>Input State</li> <li>Output Control</li> <li>PTZ</li> <li>System Setting</li> <li>Video Attribute</li> <li>Object Tracking</li> <li>Edit Password(Supervisor Only)</li> <li>Minimize or Logout</li> <li>FullScreen Enter</li> <li>FullScreen Exit</li> <li>Snapshot</li> </ul>                                                                                                    |     | V-Keyboard)<br>user mode)          | s ID for remote control (<br>s ID automatically (Singl | Export th              |        |           |              |
| ✓ Network Start         ✓ Network Stop         ✓ Network Stop         ✓ Network Stop         ✓ Schedule Start         ✓ Schedule Stop         ✓ Input State         ✓ Output Control         ✓ PTZ         ✓ System Setting         ✓ Video Attribute         ✓ Object Tracking         ✓ Edit Password(Supervisor Only)         ✓ Minimize or Logout         ✓ FullScreen Enter         ✓ FullScreen Exit         ✓ Snapshot                                                                                                    |     | Camera (Live)                      | itart<br>itop                                          | Monitor S              |        |           |              |
| ✓ Schedule Start         ✓ Schedule Stop         ✓ Input State         ✓ Output Control         ✓ PTZ         ✓ System Setting         ✓ Video Attribute         ✓ Object Tracking         ✓ Edit Password(Supervisor Only)         ✓ Minimize or Logout         ✓ FullScreen Enter         ✓ FullScreen Exit         ✓ Snapshot                                                                                                    | 13  | ▼ 1 <b>▼</b> 5 <b>▼</b> 9 <b>▼</b> | Start<br>Ston                                          | Vetwork                |        |           |              |
| ✓ Schedule Stop         ✓ Input State         ✓ Output Control         ✓ PTZ         ✓ System Setting         ✓ Video Attribute         ✓ Object Tracking         ✓ Edit Password(Supervisor Only)         ✓ Minimize or Logout         ✓ FullScreen Enter         ✓ FullScreen Exit         ✓ Snapshot                                                                                                    | 14  |                                    | Start                                                  | Schedule               |        |           |              |
| Implification         Implification         Implipolition <t< td=""><td>15</td><td></td><td>e Stop</td><td>Schedule</td><td></td><td></td><td></td></t<>                                                                                                    | 15  |                                    | e Stop                                                 | Schedule               |        |           |              |
| ✓ PTZ       ✓ System Setting         ✓ Video Attribute       ✓ Object Tracking         ✓ Object Tracking       ✓ 1 ✓ 5 ✓ 9 ✓         ✓ Edit Password(Supervisor Only)       ✓ 1 ✓ 5 ✓ 9 ✓         ✓ Minimize or Logout       ✓ 3 ✓ 7 ✓ 11 ✓         ✓ FullScreen Enter       ✓ 4 ✓ 8 ✓ 12 ✓         ✓ Snapshot       ✓ 12 ✓                                                                                                    | 10  |                                    | ontrol                                                 | Coutput C              |        |           |              |
| Image: System Setting         Image: Video Attribute         Image: Object Tracking         Image: Object Tracking         Image: Object Tracki                                                                                                    |     | Audio (Live)                       | otting                                                 | I PTZ<br>I Pustom (    |        |           |              |
| Image: Construction of the system         Image: Construction of the system                                                                                                    |     |                                    | ribute                                                 | IV System a            |        |           |              |
| Image: Bolt Password (Supervisor Only)         Image: Bolt Password (Supervisor Only)         Image: Bolt Password (Supervisor Only)         Image: Bolt Password (Supervisor Only)         Image: Bolt Password (Supervisor Only)         Image: Bolt Password (Supervisor Only)         Image: Bolt Password (Supervisor Only)         Image: Bolt Password (Supervisor Only)         Image: Bolt Password (Supervisor Only)         Image: Bolt Password (Supervisor Only)         Image: Bolt Password (Supervisor Only)         Image: Bolt Password (Supervisor Only)         Image: Bolt Password (Supervisor Only)         Image: Bolt Password (Supervisor Password (Supervisor Only)         Image: Bolt Password (Supervisor Password (Supervisor Only)         Image: Bolt Password (Supervisor Password (Supervisor Pass                                                                                                    | 13  | যি হ ব ব ব ব                       | acking                                                 | Dbject Tr              |        |           |              |
| Image: Strategy of the strategy of the strateg                                                                                                    | 14  |                                    | sword (Supervisor Only)<br>or Logout                   | Minimize               |        |           |              |
| I FullScreen Exit<br>I Snapshot                                                                                                    | 15  |                                    | en Enter                                               | FullScree              |        |           |              |
|                                                                                                    | 10  |                                    | en Exit<br>t                                           | I FullScree<br>Snapsho |        |           |              |
| Multicam Multicast Viewlog Remote View Webc                                                                                                    | am: | Remote View Webca                  | Multicast Viewlog                                      | Multicam [             |        |           |              |
| Control Center Privacy Mask Other                                                                                                    |     | askOther                           | Center Privacy                                         | Control 0              |        | r. i      |              |
| New Remove Search Remote Playback Fast Backup & Restore                                                                                                    |     | ast Backup & Restore               | e Playback                                             | Remot                  | Search | Remove    | New          |

Naujo vartotojo įvedimas:

1. Paspauskite New mygtuką, atsidaris naujas langas

| I | New Account                                                        |        | × |
|---|--------------------------------------------------------------------|--------|---|
|   | ID :<br>Password :<br>Password Confirmation :<br>Hint :<br>Level : | User   |   |
|   | ОК                                                                 | Cancel |   |

- 2. Įveskite vartotojo **ID** vardą ir **password**(slaptažodį) pakartokite slaptažodį **Password Confirmation** laukelyje.
- 3. Parašykite slaptažodžio priminimą Hint laukelyje.
- 4. Pasirinkite vartotojui lygį: Supervisor, PowerUser, User arba Guest. Pradiniuose nustatymuose Supervisor lygio vartotojai turi visas teises GVsistemos nustatymui. PowerUsers vartotojai turi tokias pačias teises kaip ir Supervisors, išskyrus tai kad jie negali keisti vartotojo informacijos ir ištrinti slaptažodžių informaciją. Vartotojai kuriems suteiktos User teises negali keisti sistemos nustatymų. Guest(svečias) vartotojai gali tik peržiūrėti video.
- 5. Paspauskite OK tam kad pridėti vartotoją.

#### Editing an exiting user(Leidžiama tik Supervisors vartotojams)

- 1. Pasirinkite vartotoją iš sąrašo, tam kad peržiūrėti jo sąvybes. Arba pasirinkite bet kuri vartotojo lygį (User, PowerrUser, Supervisor) ir po to pasirinkite **Find Specific Account** greitai paieškai.
- 2. Įveskite reikalingas sąvybes. Patikrinkite Account Is Disabled, jeigu jūs norite atjungti vartotoją.

Šiame lange jūs galite rasti 3 funkcijas:

- Login this ID automatically: Jeigu ši opcija įjungta, tai vartotojas su savo ID galės automatiškai prisijungti prie sistemos.
- Export this ID for Remote Control:
- Allow removing password System: Ši funkcija leidžia ištrinti ID ir slaptažodį iš GV-System duomenų bazes. Tai gali padaryti tik Supervisor vartotojas. Suraskite PassUnInStall sistemos aplankale. Paspauskite ir pamatysite pranešimą. Paspauskite Yes, tam kad ištrinti įvesta ID ir slaptažodį iš GV-Sistemos.

#### Aliarmų siuntimas į el.paštą

Jeigu jums reikia jūs galite nustatyti, kad aliarmai dėl judesio detekcijos arba del iėjimo/išėjimo modulio suveikimo būtų siunčiami į emailą.

1. Paspauskite **Configure** mygtuką ir pasirinkite **E-Mail Setup**. Jūs pamatysite sekantį langą.

| E | -Mail             |                                                                                     | × |
|---|-------------------|-------------------------------------------------------------------------------------|---|
| Γ | Mail Setup        |                                                                                     |   |
|   | SMTP Server:      | geovision.com.tw Text Content:                                                      |   |
|   | E-Mail From:      | joycechang@geovision.com.tw test                                                    |   |
|   | E-Mail To:        | ccaa3311@yahoo.com                                                                  |   |
|   | Charset:          | Unicode (UTF-8)                                                                     |   |
|   | Subject:          | Alerts!!!! Test Mail Account                                                        |   |
|   | Attach Image Setu | E-Mail Alerts Setup                                                                 |   |
|   | Attach: jpg       | ▼     160x120     ▼     1     Pic.     ▶     E-Mail Alerts Interval:     5     Min. |   |
|   | Option            |                                                                                     |   |
|   | to internet .     | al-up when not connect  Pisconnect  Image: Min.                                     |   |
|   | SMTP Mail Ser     | er requires authenitication                                                         |   |
|   | Account:          | joycechang                                                                          |   |
|   | Password:         | *****                                                                               |   |
|   |                   | OK Cancel                                                                           |   |

- 2. Emailų siuntimo lange jūs galite nustatyti
  - SMTP Server: Įveskite jūsų emailo serverio pavadinimą
  - E-Mail From: Įveskite emailo adresą iš kur bus siunčiamas el.laiškas
  - E-Mail To: Įveskite emailo adresą į kuri bus siunčiami el.laiškai
  - **Charset:** Pasirinkite kokie simboliai bus naudojami kai el.laiškas bus siunčiamas per sistemą.
  - Subject: Įveskite žodžius kurie bus siunčiami kartu su aliarmo pranešimu
- 3. Kartu su pranešimu gali būti išsiųsta ir įvykio nuotrauka. Pažymėkite šią funkciją jeigu jinai jums reikalinga ir pasirinkite nuotraukos formatą.
- 4. Pic. Skiltyje pasirinkite kiek nuotraukų(daugiausia 6) bus išsiųsta el.laiške
- 5. Paspauskite Next mygtuką jeigu jūs norite nustatyti momentinei nuotraukai laiką/datą, kameros numerį ir kameros vietos pavadinimą.
- 6. Paspauskite **Test Mail Account** mygtuką tam kad patikrinti ar emailo funkcija dirba tvarkingai. Jūs galite paspausti OK arba eiti į nustatymus.

# [Email-Alerts Setup]

Jeigu kamera fiksuoja judesio detekcijas ilgą laiką ir GV-Sistema siunčia emailus į paštą, tai jūs galite nustayti intervalą tarp el.laiškų. Pradinis intervalas 5 minutės(galima nustatyti nuo 0 iki 60 minučių). Jeigu judesio detekcija fiksuojama 15 minučių tai jūs gausite 3 el.laiškus. Jeigu judesio detekcija fiksuojama 3 minutes, tai jūs gausite vianą el.laišką.

# [Option]

Pasirinkite **Auto Modem dial-up** tam kad prisijungti automatiškai, kai sistema nustatyta siųsti el.laiškus. **Disconnect Delay** atjungs sistemą nuo Interneto po nustatyto skaičiaus minučių(nuo 0 iki 30 minučių).

### [SMTP Mail Server requires authentication]

Jeigu SMTP emailų serveriui reikalingas vartotojo vardas ir slaptažodis, pasirinkite laukelį ir įveskite vartotojo vardą ir slaptažodį.

### **Choosing Video Source**

Nustatykite jūsų sistemos video standartą: NTSC arba PAL. Paspauskite Configure mygtuką ir po to pasirinkite Video Source, jūs pamatysite sekančius nustatymus:

### [Video Setup]

Čia jūs galite nustatyti video standartą jūsų sistemai.

- Video Standard: Pasirinkite video standartą naudojama jūsų šalyje
- Video Resolution: Pasirinkite vaizdo kokybė

**PAL**: 720x576, 720x576 De-interlace, 720x288, 640x480, 640x480 De-interlace, 640x240, 320x240.

| Video Source      | ×                    |
|-------------------|----------------------|
| Video Setup       |                      |
| Video Standard:   | NTSC_M               |
| Video Resolution: | 720x480 De-interlace |
| ок                | Cancel               |

### Sistemos optimizavimas

Paspauskite **Configure** mygtuką ir pasirinkite **Performance** iš menu. Ši funkcija galima tik GV-650, GV-750, GV-800, GV-900 ir GV-1000.

- Preview Master: Atvaizdavimo greitis padidės, nes visi sistemos resursai bus sutelkti į atvaizdavimą.
- Both Master: Atvaizdavimo ir įrašymo greitis taps vidutiniškas nes visi sistemos resursai bus sutelkti į atvaizdavimą ir įrašyma po lygiai.
- Record master: Įrašymo greitis padidės, nes visi sistemos resursai bus sutelkti į įrašymą.

### **Optimizing System Performance**

Ši funkcija leidžia jums reguliuoti video nustatymus, tam kad gauti geriausia vaizdą. Paspauskite **Configure** mygtuką ir pasirinkite **Video Attributes** tam kad pasirinkti du variantus: **Standard** ir **Advanced**.

### **Adjusting Video Attributes**

Galima nustatyti vaizdo kokybę. Paspauskite **Default** tam kad pritaikyti pradinius nustatymus. Paspauskite į mygtuką į kairę arba į dešinę tam kad pasirinkti norimą kamerą arba paspauskite "plaštakos" mygtuką, tam kad pritakyti nustatymus visoms kameroms.

| Standard Video Attributes |         |  |  |  |  |  |  |  |  |
|---------------------------|---------|--|--|--|--|--|--|--|--|
| Camera 1                  |         |  |  |  |  |  |  |  |  |
| Brightness:               | 128     |  |  |  |  |  |  |  |  |
| Contrast:j                | 128     |  |  |  |  |  |  |  |  |
| Saturation:j              | 128     |  |  |  |  |  |  |  |  |
| Hue:j                     | 128     |  |  |  |  |  |  |  |  |
|                           | Default |  |  |  |  |  |  |  |  |
| AGC OK Cancel             |         |  |  |  |  |  |  |  |  |

### AGC:

Reguliuojant AGC galima padidinti silpnus video signalus arba sumažinti stiprius video signalus ir gauti optimizuotą vaizdo kokybę. Reguliavimas gali būti padarytas rankiniu arba automatiniu būdu. Kai video signalas per silpnas, pvz kai kamera toli, tai ryškumo arba kontrasto reguliavimas nepadės. Nustatykite AGC ir pažiūrėkite skirtumus.

AGC lange paspauskite Auto mygtuką automatiniam reguliavimui, paspauskite Default tam kad pritaikyti pradines reikšmes arba paspauskite Apply tam kad pritaikyti atvaizdavimo nustatymus. Pradiniai nustatymai yra 1.15V(115), bet jūs galite padaryti nustatymus tarp 0.3V(30) arba 2.5(250).

### **Advanced Video Attributes**

Ši funkcija leidžia jums sužinoti vaizdo dydį, kokybę ir vaizdo nustatymus. [Multicam]

| Advanced Video Attributes                                           |                           |
|---------------------------------------------------------------------|---------------------------|
| Multicam WebCam Center 2 Control Center                             |                           |
| Camera 1                                                            | Codec Selection : Wavelet |
| Original Image                                                      | Compressed Image          |
|                                                                     |                           |
| Brightness : 126<br>Cortrast : 128<br>Saturation : 128<br>Hue : 128 | Recording Quality: 4      |

- Camera drop-down list: Pasirinkite kamerą peržiūrėjimui
- Codec Selection: Pasirinkite reikiamą kompresijos tipą
- Image Adjustment(Brightness, Contrast, Saturation, Hue): Galima reguliuoti vaizdą. Paspauskite "plaštakos" mygtuką tam kad pritaikyti nustatymus visoms kameroms.
- **Recording Quality:** Galima nustatyti vaizdo kokybę. Paspauskite "plaštakos" mygtuką tam kad pritaikyti nustatymus visoms kameroms.
- Image Size: Keyframe nurodo suspausto failo dydį Frame nurodo suspausto failo dydį po kokybės ir vaizdo nustatymų.

Mažesnis vaizdo dydis reiškia didesnę video kompresiją ir mažesnį failo dydį.

| Advanced Video Attributes                 |                               |
|-------------------------------------------|-------------------------------|
| Multicarn WebCarn CenterV2 Control Center |                               |
| Camera 1                                  | Codec Selection : Geo Mpeg4 💌 |
| Original Image                            | Compressed Image              |
|                                           |                               |
| Quality Quantizer : 4                     | Bits per Second               |
| Medium  Default                           | 204.383 Kb/sec                |
| OK                                        | Cancel                        |

### [WebCam, Center V2, Control Center]

- Quantizer: Kuo didesnis Quantizer, tuo blogesnė vaizdo kokybė
- Quality: Pradiniai Quantizer nustatymai aukštam 2, vidutiniam 4, žemam 6. Nustatymai tarp Quantizer ir Quality yra: Quantizer High < Quantizer Medium < Quantizer Low.
- Bits per second: Nurodo informacijos perdavimo greitį po kokybės nustatymo.

### Perjungimas į Full-Screen atvaizdavimą

Full-Screen funkcijai pasirinkite **Enable Directdraw Overlay** funkciją. Paspauskite **Configure** mygtuką ir po to pasirinkite **Full Screen** tam kad pereiti prie Full Screen. Paspauskite dešiniu pėlės mygtuku ant viso ekrano ir pasirinkite **Toggle Full Screen** tam kad persijungti prie normalaus atvaizdavimo. Jūs galite paspausti **[F]** mygtuką tam kad persijungti iš FullScreen į normalų atvaizdavimą ir atvirkščiai.

### Gyvo garso klausimas

Pasirinkite **Configure** mygtuką, nustatykite **Wave-out**, tuomet jūs galite pasirinkti audio kanalą, kuri jūs norite girdėti.

### Video Lost signalo išjungimas

Tam kad išjungti garsą, kai video signalas dingo, paspauskite **Configure** mygtuką ir pasirinkite **Disable Video Lost Beep**.

#### Pradėti/sustabdyti monitoringą

Pasirinkite Monitor mygtuką, toliau galite pradėti arba sustabdyti visų arba vienos kameros monitoringą. Kameros pavadinimas iš geltonos spalvos pasikeis į raudoną, kai atsitiks judesio detekciją.

**Tip:** Tam kad padaryti momentinę nuotrauką, nustatykite kursorių ties kameros pavadinimu. Kai atsiras HAND mygtukas, paspauskite, atsidarys SaveAs langą. Išsaugokite nuotrauką.

|                            | Save As ? X                                                                  |
|----------------------------|------------------------------------------------------------------------------|
|                            | Save jn: 🔄 GV-SRT-0104 🗾 🖛 🗈 📸 🎫                                             |
|                            | CommRes<br>FTPWebHTML<br>tables<br>template<br>ViewLog500_CommRes<br>WebTemp |
| Failo pavadinimas          | File <u>n</u> ame: Save                                                      |
| Failo tinas –              | - Save as type: dcx File (*.dcx)                                             |
| Laikas/data                |                                                                              |
| Kameros navadinimas        | Camera                                                                       |
| Kameros vieta –            | - CLocation                                                                  |
| Permatomas<br>Backgroundas | - Transparent                                                                |

#### Video failų peržiūrėjimas

ViewLog mygtukas naudojamas peržiūrėti video ir audio failus.

#### Staigus peržiūrėjimas

Jūs galite staigiai atidaryti ViewLog, įvykiai bus padalinti į laiko dalis.

- Tam kad staigiai peržiūrėti įvykius vienos kameros paspauskite **Camera Name** ir pasirinkite laiko tarpą.
- Tam kad staigiai peržiūrėti visus kamerų įvykius, paspauskite **ViewLog** myguką, pasirinkite **Instant Play** ir pasirinkite laiko tarpą.

Galima pasirinkti laiką 10 sekundžių, 30 sekundžių, 1 minutė ir 5 miutės.

### Sisteminių įvykių registras

Sisteminių įvykių registras nurodo detalią informaciją apie GV-Sistemą ir nuotolines operacijas. Ši informacija saugoma duomenų bazėje Access formate. Tam kad peržiūrėti sisteminių įvykių registrą, paspauskite **ViewLog** mygtuką ir po to pasirinkite **System Log** iš menu. Jūs pamatysite visų įvykių sąrašą.

# [Monitor]

Čia laikoma informaciją apie judesio detekcijas ir įėjimo/išėjimo modulio įvykius. Dvigubas paspaudimas leis jums peržiūrėti video ViewLog arba padaryti greita paiešką Quick Search.

| Live Log E | Browser - Recycle Log: 7/2 | 9/2000 16:48 |             |          | 🔤 🖂          |
|------------|----------------------------|--------------|-------------|----------|--------------|
| Monitor    | System Login Counter       | POS 1 POS 2  | POS 3 POS 4 |          |              |
| ID         | Time                       | Device       | Information | Event    | ▲            |
| 100        | 7/30/2000 2:38:02 PM       | Camera 3     |             | 🔁 Motion |              |
| 101        | 7/30/2000 2:38:02 PM       | Camera 4     |             | 🔁 Motion |              |
| 102        | 7/30/2000 2:38:02 PM       | Camera 5     |             | 🔁 Motion |              |
| 103        | 7/30/2000 2:38:02 PM       | Camera 6     |             | 🔁 Motion |              |
| 104        | 7/30/2000 2:38:12 PM       | Camera 1     |             | 🔁 Motion |              |
| 105        | 7/30/2000 2:38:12 PM       | Camera 2     |             | 🔁 Motion |              |
| 106        | 7/30/2000 2:38:12 PM       | Camera 3     |             | 🔁 Motion |              |
| 107        | 7/30/2000 2:38:12 PM       | Camera 4     |             | 🔁 Motion |              |
| 108        | 7/30/2000 2:38:12 PM       | Camera 5     |             | 🔁 Motion |              |
| 109        | 7/30/2000 2:38:12 PM       | Camera 6     |             | 🔁 Motion |              |
| 110        | 7/30/2000 2:38:12 PM       | Camera 7     |             | 🔁 Motion |              |
| 111        | 7/30/2000 2:38:12 PM       | Camera 8     |             | 🛱 Motion |              |
| •          |                            |              |             |          | ▶ <i>I</i> . |

ID: Nurodo įvykio numerį

**Time:** Šis stulpelis nurodo judesio detekcijos arba įėjimo/išėjimo modulio suveikimo laiką. **Device:** Šis stulpelis nurodo kameros ID arba įėjimo/išėjimo įrenginį susijusi su įvykiu.

Information: Šis stulpelis nurodo įėjimo/išėjimo modulio numerį

**Event:** Šis įvykio pranešimas reiškia:

- Motion: užfiksuota judesio detekcija
- Motion Video Lost: užfiksuotas video siganalo praradimas
- Motion Video Resume: užfiksuotas video signalo atsiradimas
- **Signal On:** Nurodo kad įėjimo įrenginis pajungtas prie įėjimo/išėjimo modulio yra aktyvus.
- **Signal off:** Nurodo kad įėjimo įrenginis pajungtas prie įėjimo/išėjimo modulio yra išjungtas
- I/O error: Nurodo kad įėjimo/išėjimo modulyje yra klaida
- I/O resume: Nurodo kad įėjimo/išėjimo modulis tapo ėl aktyvus
- Missing Object: Nurodo kad objektas dingo iš kameros stebėjimo lauko
- Unattended Object: Nurodo kad nestebimas objektas atsirado kameros stebėjimo lauke
- Intruder: Nurodo kad atsirado objektų kameros stebėjimo lauke
- **Disk Full:** Nurodo kad standusis diskas yra pilnas

### [System]

Čia yra nurodoma kuri funkcija buvo ijungta arba išjungta GV-Sistemoje.

| Live Log | Browser                |                   |            |       | 🔤 <u>×</u> |
|----------|------------------------|-------------------|------------|-------|------------|
| Monitor  | System Login Counter   | POS01 POS02 P     | OS03 POS04 |       |            |
| ID       | Time                   | Event             | Device     | Mode  | <b>•</b>   |
| 1        | 12/18/2003 9:25:07 PM  | System Exit       |            | Local |            |
| 2        | 12/18/2003 9:35:15 PM  | System Startup    |            | Local |            |
| 3        | 12/18/2003 9:36:55 PM  | System Exit       |            | Local |            |
| 4        | 12/18/2003 9:37:32 PM  | System Startup    |            | Local |            |
| 5        | 12/18/2003 9:38:52 PM  | System Exit       |            | Local |            |
| 6        | 12/18/2003 9:39:20 PM  | System Startup    |            | Local |            |
| 7        | 12/18/2003 9:41:09 PM  | Start Monitor All |            | Local |            |
| 1        | 12/19/2003 10:43:54 AM | Stop Monitor All  |            | Local |            |
| 2        | 12/19/2003 10:47:09 AM | Start Monitor All |            | Local |            |
| 3        | 12/19/2003 10:47:19 AM | Stop Monitor All  |            | Local |            |
| 4        | 12/19/2003 10:47:21 AM | Start Monitor All |            | Local |            |
| 5        | 12/19/2003 10:52:43 AM | Stop Monitor All  |            | Local | <b>•</b>   |

**ID:** Nurodo įvykio numerį

Time: Šis stulpelis nurodo įvykio laiką

Event: Šis stulpelis nurodo pranešimą, atsižvelgiant į padarytą veiksmą.

- Schedule Start/Stop: Nurodo laiką kai vartotojas pradėjo ar sustabdė monitoringą iš sąrašo
- Auto Reboot: Nurodo laiką kai sistema automatiškai persikrovė
- SystemStart/Exit: Nurodo laiką kai vartojas įjungė arba išjungė GV-Sistema
- **Start/Stop Monitor All:** Nurodo laiką kai vartotojas pradėjo arba sustabdė visų kamerų monitoringo funkciją
- **Start/Stop Monitor:** Nurodo laiką kai vartotojas pradejo arba sustabdė kameros monitoringą. Kameros numeris nurodomas įrenginio stulpelyje.
- IO Monitor Start/Stop: Nurodo laiką kai vartotojas pradėjo arba sustabdė įėjimo/išėjimo modulio monitoringą. Įėjimo/išėjimo modulio numeris nurodomas įrenginio stulpelyje.
- Modem Svr Start/Stop: Nurodo laiką kai vartotojas įjungė arba išjungė GV-Sistemos Modem serverį
- TCP Svr Start/Stop: Nurodo laiką kai vartotojas įjungia arba išjungia GV-Sistemos TCPserverį
- **Multicast Svr Start/Stop:** Nurodo laiką kai vartotojas įjungia arba išjungia Multicast serverį.
- WebCam Svr Start/Stop: Nurodo laiką kai vartotojas įjungia arba išjungia WebCam serverį
- **Connect to Center Start/Stop:** Nurodo laiką kai GV-Sistema prisijungia ar atsijungia nuo Security Center
- Twin Svr Start/Stop: Nurodo laiką kai vartotojas įjungia arba išjungia Twin serverį
- Connect to Center V2 Start/Stop: Nurodo laiką kai GV-Sistema prisijungia arba atsijungia nuo Center V2.
- **Connect to VSM Start/Stop/Net Down/Net Resume:** Nurodo laiką kai GV-Sistema prisijungia arba atsijungia nuo VSM
- **Connect to SMS Start/Stop/Net Down/Net Resume**: Nurodo laiką kai GV-Sistema prisijungia arba atsijungia prie /nuo SMS serverio

**Device:** Šis stulpelis nurodo kameros numerį

Mode: Šis stulpelis nurodo ar įvykis buvo viduje ar išorėje

# [Login]

Ši funkcija nurodo kas buvo prisijungęs ir atsijungęs nuo GV-Sistemos ir WebCam serverio.

| Live Log i | rowser                 |            |               |         |       |      | 🔤 🖂 |
|------------|------------------------|------------|---------------|---------|-------|------|-----|
| Monitor    | System Login Counte    | r POS01    | POS02 POS03   | POS04   |       |      |     |
| ID         | Time                   | User Login | n User Logout | Status  | Mode  | Note | ▲   |
| 1          | 12/18/2003 9:35:15 PM  | 1          |               | Success | Local |      |     |
| 2          | 12/18/2003 9:37:32 PM  | 1          |               | Success | Local |      |     |
| 3          | 12/18/2003 9:39:20 PM  | 1          |               | Success | Local |      |     |
| 1          | 12/19/2003 10:55:31 AM | guest      |               | Success | Local |      |     |
| 2          | 12/19/2003 10:55:33 AM |            | guest         | Success | Local |      |     |
| 3          | 12/19/2003 10:55:36 AM | 1          |               | Success | Local |      |     |
| 4          | 12/19/2003 10:55:53 AM | guest      |               | Success | Local |      |     |
| 5          | 12/19/2003 10:55:56 AM |            | guest         | Success | Local |      |     |
| 6          | 12/19/2003 10:55:58 AM | 1          |               | Success | Local |      |     |
| 7          | 12/19/2003 10:56:01 AM |            | 1             | Success | Local |      |     |
| 8          | 12/19/2003 10:56:05 AM | 1          |               | Success | Local |      |     |
| 9          | 12/19/2003 10:56:09 AM | guest      |               | Success | Local |      | •   |

ID: Nurodo įvykio ID numerį

Time: Šis stulpelis nurodo laiką, kai prisijungimo įvykis įvyko

User Login: Šis stulpelis nurodo prisijungusio vartotojo ID

User Logout: Šis stulpelis nurodo atsijungusio vartotojo ID

**Status:** Šis stulpelis nurodo ar vartotojo prisijungimas ar atsijungimas praėjo be problemų **Mode:** Šis stulpelis nurodo sekančius 2 pranešimus

- Local: Nurodomas jeigu vartotoja prisijungė arba atsijungė iš pagrindinės sistemos
- WebCam(Mpeg4): Nurodo ar vartotojas buvo prisijunges ar atsijunges išWebCam serverio.

# [Counter]

Ši funkcija nurodo skaičiuokles rezultatus.

| Live Log E | Browser   |          |         |           |            |         |         |    |     | 🔤 🖂 |
|------------|-----------|----------|---------|-----------|------------|---------|---------|----|-----|-----|
| Monitor    | System    | Login    | Counter | POS01     | POS02      | POS03   | POS04   |    |     |     |
| ID         | Start Tim | e        |         | End Time  |            | De De   | evice   | In | Out | ▲   |
| 5          | 12/19/2   | 003 10:4 | 7:09 AM | 12/19/200 | 3 10:47:18 | 3 AM Ca | amera 1 | 0  | 0   |     |
| 6          | 12/19/2   | 003 10:4 | 7:09 AM | 12/19/200 | 3 10:47:18 | 3 AM Ca | amera 2 | 1  | 0   |     |
| 7          | 12/19/2   | 003 10:4 | 7:09 AM | 12/19/200 | 3 10:47:18 | 3 AM Ca | amera 3 | 0  | 1   |     |
| 8          | 12/19/2   | 003 10:4 | 7:09 AM | 12/19/200 | 3 10:47:18 | 3 AM Ca | amera 4 | 0  | 8   |     |
| 9          | 12/19/2   | 003 10:4 | 7:21 AM | 12/19/200 | 3 10:52:43 | 3 AM Ca | amera 1 | 70 | 197 |     |
| 10         | 12/19/2   | 003 10:4 | 7:21 AM | 12/19/200 | 3 10:52:43 | 3 AM Ca | amera 2 | 80 | 115 |     |
| 11         | 12/19/2   | 003 10:4 | 7:21 AM | 12/19/200 | 3 10:52:43 | 3 AM Ca | amera 3 | 41 | 220 |     |
| 12         | 12/19/2   | 003 10:4 | 7:21 AM | 12/19/200 | 3 10:52:43 | 3 AM Ca | amera 4 | 82 | 163 |     |
| 13         | 12/19/2   | 003 10:5 | 2:47 AM | 12/19/200 | 3 10:54:28 | BIAM Ca | amera 1 | 18 | 103 |     |
| 14         | 12/19/2   | 003 10:5 | 2:47 AM | 12/19/200 | 3 10:54:28 | 3 AM Ca | amera 2 | 28 | 40  |     |
| 15         | 12/19/2   | 003 10:5 | 2:47 AM | 12/19/200 | 3 10:54:28 | 3 AM Ca | amera 3 | 10 | 67  |     |
| 16         | 12/19/2   | 003 10:5 | 2:47 AM | 12/19/200 | 3 10:54:28 | BAM Ca  | amera 4 | 10 | 43  | -   |

ID: Šis stulpelis nurodo įvykio ID numerį

StartTime: Šis stulpelis nurodo, kai GV-Sistemos skaičiuokle buvo aktyvuota
EndTime: Šis stulpelis nurodo, kai GV-Sistemos skaičiuokle buvo išjungta
Device: Šis stulpelis nurodo kamerą kuriai įjungta skaičiuoklė
In: Šis stulpelis nurodo "In" GV-Sistemos skaičiuokles rezultatą
Out: Šis stulpelis nurodo "Out" GV-Sistemos skaičiuokles rezultatą

# [POS]

Ši funkcija nurodo POS įvykio informaciją. Dvigubas paspaudimas ant Log sąrašo leidžia jums peržiūrėti video iš ViewLog arba Quick Search sąrašo.

| Live | Log Browser                                          |                           |                   |        |          |      |         |  |  |  |
|------|------------------------------------------------------|---------------------------|-------------------|--------|----------|------|---------|--|--|--|
| Mo   | Monitor System Login Counter POS01 POS02 POS03 POS04 |                           |                   |        |          |      |         |  |  |  |
| ID   | Time                                                 | Content                   | Event             | Device | Camera   | Note | <b></b> |  |  |  |
| 1    | 12/18/2003 9:36:36 PM                                | 2003.12.18 21:36 Shop:01  |                   | POS 1  | Camera 1 |      |         |  |  |  |
| 2    | 12/18/2003 9:36:36 PM                                | 2003.12.18 21:36 Shop:01  | Start Transaction | POS 1  | Camera 1 |      |         |  |  |  |
| 3    | 12/18/2003 9:36:36 PM                                | 1-000000 (208)Page:1      |                   | POS 1  | Camera 1 |      |         |  |  |  |
| 4    | 12/18/2003 9:36:36 PM                                | farmerjohn hotdog \$3.49T |                   | POS 1  | Camera 1 |      |         |  |  |  |
| 5    | 12/18/2003 9:36:37 PM                                | krispy-donuts \$0.49T     |                   | POS 1  | Camera 1 |      |         |  |  |  |
| 6    | 12/18/2003 9:36:37 PM                                | treetop juice \$2.99T     |                   | POS 1  | Camera 1 |      |         |  |  |  |
| 7    | 12/18/2003 9:36:38 PM                                | kraft cheese \$1.99T      |                   | POS 1  | Camera 1 |      |         |  |  |  |
| 8    | 12/18/2003 9:36:39 PM                                | kellogg's cereal \$2.99T  |                   | POS 1  | Camera 1 |      |         |  |  |  |
| 9    | 12/18/2003 9:36:39 PM                                | campell soup \$1.99T      |                   | POS 1  | Camera 1 |      |         |  |  |  |
| 10   | 12/18/2003 9:36:40 PM                                | quakeroatmeal \$1.50T     |                   | POS 1  | Camera 1 |      |         |  |  |  |
| 11   | 12/18/2003 9:36:41 PM                                | oreo cookie \$2.49T       |                   | POS 1  | Camera 1 |      |         |  |  |  |
| 12   | 12/18/2003 9:36:41 PM                                | minute maid \$1.79T       |                   | POS 1  | Camera 1 |      | -       |  |  |  |

ID: Šis stulpelis nurodo įvykio ID numerį.

Time: Šis stulpelis nurodo laiką kai įvyko POS įvykis

Content:Šis stulpelis nurodo įvykį kuri įvyko POS įrenginyje

Event: Šis stulpelis nurodo sekančius pranešimus

- Start Transaction: Nurodo kai pardavimo operacija prasidėjo
- Stop Transaction: Nurodo kai pardavimo operacija baigėsi
- Void Transaction: Nurodo punktą kuris yra tuščias po pardavimo operacijos
- Cash Drawer Open: Nurodo kai kasos aparatas atidarytas
- Filter 1-15:

# Įrašymas pagal grafiką

Jūs galite užprogramuoti įrašymą, įėjimo/išėjimo įrenginius ir Center V2 įsijungti ir išsijungti nurodytu laiku kiekvieną dieną. Paspauskite Schedule mygtuką ir pasirinkite ScheduleEdit.

**Perspėjimas:** Būtina įdėti Center V2 į grafiką, kai jūs aktyvuojate kitus grafiko nustatymus, kitaip prisijungimas prie Center V2 bus sustabdytas automatiškai po 15 minučių.

Langas turi 3 svarbius nustatymus:

- Video Schedule: Grafikas įjungs stebėjimo sistemą automatiškai
- I/O Schedule: Grafikas įjungs įėjimo/išėjimo stebėjimo sistemą automatiškai
- Center V2 Schedule: Grafikas pradės prisijungimą į Center V2 automatiškai

|            | Įėjimo/iš<br>įrenginių | ėjimo                | Center                  | V2 grafikas                 |                |          |                               |              |                    |   |
|------------|------------------------|----------------------|-------------------------|-----------------------------|----------------|----------|-------------------------------|--------------|--------------------|---|
| Video gi   | rafikas                | Setup Sche           | dule - Add po           | eriod time sc               | hedule         |          |                               |              |                    | × |
| Savaitės g | rafikas                | - 🙇 🛛                | Time                    | 2:00                        | Monitor Invoke | Round    | -the-clock                    | Came         | ra<br>1 <b>⊽</b> 4 |   |
| Dienos gra | afikas                 | End: AM 05:00 Remote |                         |                             |                | put      | <b>V</b>                      | 2 <b>□</b> 5 |                    |   |
|            |                        |                      | Week Days Er<br>SUN MON | able Schedule               | THU FRI SAT    | Start -  | Monitor                       | Add S        | Schedule           |   |
| Grafik     | as                     | Time P<br>PM 13:     | eriod<br>00 - AM 05:00  | Apply Day(s)<br>Mon.Tue Wed | .Thu Fri       |          | Operation(s)<br>REC Pager/E-M | ail R        | Carner             |   |
|            |                        | AM 08                | 00 - PM 20:00           | Sat,Sun                     | ,              |          | REC,Pager/E-M                 | lail,R       | 1,2,3,4            |   |
| Graf       | ĩkas                   |                      |                         |                             |                |          |                               |              |                    |   |
| Kam        | neros                  | -Record -            | Pager/E-Mail            | -Remote Vie                 | w –I/O Monitor | -CenterV | 2 Ок                          |              | Cancel             |   |

### Video grafikas

1. Nustatykite stebėjimo pirmenybę:

[Time] Įveskite grafiko laiko pradžią ir pabaigą

[Monitor Invoke] [veskite aliarmo metodus judesio detekcijai

- **Rec:** Įrašymas monitoringo metu. Iš sąrašo pasirinkite įrašymą pagal judesio detekciją arba visą parą.
- Pager/E-Mail: Siųsti emailus kai įvyksta judesio detekcija
- **Output:** Suveikia jei atitinkamam įėjimo/išėjimo įrenginyje atsiranda judesio detekcija.

# [Remote]

Siunčia suveikimo nuotraukas į nuotliniems vartotojams(WebCam, MultiView arba RemoteView).

# [Week Days Enable Schedule]

Pasirinkite dienas įrašymui pagal grafiką

# [Start]

Įmanomas tik įėjimo/išėjimo įrenginiu grafike

# [Camera]

Pritaiko nustatymus, pasirinktoms kameroms.

- 2. Paspauskite Add Schedule tam kad pritaikyti nustatymus. Jūs pamatysite:
  - Red: Įrašymas įjungtas
  - Green: E-mail pranešimai įjungti
  - Blue: Sistema siųs video nuotoliniam peržiūrėjimui
  - Jade:įėjimo/išėjimo monitorius įjungtas
  - Purple: Center V2 grafikas ijungtas

Tam kad keisti nustatymus grafike, pasirinkite reikiamą grafiką iš grafiko sąrašu ir tuomet paspauskite **Modify Schedule** mygtuką tam kad padaryti pakeitimus.

Tam kad ištrinti grafiką., pasirinkite reikiamą grafiką iš grafiko sąrašų ir po to paspauskite **Delete** mygtuką klaviatūroje.

#### Dienos grafikas

- 1. Paspauskite Special Day Schedule mygtuką
- 2. Visi nustatymai yra tokie patys kaip ir Video grafike išskyrus vieną. Paspauskite ant sąrašo ir pasirinkite datą iš pop-up kalendoriaus. Paspauskite **Apply** tam kad pridėti dieną prie grafiko.

| 02/02  Apply 02/02 02/24 |  |
|--------------------------|--|
|--------------------------|--|

### Įėjimo/išėjimo įrenginių grafikas

Nustatykitė grafiką tam kad automatiškai aktyvuoti įėjimo/išėjimo įrenginių monitoringą. Visi nustatymai yra tie patys kaip ir Video grafike, išskyrus vieną. Po nustatymo grafike laiko ir datos pasirinkite **I/O Monitor** funkcija grafiko aktyvavimui.

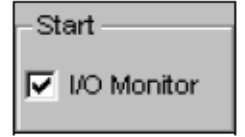

### **Center V2 Schedule**

Nustatykite grafiką tam kad prisijungti prie Center V2 automatiškai. Visi nustatymai tokie patys kaip ir video grafike, išskyrus vieną. . Po nustatymo grafike laiko ir datos pasirinkite **Center V2** funkcija grafiko aktyvavimui.

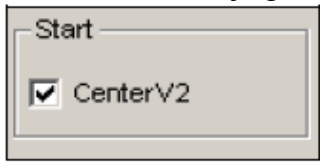

### PTZ valdymo centralė

PTZ valdymo centralė naudojama valdyti PTZ kameros funkcijas. Ši valdymo centralė neveikia tol kol bent viena PTZ kamera nebus pajungta prie sistemos. Norint prijungti PTZ kamera prie sistemos darykite sekančius žingsnius:

- 1. Paspauskite Configure mygtuką ir pasirinkite System Configure.
- 2. PTZ valdymo srityje, pasirinkite PTZ Device Setup tam kad pasirinkti kamerą iš sąrašo.
- 3. Pasirinkite modelį iš sąrašo ir paspauskite PTZ Control mygtuką . Atsiras naujas langas.
- 4. Pasirinkite Activate. Tai labai svarbu jei šito nepadarysite PTZ kamera nebus prijungta prie sistemos.
- 5. Paspauskite OK ir po to sugrįžkite prie pagrindinio monitoriaus. Dabar jūs pamatysite PTZ Control mygtuką pagrindiniame ekrane. Paspauskite mygtuką ir pamatysite PTZ kameros valdymo klaviatūrą.

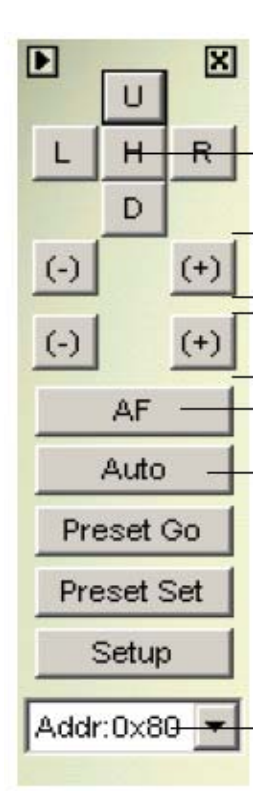

- Auto Pan: Leidžia kamerai judėti pagal nustatytus taškus
- Preset Go: Kamera judės į nustatytą tašką
- Preset Set: Čia galima nustatyti pozicijas kamerai
- Address: Adresas kamerai

Perspėjimas: Kiekviena PTZ kamera turi turėt teisingą adresą.

### Automatinis perjungimas PTZ valdymo klaviatūrų

Ši funkcija leidžia automatiškai pasirinkti reikiamą PTZ valdymo klaviatūrą, kai jūs pereinat į skirtingus PTZ kameros ekranus.

Tam kad ijungti šia funkciją reikia:

- 1. Paspausti **Configure** mygtuką ir po to pasirinkti **System Configure**. Atsiras **System Configure** langas.
- 2. PTZ valdymo dalyje, paspauskite mygtuką Next, pereikite prie PTZ Panel Switch ir paspauskite Auto.

| PTZ Control           |                    |      |
|-----------------------|--------------------|------|
| PTZ Device Setup:     | PTZ/IO Panel       |      |
| Sensormatic(Ultra IV) | PTZ Panel Switch 🔸 | Auto |

**3.** Kai atsirado Camera Mapping Setup langas, nustatykite pavadinima ir adresą kiekvienai PTZ kamerai. Po to paspauskite **OK.** 

### Liečiamas ekranas(Touch Screen Support)

GV-Sistema gali pasiūlyti tris valdymo klaviatūros tipus su liečiamo ekrano palaikymu: PTZ valdymo klaviatūra, įėjimo/išėjimo valdymo klaviatūra ir liečiamo ekrano klaviatūra.

#### PTZ ir įėjimo išėjimo valdymo klaviatūra

Ši funkcija duoda jums didelį pasirinkimą PTZ ir įėjimo/išėjimo valdymo klaviatūrų su liečiamu ekranu. Tam kad įjungti klaviatūrą reikia:

1. Paspauskite Configure mygtuką ir pasirinkite System Configure. Atsiras System Configure langas.

2. PTZ valdymo dalyje, paspauskite mygtuką Next, pereikite prie **PTZ/IO** klaviatūros ir pažymėkite **Large**.

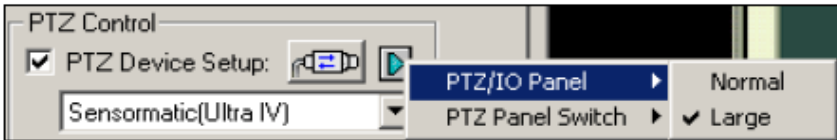

### Liečiamo ekrano klaviatūra(Touch Screen Panel)

Liečiama ekrano klaviatūra leidžia jums įeiti į ViewLog ir pilną ekraną vienu piršto paspaudimu. Tam kad įjungti šią funkciją:

1. Paspauskite Configure mygtuką, pasirinkite Tool Kit, pereikite prie Touch Screen Panel ir po to pasirinkite Panel Setup. Pamatysite sekantį langą.

| Touch Screen Pa      | nel Setup                       | X |
|----------------------|---------------------------------|---|
| Auto StartUp –       | nen enter Full-Screen Mode only |   |
| Eayout<br>Vertically | C Horizontally                  |   |
|                      | OK Cancel                       |   |

# [Auto Startup]

Klaviatūra automatiškai pasileis kai bus įjungtas pilnas ekranas.

### [Layout]

Pasirinkite horizontalia arba verikalia klaviatūrą

- 2. Paspauskite **OK** šitiem nustatymams.
- 3. Paspauskite **Configure** mygtuką, pasirinkite **Tool Kit**, nueikite į **Touch Screen Panel** ir po to pasirinkite **Panel Activate** tam kad įjungti klaviatūrą.
- 4. Informacinis langas nurodo datą, laiką, kiek liko laisvos vietos standžiajame diske. Dešinis paspaudimas atidarys liečiamą klaviatūrą kaip nurodyta žemiau.

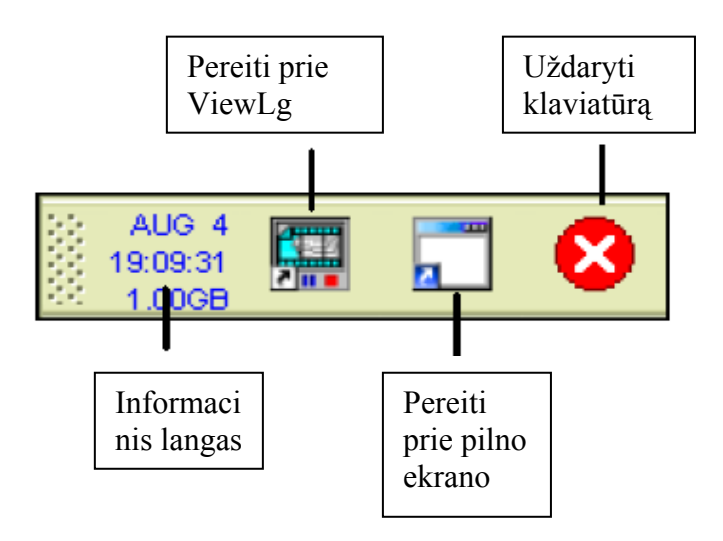

# **Retrieving Images Using Object Index**

Galima nustatyti zoną kurioje atsiradus judesiui bus daromas įrašas.

### **Object Index Setup**

Jūs galite pasirinkti iki 4 kamerų tam kad jos fiksuotų judesį nustatytoje zonoje.

- 1. Paspauskite **Configure** mygtuką ir pasirinkite **Object Index/Monitor Setup**. Atsiras langas kartu su kamera kuriai yra pritaikytas Object Index/Monitor.
- 2. Pasirinkite reikiamas cameras nustatymams
- 3. Paspauskite Configure mygtuką ir atsiras Video Object Setup langas.

| Video Object Setup<br>Object Index Object Montor |             |            |                                         | ×                                                                                                    |
|--------------------------------------------------|-------------|------------|-----------------------------------------|----------------------------------------------------------------------------------------------------|
| Ctiject Index Object Montor                      |             |            |                                         |                                                                                                    |
| Camera                                           |             |            |                                         |                                                                                                    |
| Camera 2                                         |             | ******     | 000000000000000000000000000000000000000 | THE REPORT OF THE REPORT OF TH |
|                                                  |             | ~~~~~~~~~~ | 22220200000000                          |                                                                                                    |
| Mask Filter:                                     |             |            |                                         |                                                                                                    |
|                                                  |             |            |                                         |                                                                                                    |
| Storage                                          |             |            |                                         | 1.2                                                                                                    |
| Avsilable: 25.10GB                               |             | 1          |                                         |                                                                                                    |
| Set Location                                     |             |            |                                         |                                                                                                    |
| Days 30 Recycle                                  |             |            |                                         |                                                                                                    |
| - Viden Plaver                                   |             |            |                                         |                                                                                                    |
| Quick Search                                     |             |            | -                                       |                                                                                                    |
|                                                  | 00000000000 |            |                                         |                                                                                                    |
|                                                  |             |            |                                         |                                                                                                    |
|                                                  |             |            |                                         |                                                                                                    |
|                                                  |             |            |                                         |                                                                                                    |
|                                                  |             |            |                                         |                                                                                                    |
|                                                  |             |            |                                         |                                                                                                    |
|                                                  |             |            |                                         |                                                                                                    |
|                                                  |             |            | ок                                      | Cancel                                                                                                    |

- Camera: Pasirinkite kamerą iš sąrašo, kuria jūs norėtumėte konfiguruoti.
- Camera Enable: Leidžia konfiguruoti kameros nustatymus
- Mask Filter: Peles pagalba nustatykite zonas kuriose judesis bus ignoruojamas
- Set Location: Nustatykite vieta kur bus saugomi failai
- Keep Days: Nustatykite kiek dienų bus saugomi failai nuo 1 iki 999 dienų
- **Recycle:** Kai Keep Days ir Recycle pasirinkti sistema pati nuspęs kuri iš šių funkcijų įsijungs prima. Pvz. Jeigu standžiajame diske bus per mažai vietos negu reikalinga tam kad išsaugoti informacija, Recycle prasidės anksčiau.
- Video Player: Pasirinkite ViewLog arba Quick Search tam kad peržiūrėti video failus

Perspėjimas: Tam kad Object Index dirbtų reikia mažiausiai 500MB.

# Live Object Index

Po Object Index konfigūravimo, jūs galite pradėti naudotis Object Index funkcija.

- 1. Pradėkite kamerų monitoringą
- 2. Paspauskite ViewLog mygtuką ir po to pasirinkite Live Object Index, tam kad pamatyti Live Viewer langą.

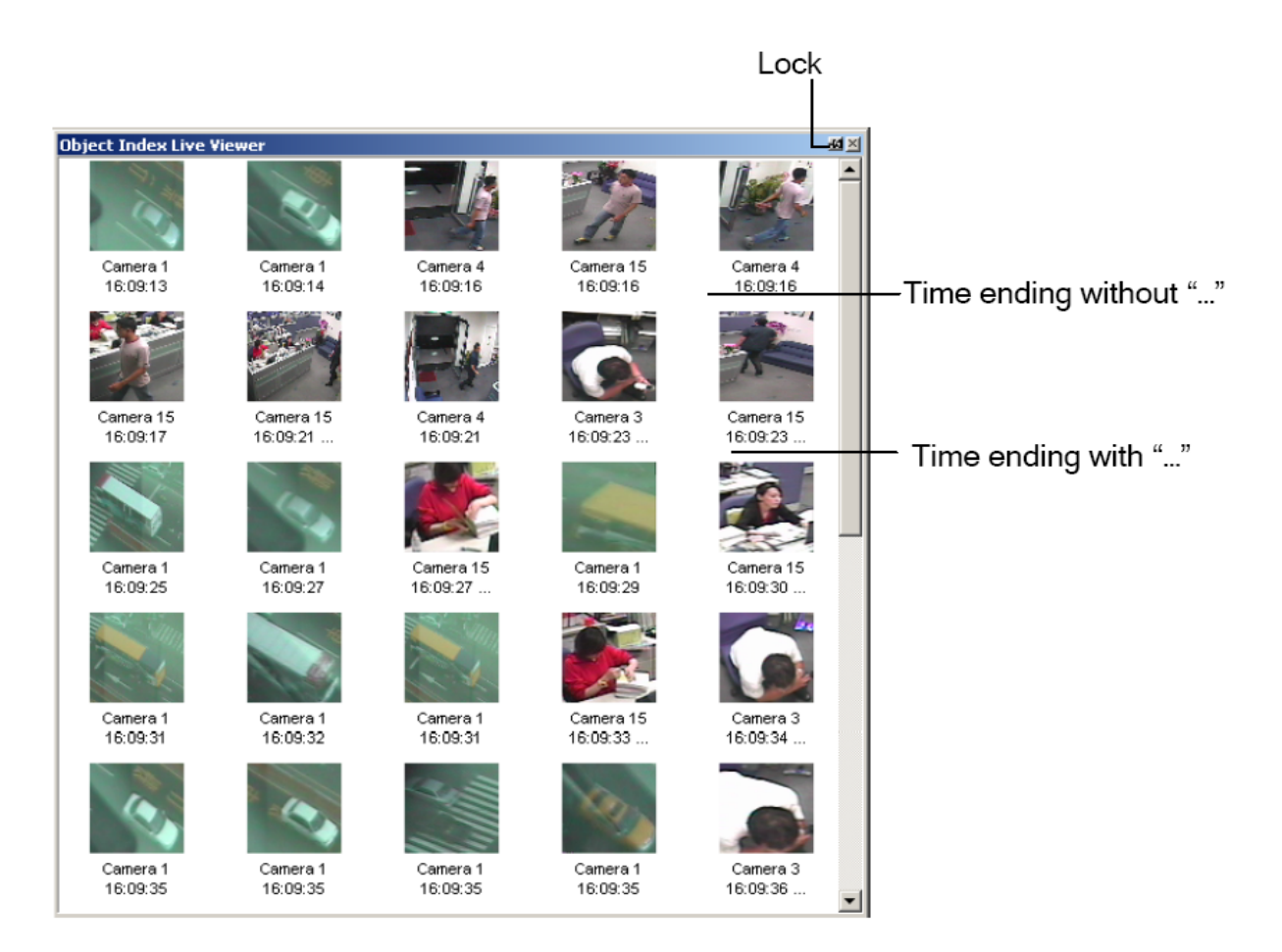

Valdymas Live Viewer lange:

- The Lock button: Paspauskite tam kad padaryti pertrauką atnaujinimo procese
- **Time ending without"...":** Tai reiškia kad failas gali būti peržiūrėtas su ViewLog arba Quick Search. Paspauskite dukart ant failo kad jį peržiūrėti.
- **Time ending with "...":** Tai reiškia kad jūs negalite peržiūrėti video, nes dar vyksta įrašymas.

### **Object Index Search**

Jūs galite surasti įrašytus failus nepasirinkdami kamerų ir laiko

1. Paspauskite ViewLog mygtuką ir po to pasirinkite Search Object Index. Jūs pamatysite sekantį langą.

| From   | 2/16/2002 | • | 06:30:53 | •      |
|--------|-----------|---|----------|--------|
| То     | 2/16/2002 | • | 07:30:53 | •      |
| Camera | 1         | 5 | 9        | 13     |
|        | 2         | 6 | 10       | 14     |
|        | 3         | 7 | 11       | 15     |
|        | 4         | 8 | 12       | 16     |
|        |           |   | ок       | Cancel |

2. Nustatykite laiką, cameras ir poto paspauskite **OK** tam kad pradėti paiešką. Atsiras sekantis langas.

| Cam04 7/15/2004 10:00-10:30 (1)                                                                                                    | ■□× Record List<br>■ □ 7/11/2004 ■                                                                                                    |
|----------------------------------------------------------------------------------------------------|----------------------------------------------------------------------------------------------------|
| Moving Object ListImage: None of the state of the state of th | Image: Search       Image: Search       Image: Search       Image: Search         Image: Search       Image: Search       Image: Search       Image: Search         Image: Search       Image: Search       Image: Search       Image: Search         Image: Search       Image: Search       Image: Search       Image: Search         Image: Search       Image: Search       Image: Search       Image: Search |

# [The Record List]

Šiame sąraše rasite paieškos rezultatus. Paspauskite dukart ant kameros aplankalo tam kad pamatyti visus rastus failus. Pasirinkite laiką(pvz 10:00) tam kad atidaryti video failus kurie buvo įrašyto tuo laiku.

### [The Moving Object List Window]

- **Frames:** Dukart paspauskite ant bet kokio video failo tam kad ji peržiūrėti Viewlog arba Quick Search pagalba.
- Paspauskite Next Page mygtuką tam kad pereiti prie kito puslapio
- Search: Paspausktie šį mygtuką ir atsiras paieškos langas.
- Exit: Paspauskite mygtuką, kad uždaryti langą.

# Atsirandančių ir dingstančių objektų detekcija

Object Monitor programa gali užfiksuoti bet kokį atsirandantį arba dingstantį objektą.

# Atsirandančių daikų detekcija

Tam kad užfiksuoti atsirandančius objektus reikia:

- 1. Paspauskite Configure mygtuką ir po to pasirinkite Object Index/ Monitor Setup tam kad pamatyti Applied Object Index/Monitor langą.
- 2. Patikrinkite reikiamas kameras(Kameros turi būti pritaikytos nustatymams Object Index)
- 3. Paspauskite Configure mygtuką tam kad peržiūrėti Video Object Setup langą

4. Paspauskite Object Monitor ir pamatysite sekantį langą.

| Video Object Setup                     | ×                               |
|----------------------------------------|---------------------------------|
| Object Index Object Monitor            |                                 |
| Camera                                 |                                 |
| Camera 5                               |                                 |
| Mask Filter:                           |                                 |
|                                        |                                 |
| Setup                                  |                                 |
| Unattended Object 💌 🗹 Accept           |                                 |
| Define Object 😲                        |                                 |
| Save Reference Image                   |                                 |
| Show Reference Image                   |                                 |
| 🗌 Never Recycle 🕐                      |                                 |
| Embed alarm region into recorded video | Demo                            |
| ☑ Live disable alarm region            |                                 |
| E Luminance change     detection : 3   |                                 |
| Sensitivity: 3 —                       |                                 |
| Delay Time(s)                          | Trigger output                  |
| 9                                      | Invoke Alarm                    |
|                                        | Output Module Mod. 1 V Pin. 1 V |
|                                        | OK Cancel                       |

- 5. Kameros laukelyje nustatykite reikiamą kamerą nustatymams
- 6. Pasirinkite Unattended Object iš sąrašo
- 7. Paspauskite Accept, tam kad kiti nustatymai taptų prieinami
- 8. Naudokite Mask Filter tam kad nustatyti judesio detekcijos zoną
- 9. Paspauskite Define Object mygtuką
- 10. Naudokite pėlę tam kad nustatyti didžiausią ir mažiausią atsirandančio objekto dydį.

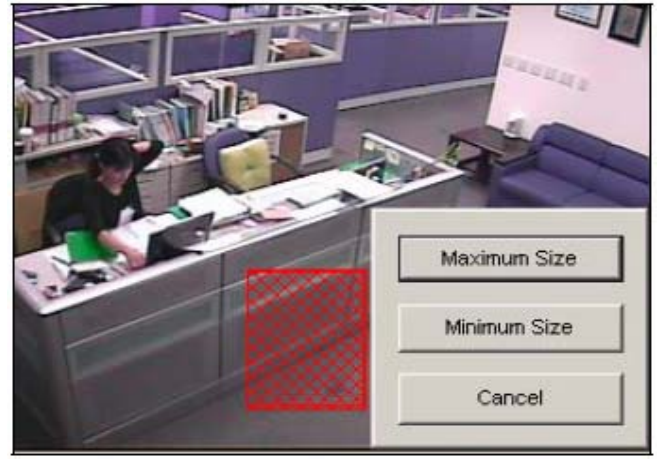

- 11. Paspauskite punktus Show Max ir Show Min tam kad patikrinti nustatytus dydžius
- 12. Paspauskite Done mygtuką tam kad pabaigti nustatymus
- 13. Paspauskite Save Reference Image mygtuką tam kad išsaugoti vaizdą
- 14. Paspauskite OK mygtuką tam kad pritaikyti nustatymus ir uždaryti langą
- 15. Pradėkite kameros monitoringą

Jei atsiras objektas ir nejudės 9 sekundes, tai jo vieta pradės mirksėti ir pasirinktas aliarmas arba išėjimas bus aktyvuotas. Įvykis bus įrašytas į sistemos registrą vėlesniam peržiūrėjimui.

#### Dingusių daiktų detekcija

Tam kad užfiksuoti daiktą, kuris dingo iš kameros stebėjimo lauko reikia:

- 1. Pakartoti žingsnius nuo 1 iki 4 iš paragrafo Atsirandančių daikų detekcija
- 2. Camera laukelyje pasirinkti reikaimą kamerą nustatymams
- 3. Pasirinkti Missing Object iš sąrašo
- 4. Paspausti Accept, tam kad kiti nustatymai taptų prieinami
- 5. Paspauskite Define Object mygtuką
- 6. Pėlės pagalba apibrėžkite daiktą kuri jūs norite saugoti. Kiekvieną kartą kai baigsite apibrėžt daiktą turėsite nustatyto detekcijos zoną Add Region.

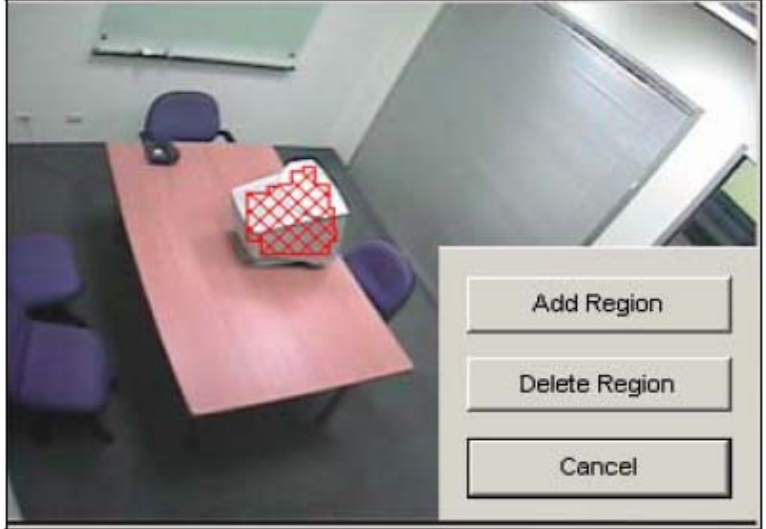

- 7. Paspauskite **Done** mygtuką kad pabaigti nustatymus
- 8. Paspauskite Save Reference Image mygtuką tam kad išsaugoti vaizdą
- 9. Paspauskite OK mygtuką tam ka pritaikyti nustatymus ir uždaryti langą
- 10. Pradėkite kameros monitoringą.

Kai pažymėtas objektas dings, po 3 sekundžių objekto vieta bus apibrėžta stačiakampiu ir švies raudona spalva, pasirinktas aliarmas ir išėjimas taps aktyvus ir įvykis bus įrašytas į sisteminį įvykių registrą vėlesniam peržiūrėjimui.

Kitos valdymo funkcijos Video Object Setup lange:

- Show Reference Image: Paspauskite tam kad peržiūrėti išsaugotą vaizdą
- Never Recycle: Kai įvykis patikrintas, atsiradusių ir dingusių daiktų įrašai bus ištrinti.
- Embed Alarm Region into recorded Video: Šia funkciją sudaro aliarmo stačiakampis, kuris mirksės vietoje kur dingo daiktas, todėl peržiūrinėjant įrašytus failus bus lengva rasti norimą įvykį.

• Live Disable Alarm Region: Kai dingęs arba atsiradęs daiktas sugrąžintas į savo vietą, ši funkcija leidžia uždaryti mirksinti raudoną stačiakampį automatiškai arba rankiniu būdu.

**Delay Time(s)** metu jūs galite atidėti dingusių arba atsiradusių daiktų detekciją. Galimas užlaikymas nuo 1 iki 99999 sekundžių.

Uždarius raudoną mirksinti stačiakampį bus išjungtos funkcijos: objektų detekcija ir aliarmo nustatymai, be jokių pranešimų. Atnaujinimui perkraukite monitoringą.

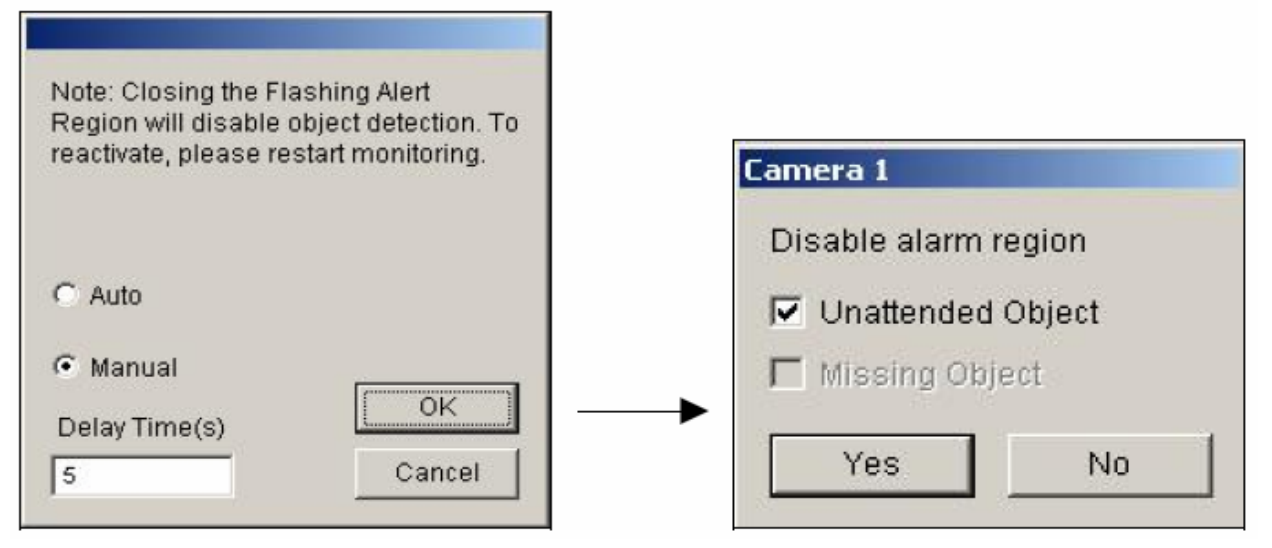

- Luminance Change Detection: Ši funkcija gali pristabdyti atsiradusio objekto detekciją esant blogam apšvietimui. Tai gali sukelti klaidingus suveikimus, tam kad to išvengti padidinkite detekcijos jautrumą nuo 1 iki 5. Kuo didesnė reikšmė tuo didesnis jautrumas apšvietimo pasikeitimui.
- Sensitivity: Čia jūs galite padidinti arba sumažinti jautrumo detekciją, jeigu reikia.
- **Delay Time:** Ši funkcija leidžia nustatyti užlaikymą objekto atsiradimui arba dingimui.

**Unattended Object:** Nuo 3 iki 1800 sek., pradinis nustatymas 3 sekundės. Pvz. Nustatymas yra 12 sek. Tai reiškia atsiradus objektui jo vieta bus apibrėžta raudonu mirksinčiu stačiakampiu tik po 12 sekundžių.

**Missing Object:** Nuo 3 iki 1800 sek., pradinis nustatymas 3 sekundės. Pvz. Nustatymas yra 9 sek. Tai reiškia dingus objektui jo vieta bus pažymėta raudonu mirksinčiu stačiakampiu tik po 9 sekundžių.

- Invoke Alarm: Įjungia kompiuteriaus aliarmą kai atsirado arba dingo objektas. Paspauskite mygtuką [...] tam kad pasirinkti norimą garso failą.
- **Output Module:** Aktyvuoja išėjimo įrenginį, kai atsirado arba dingo objektas. Paspauskite mygtuką [...] tam kad pasirinkti išėjimo modulį ir modulio numerį.
- Demo: Paspauskite tam kad peržiūrėti pavyzdį

### **Object Tracking and Zooming**

Objekto sekimas leidžia jums sekimą realiame laike ir automatinis sekimas vieno judančio objekto viena PTZ kamera ir viena stacionaria kamera. Jeigu yra tik viena PTZ kamera, ją galima taikyti objektu padidinimui. Object Tracking ir Object Zooming funkcija galima naudoti kartu.

# **Object Tracking**

Sekimo funkcijai reikalinga viena PTZ kamera pritaikyta sekimui ir viena stacionari kamera. GV-Sistema palaiko Sensormatic, PelcoSpetra ir Messoa PTZ. Sumontuokite PTZ kamera ir stacionarią kamerą geriausioje vietoje, taip kad vaizdas abiejuose būtų vienodas.

### PTZ nustatymai

Prieš konfigūruojant Object Tracking funkciją, pirma sukonfigūruokite PTZ įrenginį.

- 1. Paspauskite **Configure** mygtuką ir po to pasirinkite **System Configure**, atsiras System Configure langas.
- 2. PTZ valdymo dalyje, paspauskite **PTZ Device Setup** ir pasirinkite **Sensormatic(Ultra IV)**, **PelcoSpetra 3** arba **Messoa(SD600 serijos)**.

| PTZ Control  PTZ Device Setup:                         |  |  |
|--------------------------------------------------------|--|--|
| 3. Paspauskite ir atsiras Sensormatic nustatymų langas |  |  |
| Sensormatic Setup                                      |  |  |
| Con Port                                               |  |  |
|                                                        |  |  |
| Baud Rate: 4800 💌                                      |  |  |
| PT Speed:                                              |  |  |
| Setup Menu                                             |  |  |
| Samuel                                                 |  |  |
|                                                        |  |  |
| Hide D ENTER                                           |  |  |
|                                                        |  |  |
| I✓ Activate OK                                         |  |  |
|                                                        |  |  |
| Object Tracking Only     Cancel                        |  |  |

- 4. Įveskite Com Port, Baud Rate ir PT Speed PTZ kameros.
- 5. Patikrinkite Activate punktą ir pasirinkite Object Tracking Only.
- 6. Paspauskite **OK** tam kad pritaikyti nustatymus

### **Object Tracking Setup**

Po PTZ nustatymų, sugrįžkite į menu. Paspauskite **Configure** mygtuką, pažymėkite **Object Tracking Application** ir paspauskite **Object Tracking Setup**. Pamatysite sekantį vaizdą, kairė pusė PTZ kamera, dešinė pusė stacionari kamera.

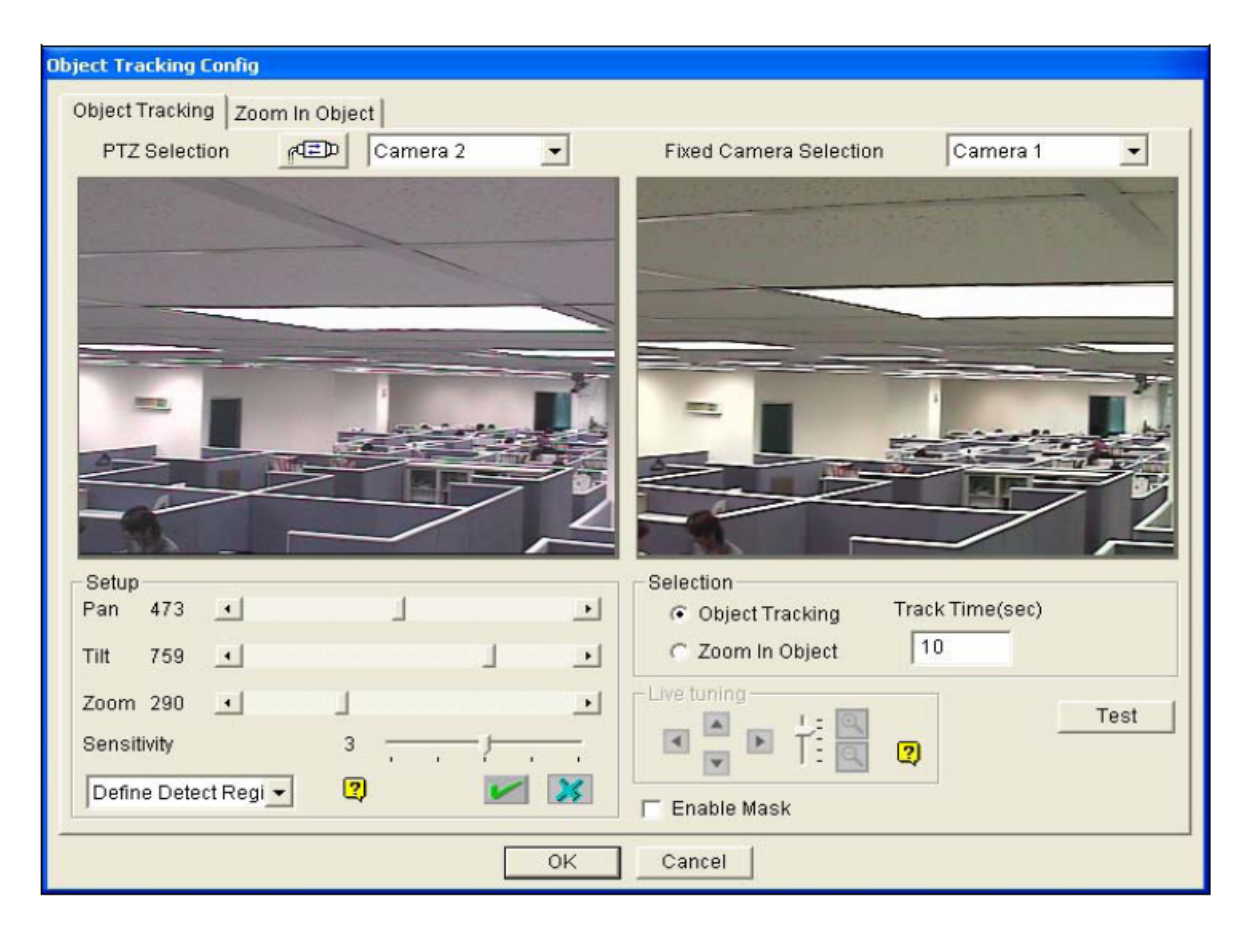

# [PTZ Selection]

- Paspauskite PTZ kameros nsutatymams
- Camera: Pasirinkite reikiamos PTZ kameros ekraną

# [Fixed Camera Selection]

Pasirinkite reikiamą stacionarią kamerą

# [Setup]

- Pan, Tilt ir Zoom: Naudokite šias funkcijas PTZ kameros vaizdo nustatymui
- Sensitivity: Čia galima nustatyti detekcijos jautrumą
- The drop-down menu: Menu pagalba nustatykite nustatykite detekcijos zoną ir objekto dydį

# [Selection]

- **Object Tracking:** Paspauskite sekimo laiko nustatymui
- Zoom Object: Paspauskite padidinimo laiko nustatymui

# [Live Tuning]

Nustatykite nurodymus ir reikiama padidinimo lygį.

### [Enable Mask]

Paspapauskite tam kad užtušuoti vietas nustatytoje detekcijos zonoje

1. Paspauskite Ir pasirinkite PTZ įrenginį ir jo adresą ir paspauskite **OK** tam kad pritaikyti nustatymus.

| PTZ Selecti | ion                   | × |
|-------------|-----------------------|---|
| Device      | Sensormatic(Ultra IV) | • |
| Addr        | * Addr 1              | • |
|             | OK                    |   |
|             | Cancel                |   |
|             |                       |   |

- 2. Pasirinkite reikiamą ekraną PTZ kamerų ir stacionarių kamerų. Pavyzdyje PTZ kameros ekranas nurodytas 2 kameroje, stacionarios kameros ekranas nurodytas 1 ekrane.
- 3. Sureguliuokite PTZ kameros ekraną, naudojant Pan, Tilt ir Zoom. Nustatykite taip kad PTZ kamera matytų tą patį kaip ir steionari kamera
- 4. Paspauskite Save mygtuka *lista tam kad išsaugoti abiejų kamerų vaizdą*.
- 5. Nustatykite **Sensitivity** arba nustatykite gamiklinius nustatymus
- 6. Pasirinkite **Define Detect Region** iš menu. Pėlės pagalba nustatykite detekcijos zoną dešiniajame ekrane: jūs turėsite įvesite **Detect Region**. Žiūrėkite žemiau.

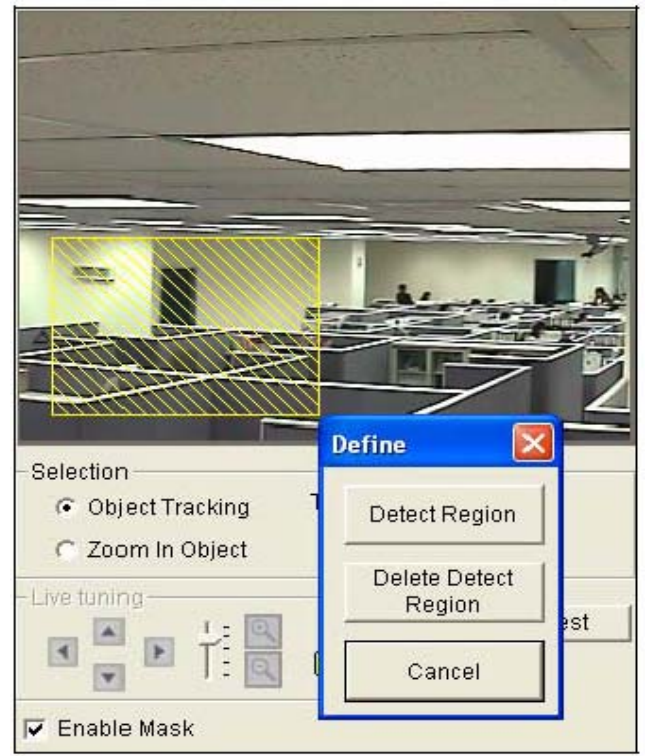

 Nustatykite Define Object Size iš menu. Naudokite pėlę tam kad nustatyti didžiausią ir mažiausią objekto dydį sekimui atskirai. Kiekvieną kartą kai jūs baigiate apibrėžti objektą jūs turite įvesti Maximum Object Size arba Minimum Object Size. Žiūrėkite žemiau.

| Selection<br>© Object Tracking<br>© Zoom In Object | Define X<br>Maximum Object<br>Size<br>Minimum Object<br>Size<br>Cancel |      |
|----------------------------------------------------|------------------------------------------------------------------------|------|
| Live tuning                                        | 2                                                                      | Test |

8. Paspauskite **Object Tracking** punktą ir nustatykite **Track Time(sec)**.

# Selection © Object Tracking Track Time(sec) © Zoom In Object 10

9. Kai PTZ seka, jūs galite kontroliuoti PTZ kamera padidinti vaizdą reikiamoj vietoj. Paspauskite Zoom in Object punktą ir nustatykite Idle Time(sec.). Idle Time(sek) nustato padidinimo laiką sekundėmis. Jeigu objektas atsirado po nustatyto idle time, PTZ pradės sekti. Jeigu ne PTZ liks padidinimo pozicijoje.

| - Selection       |                |
|-------------------|----------------|
| 🔿 Object Tracking | Idle Time(sec) |
| Zoom In Object    | 10             |

- 10. Paspauskite Test mygtuką, nustatymų patikrinimui. Yra du svarbiausi nustatymai kuriuos jūs turite padaryti teste 1)Sekimo: Stebėkite ar objektas nurodytas saugomoje zonoje yra sekiamas su užtušuotom vietom ir padidinamas automatiškai kairiajame ekrane. Jeigu ne padidinkite jautrumo laipsnį. 2)Padidinimas: Naudokite pėlę tam kad apibrėžti objektą dešiniajame ekrane ir stebėkite ar padidinamas objektas kairiajame ekrane. Jeigu ne, naudokite Live Tuning mygtukus tam kad sureguliuoti krypti ir padidinimo lygi.
- 11. Paspauskite OK, tam kad išsaugoti nustatymus sekimo laikui, uždelsimą padidinimo laikui ir testo rezultatus.

# **Starting Object Tracking**

Po aprašytų nustatymų, jūs galite pradėti objekto sekimą. Paspauskite **Configure** mygtuką, pažymėkite **Object Tracking Application** ir po to paspauskite **Object Tracking Start** funkcijos įjungimui.

### **Zooming in Objects**

Jei PTZ yra nustatyta sekimui, jūs galite valdyti padidinimą atskirai atidarius langą.

1. Paspauskite **Configure** mygtuką, pažymėkite **Object Tracking Application** ir po to paspauskite **Object Tracking View** tam kad atidaryti atskirą langą padidinimui, kaip nurodyta žemiau.

**Perspėjimas:** Padidinimo langas yra skirtas stacionariai kamerai o pagrindinis ekranas PTZ kamerai.

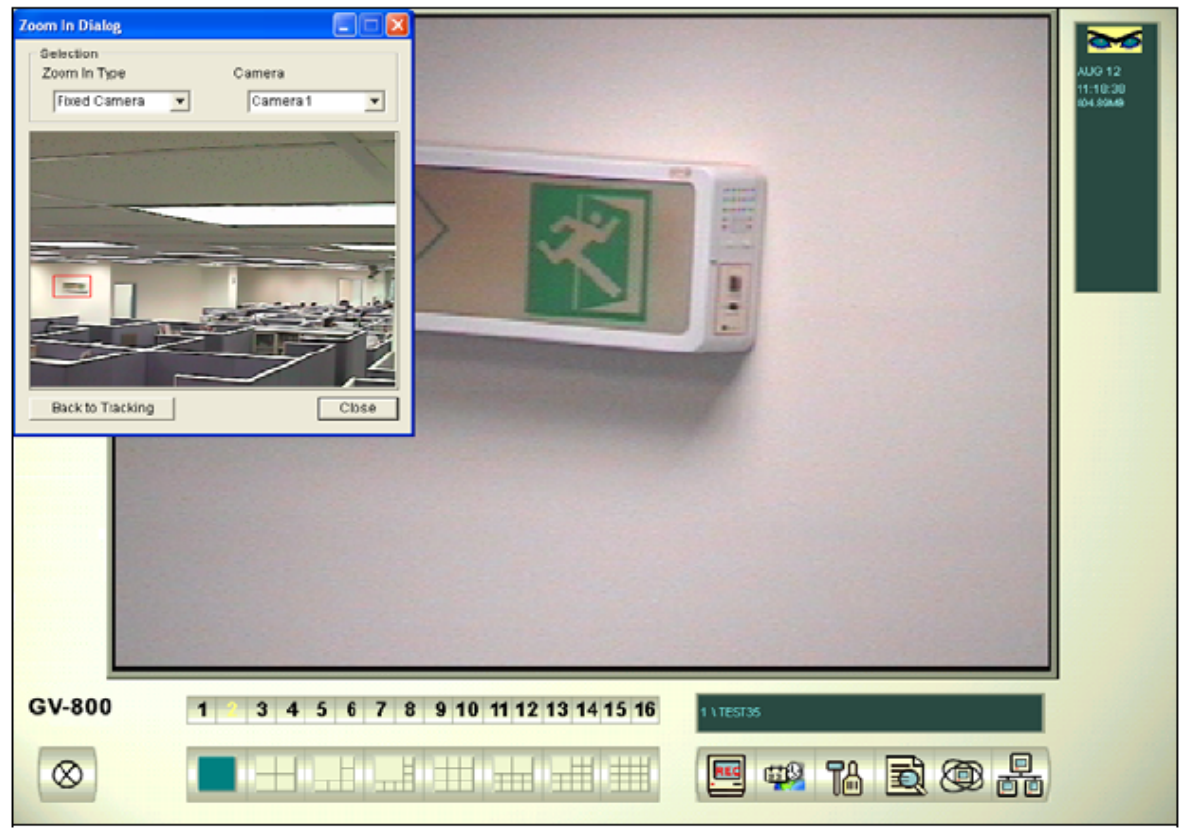

- 2. Padidinimo lange Type laukelyje pasirinkite Fixed Camera.
- 3. Kameros laukelyje pasirinkite stacionarios kameros numerį.
- 4. Naudokite pėlę, tam kad apibrėžti sritį. Jis bus padidintas pagrindiniame ekrane.

Kai nustatytas laikas padidinimui baigėsi, PTZ sugrįž prie sekimo. Jeigu jūs norite sustabdyti padidinimo funkciją anksčiau laiko, paspauskite **Back to Tracking** mygtuką. PTZ kamera sugrįž į sekimo padėtį.

### **Object Zooming**

Jeigu tik viena PTZ kamera prieinama, be stacionarios kameros, jūs galite naudoti ją objektų padidinimui.

### PTZ Setup

Prieš pradedant konfigūruoti Object Tracking funkciją, pirma sukofigūruokite PTZ įrenginį. Sugrįžkite prie PTZ nustatymų onjektų sekimui(Object Tracking).

### **Object Zooming Setup**

Po PTZ nustatymų sugrįžkite į menu.

1. Paspauskite **Configure** mygtuką, pasirinkite **Object Tracking Application** ir pasirinkite **Object Tracking Setup**. Jūs pamatysite Object Tracking Config langą. Po to paspauskite **Zoom in Object** ir pamatysite sekantį langą.

Perspėjimas: Jūs nepamatysite jokio vaizdo dešiniajame ekrane kol nustatymai nebus baigti.

| Object Tracking Config                                                   |                                       |
|--------------------------------------------------------------------------|---------------------------------------|
| Object Tracking     Zoom In Object       PTZ Selection     PTZ Selection |                                       |
|                                                                          |                                       |
| Pan 159 J                                                                | Selection<br>Idle Mode Idle Time(sec) |
| Tilt 434 💽 📄                                                             | Tracking 🔽 10 😨                       |
| Zoom 0 🕕 🕨                                                               | Show Screen No. Test                  |
| View 4  Add Remove Remove All                                            |                                       |
| OK                                                                       | Cancel                                |

- 2. Paspauskite PTZ nustatymams. Sugrįžkite į Object Tracking Setup
- 3. Pasirinkite PTZ kameros ekraną. Pvz. Šiame pavyzdyje PTZ kameros vaizdas yra antrame ekrane
- 4. Naudokite Pan, Tilt ir Zoom tam kad nustayti View 1 kaip nurodyta žemiau. Po to paspauskite Add mygtuką tam kad pritaikyti nustatymus.

| -Setup<br>Pan | 0 | • |     |        | ▶          |
|---------------|---|---|-----|--------|------------|
| Tilt          | 0 | • |     |        | ▶          |
| Zoom          | 0 | • |     |        | ▶          |
|               |   |   |     |        |            |
| View          | 1 | • | Add | Remove | Remove All |

- 5. Paspauskite menu tam kad pasirinkti View2,3 ir 4.
- 6. Nustatykite Idle Time(sec), kuris nurodo kiek laiko vyks padidinimas

| -Selection<br>Idle Mode |   | Idle Time | (sec) |   |  |
|-------------------------|---|-----------|-------|---|--|
| View 1                  | • | 0         |       | ? |  |

- 7. Paspauskite Idle Mode menu ir pasirinkite reikalingą funkciją: None, View 1, View 2, View 3, View 4, Tracking ir Refresh View.
  - None: Po padidinimo, PTZ kamera sugrįš į pradinę padėtį iki kito padidinimo.

- **Tracking:** Po idle time, PTZ kamera pradės sekimą, jeigu buvo nustatyta sekimo funkcija
- View 1,2,3,4: Po idle time, PTZ kamera sugrįš į nustatytus taškus View 1,2,3 arba
   4
- Refresh View: Po idle time, 4 vaizdai bus atnaujinti
- 8. Paspauskite **Test** tam kad patikrinti jūsų nustatymus. Naudokite pėlę, tam kad apibrėžti zoną viename iš keturių ekranų.
- 9. Paspauskite OK tam kad pritaikyti pasirinktus nustatymus ir uždarykite langą.

### **Starting Object Zooming**

Po nustatymų, jūs galite pradėti objektų padidinimą.

- 1. Paspauskite Configure mygtuką, pasirinkite Object Tracking Application ir paspauskite Object Tracking View, tam kad atidaryti Zoom langą.
- 2. Zoom langelyje Type skiltyje, pasirinkite Quad View
- 3. Camera skiltyje, pasirinkite PTZ kameros ekraną. Po to atsiras 4 vaizdai, kurie buvo nustatyti prieš tai ir atsiras langas.

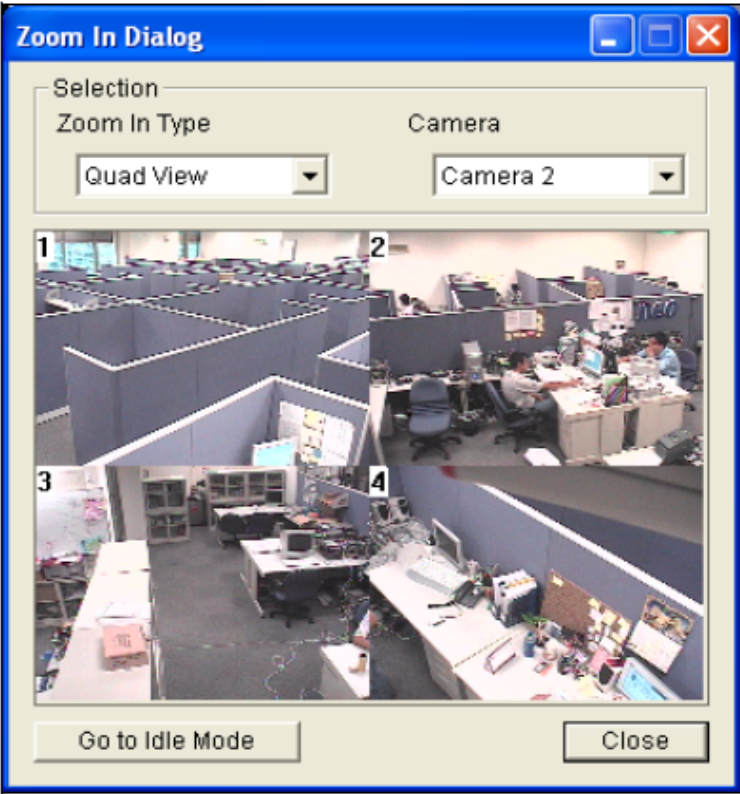

- 4. Naudokite pėlę tam kad nustatyti reikiamą zoną. Pažymėta zona padidės pagrindiniame ekrane.
- 5. Kai jūs paspausite **Go to Idle Mode** mygtuką, jūsų nustatymas 7 žingsnyje Object Zooming Setup bus pritaikytas.

### **Configuring Hybrid Cameras**

Jeigu jūsų sistema sumontuota su Hybrid DVR korta, sekite šiuos nustatymus, tam kad konfigūruoti jūsų kameras. Viena Hybrid DVR korta palaiko 4 kameros kanalus ir jūs galite suinstaliuoti iki 4 Hybrid DVR kortų į vieną GV-Sistemą, taip jūs galėsite konfigūruoti daugiausia 16 kamerų.

1. Paspauskite **Configure** mygtuką, pažymėkite **Camera/Audio Install** ir po to pasirinkite **Hybrid Camera Install.** Atsiras Hybrid Video Source langas.

- 2. Pasirinkite Hybrid DVR kanalus nustatymams.
- 3. Paspauskite Configure mygtuką. Atsiras Hybrid Camera Configure langas.

|                         | <u>, , , , , , , , , , , , , , , , , , , </u> | 8 8                   |
|-------------------------|-----------------------------------------------|-----------------------|
| Hybrid Camera Configure |                                               | ×                     |
| Select Hybrid Camera —  |                                               |                       |
| Camera 1                |                                               | WEIGHT BERGER BERGER  |
| Video Attribute         |                                               |                       |
| Brightness: J           | 128                                           |                       |
| Contrast: j             | 128                                           |                       |
| SaturationU:]           | 128 Default                                   | TOBLEASER -           |
| SaturationV:            | 128                                           | and the second second |
| Hue:                    | 128                                           |                       |
| Record Quality          | Video Resolution                              |                       |
| 3                       | 720x480 💌                                     |                       |
| VCD DVD                 |                                               |                       |
|                         | Ok                                            | Cancel                |
|                         |                                               |                       |

### [Select Hybrid Camera]

Pasirinkite kamerą nustatymams. Jūs galite matyti Hybrid DVR kortos vaizdą dešinėj pusėj. [Video Attribute]

Pakeiskite video atributus jeigu reikia. Tam kad pritaikyti nustatymus visoms kameroms paspauskite **Finger** mygtuką.

### [Record Quality]

Pasirinkite įrašymo kokybę iki 5 lygio. Įrašymo kokybė tiesiogiai proporcinga failo dydžiui. Tam kad pritaikyti nustatymumus visoms kameroms, paspauskite **Finger** mygtuką.

#### [Video Resolution]

Čia galima nustatyti NTSC arba PAL rezoliuciją Hybrid DVR kortai.

6. Paspauskite OK visiems nustatymams

Perspėjimas: Hybrid DVR kortą veikia tik įrašymo kokybę.

### **Privacy Mask Protection**

Privacy Mask pagalba jūs galite užtušuoti vietas ekrane. Yra du tipai. Vienas tipas kai jūs užtušuojat vieta ekrane ir visą laiką jinai nematoma. Antras tipas kai užtušuojate vietą ekrane ir darant įrašo peržiūrą įvedus kodą jūs galite peržiūrėti užtušuotą vietą.

### Setting Up a Ptivacy Mask

- 1. Paspauskite **Configure** mygtuką ir po to pasirinkite **Privacy Mask Setup**. Atsiras Privacy Mask Setup langas.
- 2. Pasirinkite reikiamą kamerą nustatymams it po to paspauskite **Configure**. Atsiras sekantis langas.

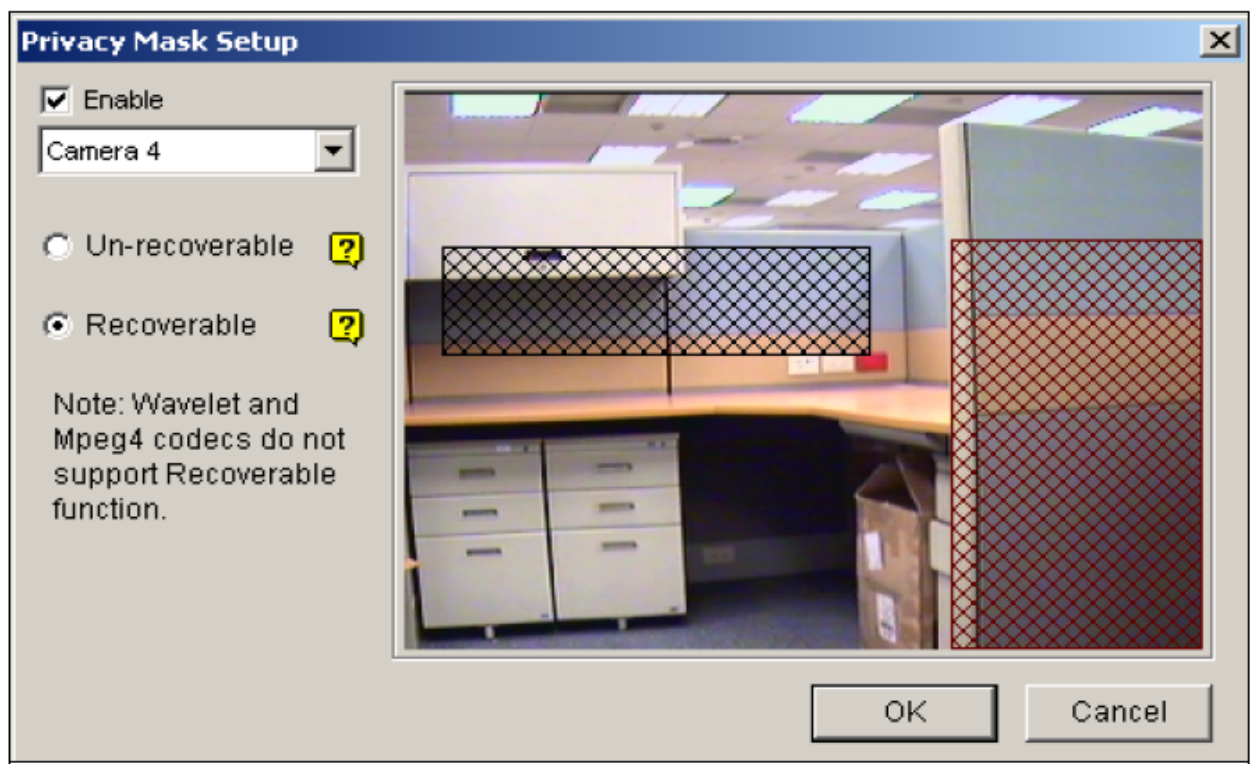

- 3. Pasirinkite kamerą iš sąrašo ir poto paspauskite Enable.
- 4. Pasirinkite Un-recoverable ir/arba Recoverable
  - Un-recoverable: Jūs negalėsite peržiūrėti užtušuotas vietas įrašo peržiūrėjimo metu
  - **Recoverable:** Jūs galėsite peržiūrėti užtušuotas vietas įrašo peržiūrėjimo metu
- 5. Nustatykite zonas kurios nebus matomos ekrane. Jūs turėsite paspausti Add tam kad išsaugoti nustatymus.
- 6. Paspauskite OK, tam kad išsaugoti nustatymus.

#### **Granting Access Privileges to Recoverable Areas**

- 1. Vartojas turi turėt slaptažodį tam kad pamatyti užtušuotas vietas įraše, kai paleidžia ViewLog skirta įrašų peržiūrėjimui.
- 2. Įveskite kodą, paspauskite Privacy Mask ir patikrinkite Restore Recoverable Video, tam kad suteikti privilegijuotas teises.

| Ber Supervisor Paulon Hin Lev | Ascount is<br>sword :<br>i:<br>i:<br>i:<br>i:<br>i:<br>i:<br>i:<br>i:<br>i: | cisabled<br>Lupervisor<br>ID for remv<br>D automat | ole con<br>tically (S<br>dep | Itrol (GV-KB)<br>Single user<br>— Came | /board)<br>mode)<br>:= (EventLog)           |                            |
|-------------------------------|-----------------------------------------------------------------------------|----------------------------------------------------|------------------------------|----------------------------------------|---------------------------------------------|----------------------------|
|                               | el : 5<br>Export this<br>Log in this 1<br>Restare Rec                       | Lupervisor<br>ID for rema<br>D automat             | ate con<br>tically (S<br>deo | itrol (GV-Key<br>Single user<br>— Came | /board)<br>mode)<br>re(EventLoc)<br>달 5 및 8 |                            |
| <b>ा</b>                      | Restore Rec                                                                 | overable Vic                                       | dec                          | -Came                                  | re (EventLog)<br>일<br>5 지 5 지               |                            |
|                               |                                                                             |                                                    |                              | २<br>४<br>४<br>४<br>४                  | 1 월  전<br>1 월 7<br>1 월                      | 14 월<br>15<br>15 월<br>18 월 |
|                               | Control Cer                                                                 | nter<br>Kullicast                                  | Priv                         | vacy Mask                              |                                             | her<br>Vebcarn             |
| New Remove Search             | Remote P                                                                    | Playback                                           |                              | FastBa                                 | ckup 8 Resto                                | are .                      |

#### **Scene Change Detection**

Scene Change Detection gali užfiksuoti kameros judėjimą. Ši funkcija gali aktyvuoti aliarmą, kai kažkas uždengia objektyvą arba kai kamera buvo pajudinta arba kai objektyvas buvo pasuktas.

- 1. Paspauskite Configure mygtuką ir po to pasirinkite **Scene Change Detection Setup**. Atsiras Scene Change Detection Setup langas
- 2. Pasirinkite reikiamą kamerą nustatymams ir po to paspauskite Configure mygtuką. Sekantis langas atsiras:

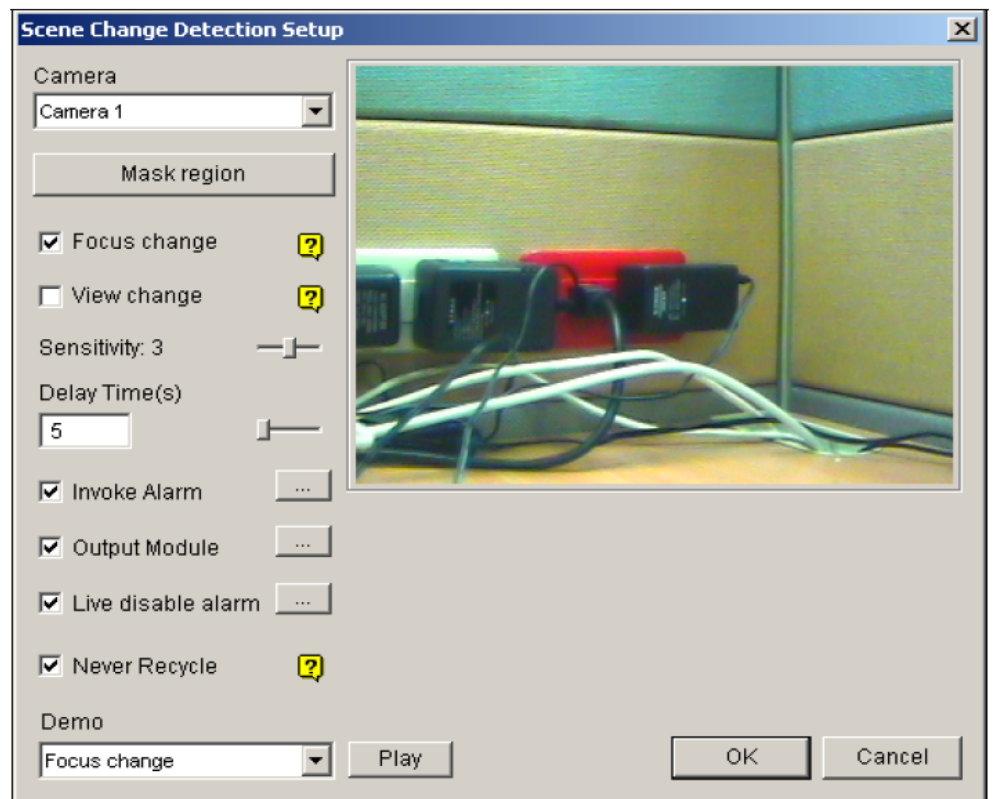

- Camera: Pasirinkite kamerą nustatymams
- Mask region: Užtušuokite vietas kur judesis bus ignoruojamas
- Focus Change: Siųsti aliarmą, kai pasikeitė kameros fokusavimas
- View change: Siųsti aliarmą, kai kamera pajudėjo arba kameros objektvyas buvo uždengtas
- Sensitivity: Reguliuoja detekcijos jautrumą. Gamiklinis nustatymas 3.
- Delay time(s): Nustatykite Scene Change įrašimo laiką į sisteminį registrą
- Invoke Alarm: Aktyvuoja kompiuteriaus aliarmą, kai Scene Change suveikė. Paspauskite [...] mygtuką, tam kad prisegti a.wav garso failą.
- **Output Module:** Aktyvuoja išėjimo įrenginį, kai Scene Change suveikė. Paspauskite [...] mygtuką tam kad prisegti išėjimo modulį ir jo numerį.
- Live disable alarm: Pasirinkite ar pranešimas atsiras, kai Scene Change suveikė. Paspauskite [...] mygtuką, jūs pamatysite.

|                              | Camera 3                                                                          |
|------------------------------|-----------------------------------------------------------------------------------|
| C Auto<br>C Manual           | After confirmation, the scene change detection will use the new/current scenario. |
| Delay Time(s) OK<br>5 Cancel | Yes No                                                                            |

Jeigu jūs pasirinkote **Auto**, tai perspėjimo pranešimų nebus; jeigu jūs pasirinkote **Manual**, tai perspėjimo pranešimas atsiras kai suveiks Scene Change . Jūs galite nustatyti užlaikymo laiką paranešimui skiltelyje **Delay Time(s).** Užlaikymo laikas yra nuo 1 iki 99999 sekundžių.

- Never recycle: Kai pranešmas peržiūrėtas, Scene Change įvykiai nebus pašalinti iš sistemos
- **Demo:** Jūs galite peržiūrėti tris pvz. Focus Change ir View Change. Paspauskite **Play** mygtuką peržiūrėjimui.

**Perspėjimas:** Kai Focus Change arba View Change įvykis buvo užfiksuotas, jis bus užrašytas kaip **Scene Change** sisteminiam registre vėlesniam peržiūrėjimui.

| Live Log I | Browser - Recycle Log: 7 | 7/25/2000 18:53 |             |                  | Ĭ |
|------------|--------------------------|-----------------|-------------|------------------|---|
| Monitor    | System Login Count       | er POS 1 POS 3  |             |                  |   |
| ID         | Time                     | Device          | Information | Event            |   |
| 32         | 8/9/2000 7:40:54 PM      | Camera 1        |             | 🖻 Motion         |   |
| 33         | 8/9/2000 7:40:57 PM      | Camera 1        |             | 🖻 Motion         |   |
| 34         | 8/9/2000 7:40:58 PM      | Camera 1        |             | 🕒 Scene Change 🔵 |   |
| 35         | 8/9/2000 7:41:03 PM      | Camera 1        |             | Motion           |   |

### **Advanced Motion Detection**

Klaidingų suveikimų išvengimui galima pasirinkti vieną iš trijų Advanced Motion Detection funkcijų:

- Sukurti penkis judesio detekcijos lygius vienoje sirtyje
- užtušuoti vietas monitoringui, tokius kaip medžiai
- Ignoruoti judesiusm kai apšvietimas menkas
- 1. Paspauskite **Configure** mygtuką ir po to pasirinkite **Advanced Motion Detection Setup**. Atsiras Advanced Motion Detection Setup langas.

2. Pasirinkite reikiamą kamerą nustatymams ir po to paspauskite Configure mygtuką. Atsiras sekantis langas.

| Advanced Motion Detecti    | on Se | tup X    |
|----------------------------|-------|----------|
| ✓ Enable<br>Camera 1       | •     |          |
| Sensitivity: 1             | _     |          |
| C Set region               | 2     |          |
| Mask region                | 2     |          |
| Luminance change detection |       |          |
| Default                    |       |          |
|                            |       | K Cancel |

- 3. Pasirinkite reikiamą kamerą iš sąrašo ir po to pažymėkite Enable.
- 4. Detekcijos jautrumo nustatymui tam tikrai sričiai, pasirinkite jautrumo lygį ir apibrėžkite norimą zoną. Paspauskite **Add** mygtuką, nustatymų išsaugojimui. Šis nustatymas turi jautrumo lygius nuo 1 iki 5. Gamiklinis nustatymas 4.
- 5. Tam kad sukurti kelias zonas su skirtingais jautrumo lygiais, pakartokite 4 žingsnį
- 6. Jeigu jūs norite ignoruoti judesį tam tikroje zonoje, paspauskite **Mask Region** ir po to nubrėžkite zoną.
- 7. Jeigu jūs norite ignoruoti judesio detekcijas, kai apšvietimas menkas, patikrinkite Luminance Change Detection
- 8. Paspauskite OK, nustatymų išsaugojimui.

Perspėjimas:

- 1. Ši funkcija turi dirbti kartu su įrašimo režimu Motion Detection(judesio detekcijos): paspauskite **Configure** mygtuką, pažymėkite **System Configure**, paspauskite **Camera**, pažymėkite **Rec Video** ir po to pasirinkite **Motion Detect**.
- 2. Jeigu jūs nustatėte **Motion Sensitivity** ir **Mask Filter** System Configure nustatymuose, tai perspėjame, kad Advanced Motion Detection konfigūracija turi prioritetą prieš šiuos nustatymus.

# Hard Disk Calculator

Prieš įrašimą, Hard Disk calculator leidžia jums paskaičiuoti kiek reikia laisvos vietos standžiajame diske.

- 1. Paspauskite **Configure** mygtuką, įeikite į **Video Attributes** ir po to paspauskite **Advanced**. Atsiras Advanced Video Attributes langas.
- 2. Paspauskite HDD Calculator. Atsiras HDD Calculator langas.

| Calculator                       |            |          |           |           |           |
|----------------------------------|------------|----------|-----------|-----------|-----------|
| Required Storage Analysis        |            |          |           |           |           |
| 1. Select Carnera                |            |          |           |           |           |
| 2. Select Video Compression Code | c:         |          |           |           |           |
| 🗌 Wavelet 🔲 Mpeg4 🔽 🤇            | JeoMpeg4   | GeoMp    | eg4 (ASP) | Geo H     | 1.264     |
| GeoMpeg4 (ASP) Advanced          | d Setting  |          |           |           |           |
| 3. Select Recording Quality :    |            |          |           |           |           |
| □1 □2 □3 🔽                       | 4 🗆 5      |          |           |           |           |
| 4. Set Test Time :               |            | Total Te | est Time  |           |           |
| 0 Hour(s) 1 M                    | /linute(s) | -> (     | Hour(s)   | , 1       | Minute(s) |
| Set Expected Recording Time :    |            |          |           |           |           |
| 0 Day(s) 0 Hour                  | r(s) 1     | Minute   | (\$)      | Calculate |           |
|                                  |            |          |           |           |           |
|                                  |            |          |           |           | E-13      |

- Select Camera: Pasirinkite kameras reikaligas įrašymui
- Select Video Compression Codec: Pažymėkite reikiamą kodeką įrašymui. Jūs galite pasirinkti daugiau negu viena kodeką, tam kad palyginti jų veikimą.
- Select Recording Quality: Pažymėkite reikiamos įrašimo kokybės reikšmę. Jūs galite pasirinkti daugiau negu vieną kokybės reikšmę kompresijai.
- Set Test Time: Sistema pradės realaus laiko įrašimo testą nustatytų laiku. Pvz. Jeigu jūs įvesite 24 valandas, tai įrašymo testavimas užtruks daugiau negu 1 dieną. Todėl įvesdami testo laiką, išvenkite ilgo laiko testavimo
- Set Expected Recording Time: Įveskite laiką reikalingą įrašymui
- 3. Paspauskite Calculate, pazžiūrėti rezultatą.

Perspėjimas: Skačiavimo tikslumas +-5%.

### **DSP Spot Monitor Controller**

Kontroleris yra integruotas į GV-DSP plokštę su papildomu monitoriaus (TV Monitor) išėjimu. Jis leidžia padalinti ekraną papildomame monitoriuje skirtingai nuo pagrindinio ekrano.

Su kontrolieriu, jūs galite nustatyti kanalų seką ekrane ir sureguliuoti vaizdą papildomam ekrane.

Perspėjimas: GV-DSP-100 plokštė nepalaiko šios funkcijos.

### **Spot Monitor Controller**

Tam kad ijungti Spot Monitor Controller reikia:

1. Paspausti Configure mygtuką, įeikite į DSP Spot Monitor ir po to pasirinkite Spot Monitor Setup. Atsiras sekantis langas

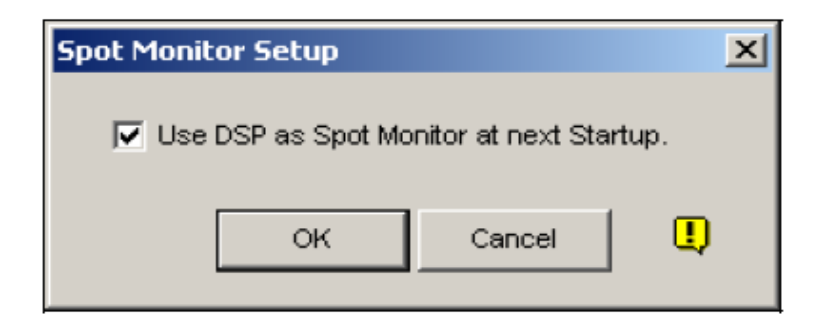

- 2. Pažymėkite Use DSP kaip Spot Monitor sekančiame Startupe ir paspauskite OK.
- 3. Perkraukite GV-Sistemą
- 4. Paspauskite **Configure** mygtuką, įeikite į **DSP Spot Monitor** ir po to pasirinkite **Spot Monitor Controller**. Atsiras SpotMonitor Control langas.

**Perspėjimas:** Kai DSP Spot Monitor Control funkcija įjungta, DSP Overlay bus išjungtas pagrindinėje sistemoje.

### [Advanced Layout]

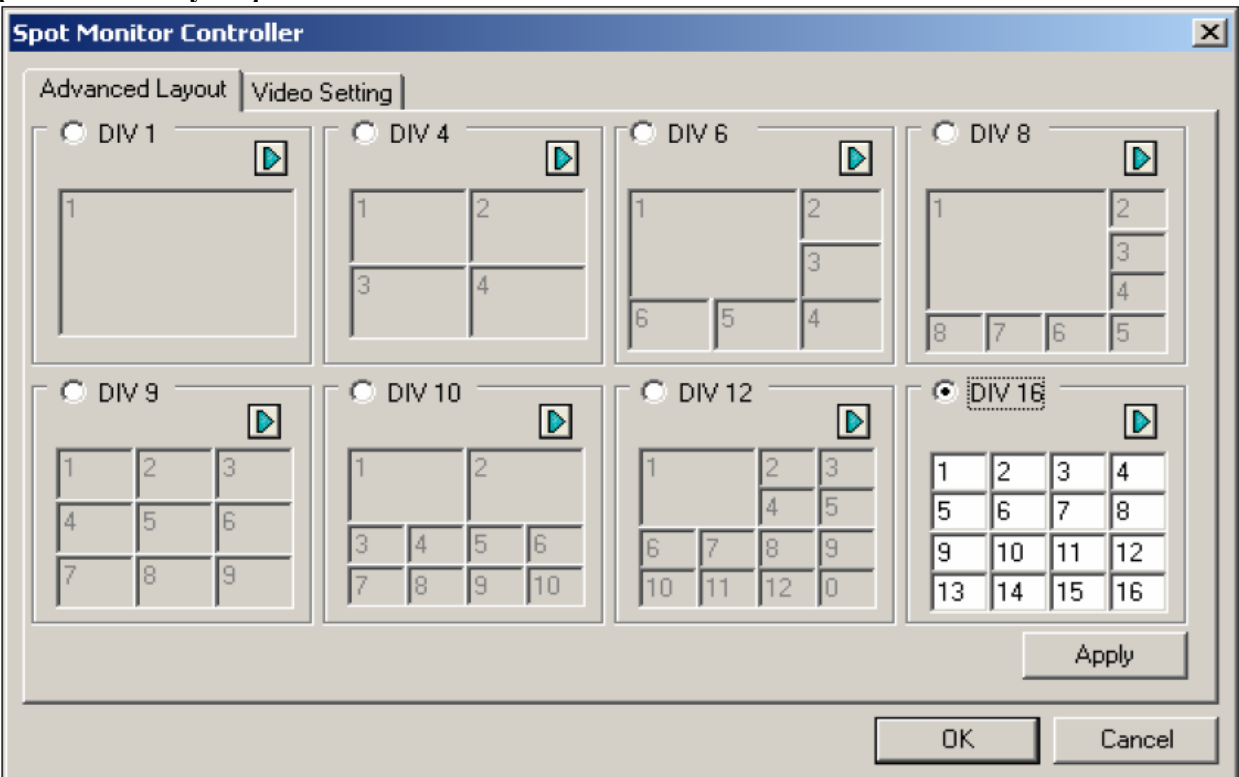

- **DIV 1-16:** Ekrano padalijimas. Jūs galite pakeisti kanalų sekąm usttydami kameros skaičių kiekvienai daliai atskirai. Paspauskite **Apply** arba **OK** tam kad pritaikyti nustatymus.
- **Right Arrow button:** Nustatykite kanalų seka kiekvienam puslapiui. Paspauskite mygttuką ir pamatysite sekantį vaizdą.

| Di | v 16 | - Paç |    | ×  |   |            |
|----|------|-------|----|----|---|------------|
|    | Page | 1 —   |    |    | [ | < >        |
|    | 1    | 2     | 3  | 4  |   | Default    |
|    | 5    | 6     | 7  | 8  |   | Empty page |
|    | 9    | 10    | 11 | 12 |   | ОК         |
|    | 13   | 14    | 15 | 16 |   | Cancel     |
|    |      |       |    |    |   |            |

- Screen Division: Parodo kanalų seką. Jūs galite keisti seką nustatydami kiekvienai daliai numerį
- **> buttons:** Judėti tarp puslapių
- Empty page: Išrina vieno puslapio kanalo seką

### [Video Setting]

| Spot Monitor Controller                                                                                                    | ×                                                                                                    |
|----------------------------------------------------------------------------------------------------|----------------------------------------------------------------------------------------------------|
| Advanced Layout Video Setting                                                                                                    |                                                                                                    |
| Video Attribute       Camera 1       Brightness :       100       Contrast :       150       Saturation :       120       Hue :       130 | Video Enable (min. 1)         Image: Cam01       Image: Cam05       Image: Cam09       Image: Cam13         Image: Cam02       Image: Cam06       Image: Cam10       Image: Cam14         Image: Cam03       Image: Cam07       Image: Cam10       Image: Cam15         Image: Cam04       Image: Cam08       Image: Cam12       Image: Cam16         Image: Select All       Image: Clear All       Image: Clear All         Image: Select All       Image: Clear All       Image: Clear All         Image: Select All       Image: Select All       Image: Clear All         Image: Select All       Image: Select All       Image: Select All         Image: Select All       Image: Select All       Image: Select All         Image: Select All       Image: Select All       Image: Select All         Image: Select All       Image: Select All       Image: Select All         Image: Select All       Image: Select All       Image: Select All         Image: Select All       Image: Select All       Image: Select All         Image: Select All       Image: Select All       Image: Select All         Image: Select All       Image: Select All       Image: Select All         Image: Select All       Image: Select All       Image: Select All         Image: Select All |
|                                                                                                    | OK Cancel                                                                                                    |

### [Video Attribute]

Pasirinkite reikiamą kamerą iš sąrašo, vaizdo reguliavimui: ryškumas, kontrastas, atspalvis, prisotinimas.

#### [Video Enable]

Pasirinkite kameras, kurios eikalingos peržiūrėjimui papildomam monitoriuje.

#### [Scan Setting]

Įveskite intervalą tarp skanuojamų puslapių. Pasirinkite **Auto** jeigu jūs norite automatiškai nuskanuoti kameras arba **Manual** tam kad nustatyti savo skanavimo greitį.

#### **Spot Monitor Panel**

Paspauskite **Configure** mygtuką, įeikite į **DSP Spot Monitor** ir po to pasirinkite **Spot Monitor Panel**. Atsiras sekantis langas.

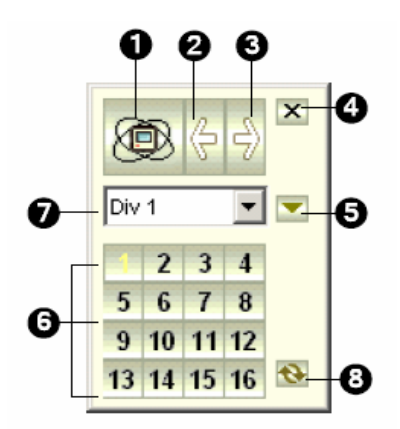

| Valdy | ymas            |                                                                   |
|-------|-----------------|-------------------------------------------------------------------|
| Nr.   | Pavadinimas     | Aprašymas                                                         |
| 1     | Scan            | Automatinė arba rankinė kanalų rotacija                           |
| 2     | Previous Page   | Nueiti į ankstesnį nuskanuotą puslapį                             |
| 3     | Next Page       | Nueiti į sekantį nuskanuotąpuslpaį                                |
| 4     | Exit            | Uždaro DSP Spot Monitor langą                                     |
| 5     | Switch          | Atidaro arba uždaro kanalo menu                                   |
| 6     | Channel Menu    | Nurodo pasirinkto kanalo menu                                     |
| 7     | Screen Division | Galima nustatyti ekrano padalijimą į 1, 4, 6, 8, 9, 10, 12 ir 16  |
| 8     | Zoom Esc        | Po pasirinkto kanalo vaizdo peržiūrėjimo, paspauskite šį mygtuką, |
|       |                 | tam kad sugrįžti prie pirmo skanuoto puslapio, bet į paskutinį    |
|       |                 | kanalą, kai ekranas padalijimas buvo 1                            |

### **System Idle Protection**

System Idle Logout leidžia administratoriui dirbti sistemoje be pergyvenimo del to kad administratorius padaręs pakeitimus nustatymuose gali pamiršti paleisti įrašimą. Sistema automatiškai atjungs administratorių ir prisijungs kaip kitas vartotojas ir paleis įrašimą.

#### Auto Logout Administrator

Jeigu administratorius nejudina pėlės tam tikrą laiką, sistema automatiškai atjungs jį nuo sistemos.

1. Paspauskite **Configure** mygtuką ir po to pasirinkite **System Idle Protection Setting**. Atsiras sekantis langas.

| System Idle Protec | tion               |                              | × |
|--------------------|--------------------|------------------------------|---|
| System Idle Prot   | tection            |                              |   |
| System Idle ove    | r: 30              | Sec                          |   |
| 🔽 Auto Logout      | t or Switch to Sta | rtup Login User if available |   |
| Supervisor         |                    | <b>~</b>                     |   |
| 🔽 Auto Monito      | ring               |                              |   |
| Monitor All        |                    | <b>~</b>                     |   |
|                    |                    |                              |   |
|                    | ОК                 | Cancel                       |   |

- 2. Pažymėkite Auto Logout or Switch to Startup Login User if available funkciją ir po to pasirinkite Supervisor arba Supervisor, Poweruser iš sąrašo.
- 3. System Idle Over laukelyje, nustatykite laiką nuo 10 iki 300 sekundžių, po kurių Supervisor arba Poweruser bus atjungtas.

### Auto Login User without Access Rights

Kai sistema pasileido po idle time, tam tikras vartotojas be prisijungimo teisių prisijungs. Tai leis vartotojui matyti sistemą įjungta ir dirbančia ir nieko daugiau. Ši funkcija turi dirbti su **Startup Auto Login** funkcija.

- 1. Paspauskite Configure mygtuką ir pasirinkite System Configure.
- 2. Start up dalyje, pažymėkite Startup Auto Login ir paspauskite šalia esantį mygtuką Arrow. Atsiras sekantis Auto Login Setup langas.
- 3. Įveskite ID ir Password, vartotojo automatiniam prisijungimui ir paspauskite OK.

| Startup Auto L | ogin Setup 📃 🤰           |
|----------------|--------------------------|
| 7              |                          |
| Startup Auto I | _ogin User               |
| ID :           | 2                        |
| Password :     | 1                        |
| F Auto Login   | n in Fullscreen Mode     |
| 🗖 Startup ar   | id Hide into System Tray |
|                | OK Cancel                |

- 4. System Idle Ptotection lange, pažymėkite Auto Logoutor Switch to Startup Login User if available funckiją ir po to pasirinkite Supervisor arba Supervisor, Poweruser iš sąrašo.
- 5. System Idle Over laukelyje, nustatykite laiką nuo 10 iki 300 sekundžių, po kurių specialus vartotojas prisijungs.

#### **Auto Start Recording**

Jeigu administratorius nejudina pėlės tam tikrą nustatytą laiką, tai sistema automatiškai pradės įrašinėti.

- 1. System Idle Protection lange, pažymėkite Auto Monitoring funkciją ir pasirinkite Monitoring All, Schedule Monitoring arba I/O Monitoring iš sąrašo.
- 2. System Idle Over laukelyje, įveskite idle time nuo 10 iki 300 sekundžių, po kurių sistema pradės įrašinėti.

Perspėjimas: Ši funkcija galioja klaviatūros mygtukų paspaudimui, pėlės mygtukų paspaudimui, nuotolinio valdymo pulto mygtukų paspaudimui.

#### **Version Information**

Tam kad sužinoti kuria GV-Sistemos versiją jūs turite, paspauskite **Configure** mygtuką ir po to pasirinkite **Version Information**.

#### **Fast Key Reference**

Ši funkcija leidžia peržiūrėti greitų mygtukų komandas pagrindinei sistemai ir PTZ valdymui. Paspauskite Configure mygtuką, įeikite į Tool Kit ir pasirinkite Fast Key List, tam kad pamatyti pagrindinės sistemos greitų mygtukų lentelę. Paspauskite Close ir pamatysite mygtukus skirtus PTZ kamerų valdimui.

# Pagrindinei sistemai

| Esc  | 2  | F1 | F   | 2 F | 3 F | 4 | F5  | F6   | F  | 7 F8 | BF | 9 F1 | 10 F11 | F12  | Print  | Scroll   | Pause         |   |     |   |   |       |
|------|----|----|-----|-----|-----|---|-----|------|----|------|----|------|--------|------|--------|----------|---------------|---|-----|---|---|-------|
|      | _  |    |     |     |     |   | _   | _    | _  |      |    |      |        |      |        |          |               | 1 |     |   |   |       |
| ~    | 1  | 2  | 3   | 4   | 5   | 6 | 7   | 7    | 8  | 9    | 0  | -    | =  ←   | Back | Insert | Home     | Page<br>Up    |   | Num | / | * | -     |
| Tab  | Q  | W  | E   | R   | т   | ` | Y   | U    | Т  | 0    | Ρ  | ] [  | ]      |      | Delete | End      | Page<br>Down  |   | 7   | 8 | 9 |       |
| Caps | A  | s  |     | ) F | - C | 3 | н   | J    | к  | L    | ;  |      | Er     | nter |        |          |               |   | 4   | 5 | 6 |       |
| Shif | ft | z  | Х   | С   | V   | в | 1   | N    | м  | <    | >  | ?    | Shift  | 1    |        | <b>↑</b> | ]             |   | 1   | 2 | 3 | Entor |
| Ctrl |    | A  | Alt |     |     | S | oac | æ Ba | ar |      |    | Alt  |        | Ctrl | ←      | ↓        | $\rightarrow$ |   | C   | ) |   | Enter |

| Mygtukai                                   | Funkcijos                                     |
|--------------------------------------------|-----------------------------------------------|
| Esc                                        | Sugrįžti prie pradinio ekrano                 |
| Num 1-9, 0 ir F1-F6 arba Alt+"01"~Alt+"16" | Kmaerų perjunginėjimas                        |
| F7                                         | Pradėti/sustabdyti monitoringą                |
| F8                                         | Pradėti/sustabdyti monitoringą pagal grafiką  |
| F9                                         | Atidaro System Configure Setup langą          |
| F10                                        | Atidaro ViewLog                               |
| F11                                        | Pradėti/sustabdyti kameros skanavimo funkciją |
| F12                                        | Įjungti/išjungti visus tinklo prisijungimus   |
| A, a                                       | Parodo informaciją apie GeoVision versiją     |
| R, r                                       | Persikrauna po paskutinio nustatimo           |
| Ctrl+R                                     | Persikrauna po startup nustatimų              |
| M, m                                       | Pradeda/sustabdo modemo prisijungimą          |
| T, t                                       | Pradeda/sustabdo TCp/IP prisijungimą          |
| W, w                                       | Pradeda/sustabdo WebCam prisijungimą          |
| I, i                                       | Pradeda/sustabdo IP Multicastprisijungimą     |
| V, v                                       | Pradeda/sustabdo prisijungimą prie Center V2  |
| S, s                                       | Paleidžia/sustabdo Twin serverį               |
| G, g                                       | Pradeda/sustabdo prisijungimą prie VSM        |
| C, c                                       | Paleidžia/sustabdo CMS serverį                |
| F, f                                       | Paleidžia/sustabdo pilno ekrano peržiūrėjimą  |
| L,1                                        | Vartotojo prisijungimas/pakeitimas            |
| 0, 0                                       | Atsijungimas nuo dabartinio vartotojo         |
| Q, q                                       | Ekrano padalinimo perjungimas                 |
| Ctrl+Q,W,E,A,S,D,Z,X                       | Persijungia į specialų ekrano padalijimą      |
| Z, z                                       | Sumažina pagrindinės sistemos langą           |
| Х, х                                       | Uždaro pagrindinę sistemą                     |
| K, k                                       | Parodo greitų mygtukų lentelę                 |
| Page Up                                    | Persijungia prie ankstesnio ekrano padalijimo |
| Page Down                                  | Persijungia prie sekančio ekrano padalijimo   |
| Ctrl+Num 1-9, 0 ir F1~F6                   | Padaryti momentinę nuotrauką                  |
| +, -                                       | Vienos kameros vaizdo padidinimas/sumažinimas |

PTZ kameros valdimui

| Esc  | ;  | F        | =1  | F2 | F | B F | 4 F   | 5 1 | =6  | F7    | F8 | F9 | ) F1  | 0 F11 | F12  | Print  | Scroll       | Pause         |     |   |   |       |
|------|----|----------|-----|----|---|-----|-------|-----|-----|-------|----|----|-------|-------|------|--------|--------------|---------------|-----|---|---|-------|
|      |    |          |     |    |   |     |       |     |     |       |    |    |       |       |      |        |              |               |     |   |   |       |
| ~    | 1  | 2        | 2   | 3  | 4 | 5   | 6     | 7   | 8   | 9     | 9  | 0  | -   = | =  ←[ | Back | Insert | Home         | Page<br>Up    | Num | 1 | * | -     |
| Tab  | Q  | 1        | N   | Е  | R | Т   | Y     | ' l | J   | I     | 0  | Ρ  | [     | ]     |      | Delete | End          | Page<br>Down  | 7   | 8 | 9 |       |
| Caps | A  | <b>۱</b> | s   | D  | F | G   | i   ł | +   | J   | к     | L  | ;  |       | En    | iter |        |              |               | 4   | 5 | 6 |       |
| Shif | ft | z        | >   | <  | с | v   | в     | N   | M   | ı   . | <  | >  | ?     | Shift | ١    |        | <b>↑</b>     |               | 1   | 2 | 3 | Entor |
| Ctrl |    |          | Alt | :  |   |     | Sp    | ace | Bar |       |    |    | Alt   |       | Ctrl | ←      | $\downarrow$ | $\rightarrow$ | 0   | ) |   | Enter |

| Mygtukai            | Funkcijos                   |
|---------------------|-----------------------------|
| <i>←</i>            | Į kairę                     |
| $\rightarrow$       | Į dešinę                    |
| $\uparrow$          | Į viršų                     |
| $\downarrow$        | Į apačią                    |
| Insert              | Fokusavimas                 |
| Delete              | Fikusavimas                 |
| Home                | Priartinimas                |
| End                 | Nutolinimas                 |
| Num 1~9, 0 ir F1~F6 | Perjunginėti kameros kanalą |

### Fast Key Lockup

Jūs galite atjungti greitus mygtukus kurie jums nereikalingi.

1. Pagrindiniame ekrane, paspauskite **Configure** mygtuką, įeikite į **Tool Kit** ir po to pasirinkite **Fast Key Lock Setup**. Atsiras sekantis langas.

| Fast Key Lock Setup 🛛 🗙 |             |              |  |  |  |  |  |
|-------------------------|-------------|--------------|--|--|--|--|--|
| Lock Sensitive Fast Key |             |              |  |  |  |  |  |
| Lock                    | Fast Key    |              |  |  |  |  |  |
|                         | F7          |              |  |  |  |  |  |
|                         | F8          |              |  |  |  |  |  |
|                         | F9          |              |  |  |  |  |  |
|                         | F11         |              |  |  |  |  |  |
|                         | F12         |              |  |  |  |  |  |
|                         | I           |              |  |  |  |  |  |
|                         | M           |              |  |  |  |  |  |
|                         | S           |              |  |  |  |  |  |
|                         | т           |              |  |  |  |  |  |
|                         | V           |              |  |  |  |  |  |
|                         | W           |              |  |  |  |  |  |
|                         | х           |              |  |  |  |  |  |
|                         | G           | _            |  |  |  |  |  |
|                         | R           | _ <b>_</b> _ |  |  |  |  |  |
|                         |             |              |  |  |  |  |  |
| ок                      | Cancel Brow | se           |  |  |  |  |  |

- 2. Pažymėkite Lock Sensitive Fast Key ir pažymėkite greitus mygtukus kuriuos jūs norėtumėte išjungti. Tam kad įjungti išjungtus mygtukus, paspauskite ant jų dar kartą.
- 3. Paspauskite **OK** tam kad pritaikyti nustatymus.

# PTZ Protocol and Model Support

| PTZ protokolai ir palaikomi modeliai |                                           |  |  |  |  |  |  |
|--------------------------------------|-------------------------------------------|--|--|--|--|--|--|
| Ademco(Jupiter)                      | Lilin PIH(PIH-7000/ 7600 / 7600PL / 7625) |  |  |  |  |  |  |
| BOSCH(TC 700 / 8560)                 | MESSOA(SDS600 Series)                     |  |  |  |  |  |  |
| Canon(VC-C3 VC-C4)                   | Mintron(54G2AHN/P)                        |  |  |  |  |  |  |
| CBC GANZ (ZC-S120 Series)            | Minking Dome                              |  |  |  |  |  |  |
| Chiper(V9KRP)                        | Panasonic(WV-CS850 / 854)                 |  |  |  |  |  |  |
| Direct Perception(PTU Series)        | Pelco Dome                                |  |  |  |  |  |  |
| D-Max Dome                           | Pelco(Spectra 3)                          |  |  |  |  |  |  |
| DongYang(DOH-240)                    | PTZ in I/O                                |  |  |  |  |  |  |
| DynaColor(D-7720 / 7722)             | SAE (DR-E 588)                            |  |  |  |  |  |  |
| Dynacolor Dome                       | Samsung (SCC-641 / 643)                   |  |  |  |  |  |  |
| Elbex(Matrix / 1000)                 | Samsung(SPD-1600)                         |  |  |  |  |  |  |
| GKB(SPD-221)                         | Sensormatic(Ultra IV)                     |  |  |  |  |  |  |
| JEC Dome                             | Sony (EVI-D100 / D100T)                   |  |  |  |  |  |  |
| JVC(TK-S576B / TK-S655)              | TOA(CC551)                                |  |  |  |  |  |  |
| Kalatel Cyber Dome(su KTD-312)       | VIDO Dome                                 |  |  |  |  |  |  |
| Kampro Technology(K-ZC23)            | YAAN Dome                                 |  |  |  |  |  |  |
| Kenko (DMP23-H1)                     |                                           |  |  |  |  |  |  |

Čia jūs galite rasti PTZ protokolus ir modelius kuriuos palaiko GV-Sistema. Kai jūs nustatėte PTZ valdimą System Configure lange, pasirinkite iš sąrašo PTZ įrenginį.

Perspėjimas: GV-Sistema palaiko tik originalių prekių modelius. Kitos kameros turinčios tokį patį protokolą gali dirbti nesklandžiai su GV-Sistema.